# 2019 Adeept Smart Robot Kit For Arduino QUADRUPED ROBOT

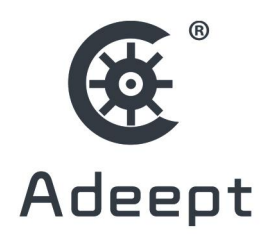

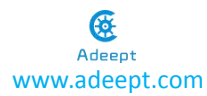

#### Warning

Please pay attention to the following issues:

- There are small components included in this kit. Make sure it's not reachable for children under 6 years old in case swallowing mistakenly. If accident occurs, please seek medical help immediately.
- Parental guidance recommended for young children.
- Do not place the products or the components near any AC socket or other circuits to avoid electric shock.
- Keep away from any liquid or flame when using the product.
- Store the product in amicable environment, avoid extreme temperature and humidity.
- Turn off the power after use.
- Do not touch the moving part of the product or interfere it with any physical objects or signals in case damages to the product or fire generated by over heat.
- Product may be warm during use.
- Do not reverse the cathode and anode of the power in case damages to the circuit.
- Refer to instructions before use.
- Handle the product gently, avoid vigorous shaking or slamming.

#### About

Adeept is a technical service team of open source software and hardware. Dedicated to applying the Internet and the latest industrial technology in open source area, we strive to provide the best hardware support and software service for general makers and electronic enthusiasts around the world. We aim to create infinite possibilities with sharing. No matter what field you are in, we can lead you into the electronic world and bring your ideas into reality.

The code and manual of our product are open source. You can check on our website: <a href="http://www.adeept.com/">http://www.adeept.com/</a>

If you have any problems, feel free to send an email for technical support and assistance: <a href="mailto:support@adeept.com">support@adeept.com</a>

On weekdays, we usually will reply within 24 hours. Also welcome to post in our official forum: <a href="http://www.adeept.com/forum/">http://www.adeept.com/forum/</a>

### Copyright

This user manual and code can be used for learning, DIY, refitting, etc., except for commercial purpose. The Adeept Company owns all rights of contents in the manual, including but not limited to texts, images, data, etc. Any distribution or printing should be implemented with the permission of the Company, or it will be deemed illegal.

# Contents

| Contents                                             | 3   |
|------------------------------------------------------|-----|
| 1.Component List                                     | . 4 |
| 1.1.Acrylic Plates                                   | . 4 |
| 1.2.Machinery Parts                                  | . 5 |
| 1.3.Electronic Parts                                 | 5   |
| 1.4.Tools                                            | .7  |
| 1.5.Self-prepared Parts                              | 7   |
| 2. Install the software                              | .8  |
| 2.1.Install the Arduino IDE                          | . 8 |
| 2.2. Install the library files                       | 10  |
| 2.3.Install the driver                               | 14  |
| 2.4. Upload program                                  | 16  |
| 3.Assembly                                           | 21  |
| 3.1.Preparations before Assembly                     | 21  |
| 3.2. Servo debugging                                 | 23  |
| 3.3 Install and Remove Batteries                     | 24  |
| 3.4 Assemble the legs                                | 27  |
| 3.5 Assemble the other parts of the robot            | 35  |
| 4. Program debugging                                 | 51  |
| 5.Install the upper computer control software Python | 52  |
| 5.1.Download software                                | 52  |
| 5.2. Control the robot                               | 56  |
| 6.Afterword                                          | 58  |

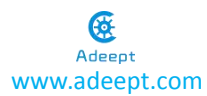

# **1.Component List**

### **1.1.Acrylic Plates**

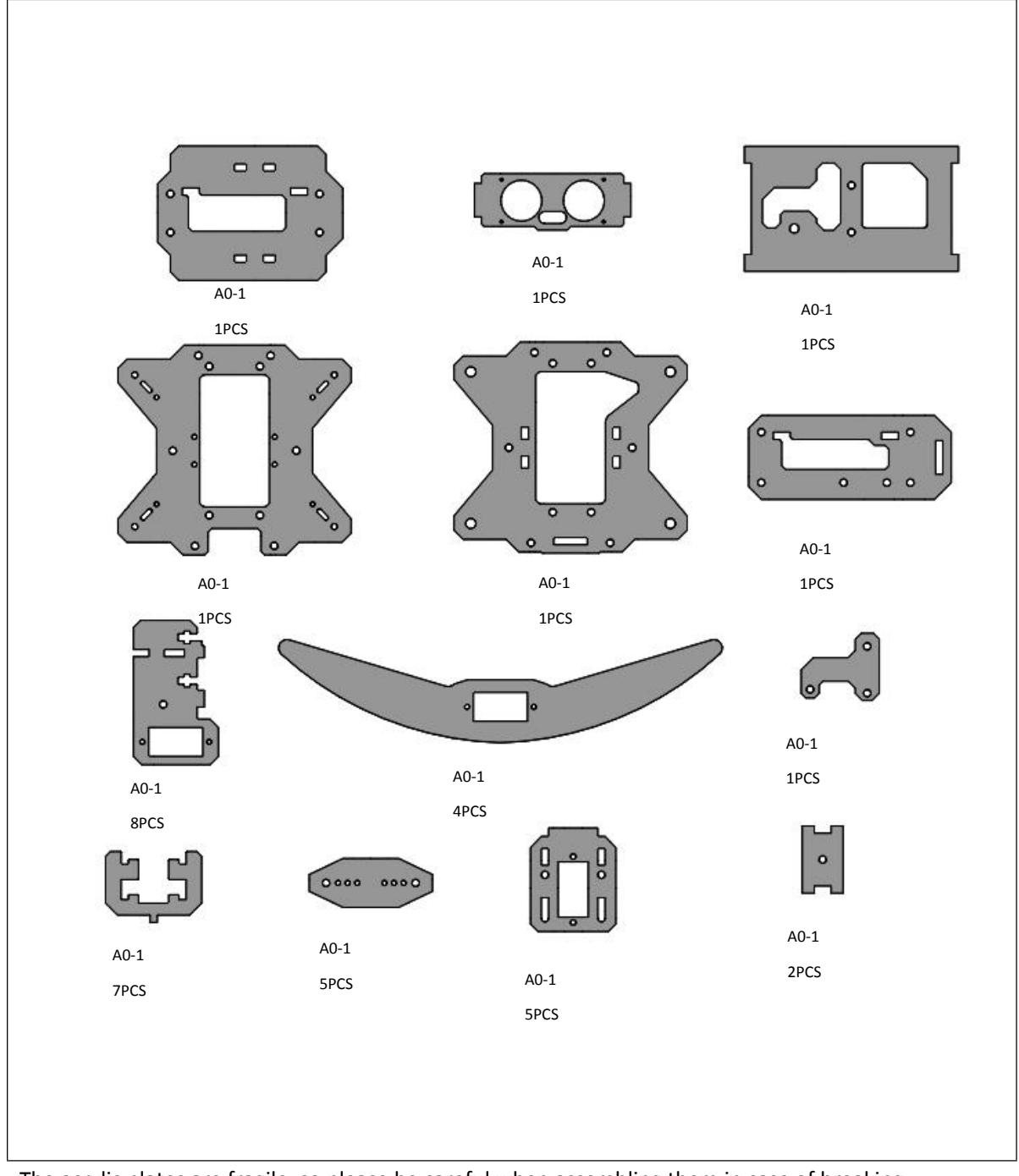

The acrylic plates are fragile, so please be careful when assembling them in case of breaking. The acrylic plate is covered with a layer of protective film. You need to remove it first.Some holes in the acrylic may have residues, so you need to clean them before use.

### **1.2.** Machinery Parts

| M2<br>Nut                                          | M3<br>Nut                                                    | M2*8<br>Screw                           | M2*14<br>Screw                                             | M2.5*8<br>Screw                                         |
|----------------------------------------------------|--------------------------------------------------------------|-----------------------------------------|------------------------------------------------------------|---------------------------------------------------------|
| S X28                                              | <b>2</b> X21                                                 | X24                                     | X4                                                         | X14                                                     |
| www.adeept.com                                     | www.adeept.com                                               | www.adeept.com                          | www.adeept.com                                             | www.adeept.com                                          |
| M3*8<br>Screw                                      | M3*10<br>Screw                                               | M3*15<br>Nylon                          | M3*20<br>Nylon                                             | M3*22                                                   |
| X36                                                | X19                                                          | Standoff<br>X4                          | Standoff<br>X4                                             | Standoff<br>X4                                          |
| www.adeept.com                                     | www.adeept.com                                               | www.adeept.com                          | www.adeept.com                                             | www.adeept.com                                          |
| M3*40<br>Nylon<br>Standoff<br>X6<br>www.adeept.com | M3*8<br>Countersunk<br>Head<br>Screw<br>X2<br>www.adeept.com | M2.5*4<br>Screw<br>X2<br>www.adeept.com | M1.7*6*6<br>Self-tapping<br>Screw<br>X12<br>www.adeept.com | M1.4*6<br>Self-tapping<br>Screw<br>X4<br>www.adeept.com |
| M2*6<br>Copper<br>Standoff<br>X4<br>www.adeept.com | M2.5*11<br>Copper<br>Standoff<br>X2<br>www.adeept.com        |                                         |                                                            |                                                         |

### **1.3.Electronic Parts**

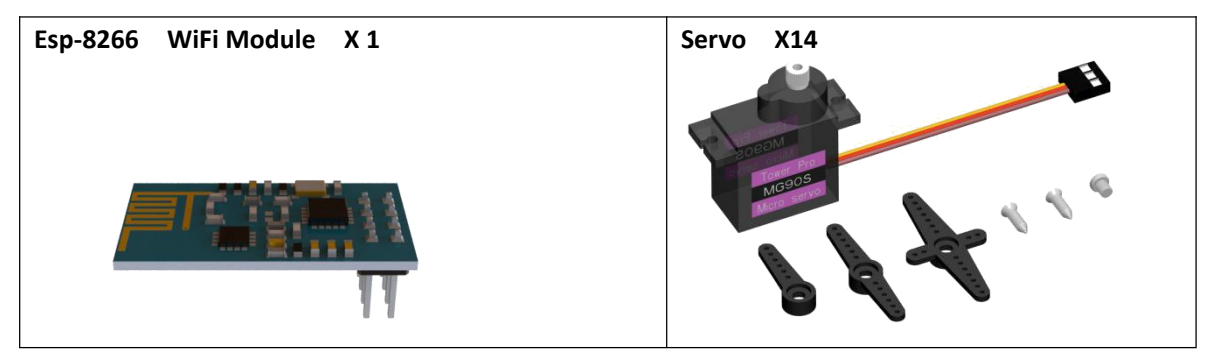

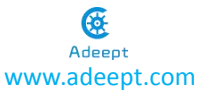

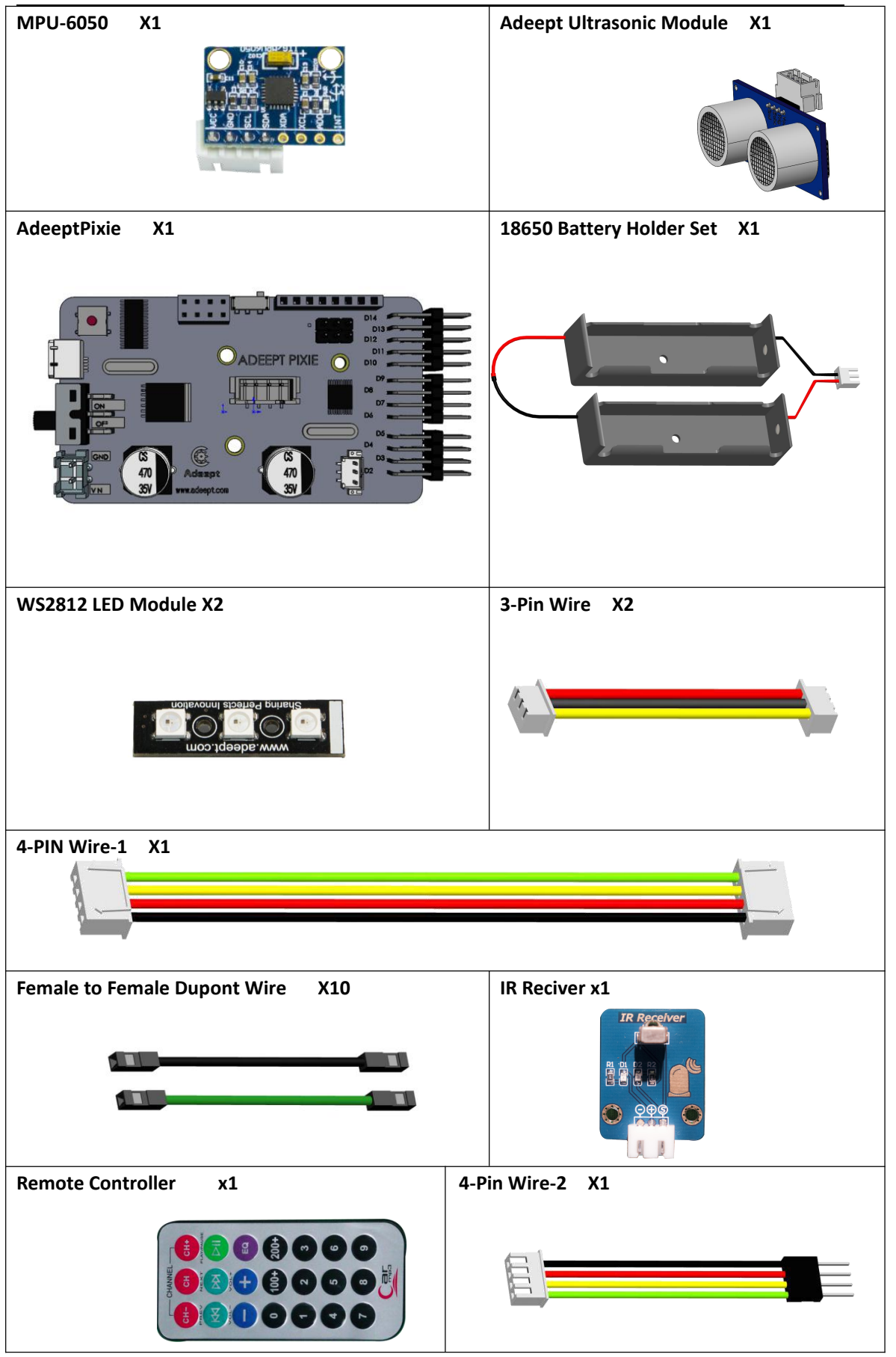

#### 1.4.Tools

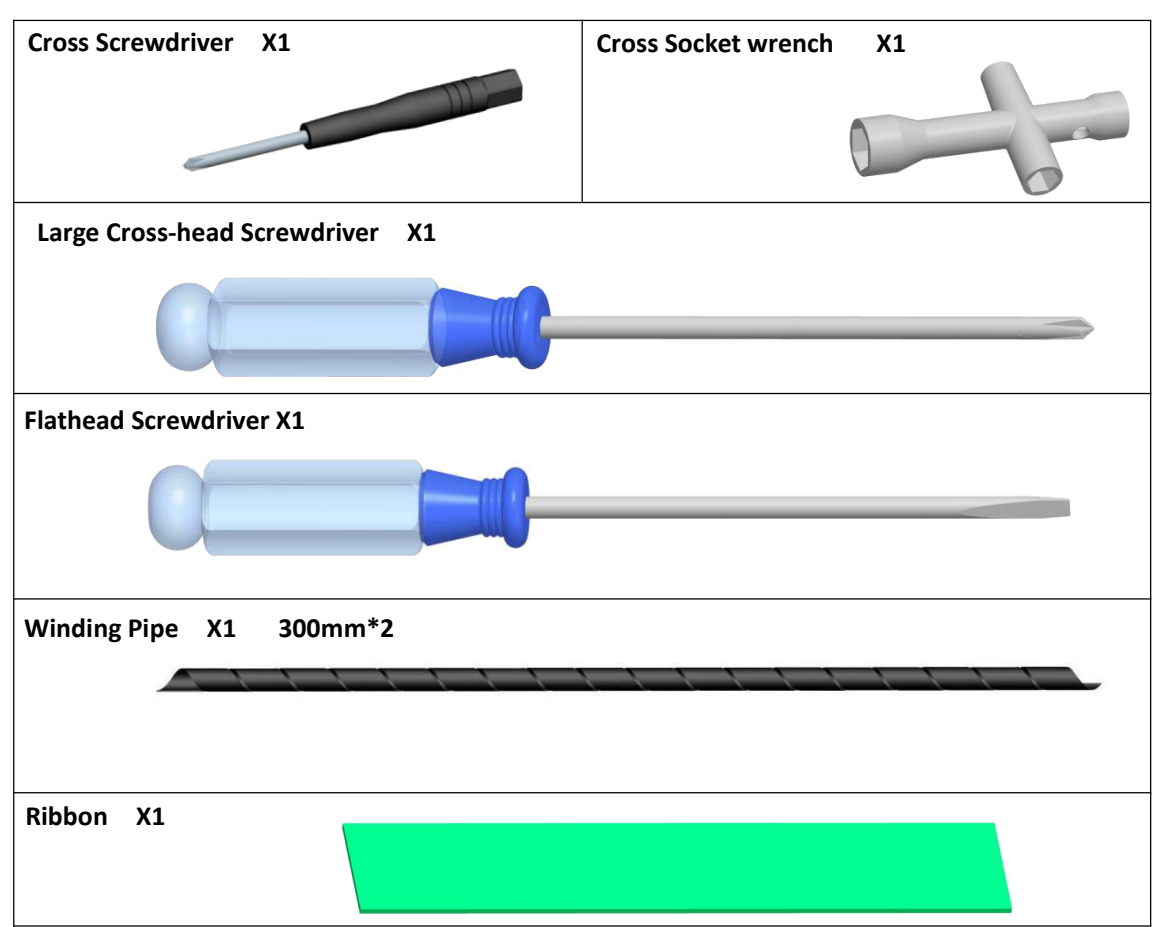

#### **1.5.Self-prepared Parts**

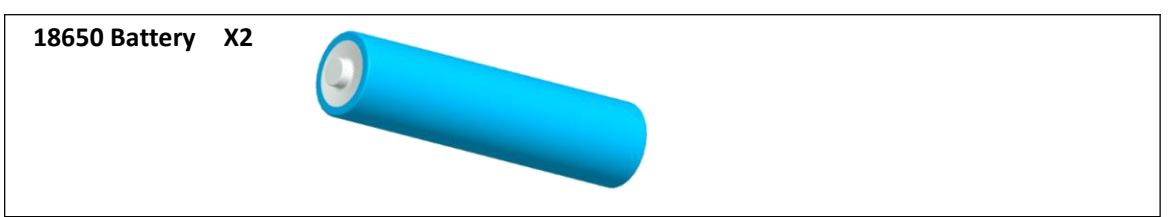

18650 battery specification:

It is recommended to use lithium battery above 3000mAh and without overcurrent protection. The power supply current requirement is above 3A. Using 18650 lithium battery with overcurrent protection function, 18650 battery whose capacity is less than 1700mAh, 18650 battery specially for strong-light flashlight, 18650 battery with power shortage or counterfeit lithium battery produced by informal manufacturers will cause the unstable work of the robot, power cut and even damage to the Raspberry Pi and robot. The robot can be turned on normally, but the robot will automatically restart or shut down after, also because of the problem caused by the 18650 battery.

## 2. Install the software

### 2.1.Install the Arduino IDE

1.Type the arduino.cc in the browser and download the arduino IDE.

| $\leftrightarrow$ Arduino - Home × +<br>$\leftrightarrow$ $\rightarrow$ C $\land$ $\Rightarrow$ https://www.arduino.cc                                                                                                    |                                                                                                    |                                                                                                    |                                                |
|----------------------------------------------------------------------------------------------------|----------------------------------------------------------------------------------------------------|----------------------------------------------------------------------------------------------------|------------------------------------------------|
| 00                                                                                                    |                                                                                                    |                                                                                                    | Q 💼 SIGN IN 🍈                                  |
| ARDUINO                                                                                                    | HOME STORE SOFTWARE EDUCATIO                                                                                                    | N RESOURCES COMMUNITY HELP                                                                                                    |                                                |
|                                                                                                    |                                                                                                    |                                                                                                    |                                                |
|                                                                                                    |                                                                                                    |                                                                                                    |                                                |
| Terms of Service NEWSLETTER<br>Privacy Policy ENTER YOUR EMAIL TO SICH<br>Contact Us<br>About Us<br>Distributors<br>Careers                                                                                                    | I UP SUBSCRIBE                                                                                                    |                                                                                                    | <b>^</b>                                       |
| scurity<br>http://www.astukin.cc/er/Main/Schware<br>The Company of the Company of the | arsions depending on the                                                                                                    | operating system                                                                                                    | 作 ♥ ◎ 〇 •• 高<br>5 い 9 @ 章 知 • 1734<br>20194/21 |
| Arduino - Software × +                                                                                                    | ersions depending on the                                                                                                    | operating system.                                                                                                    |                                                |
| $\overleftarrow{\ } \leftrightarrow \ C \ \underline{\ }$ in http://www.ardulno.cc/er/Main/Software                                                                                                    | where it was used to be a set of the set of the set of | -so-usor ve stort or<br>controluced libraries<br>uno bards                                                                                                    | A) * O O                                       |
|                                                                                                    | Download the Arduino IDE                                                                                                    |                                                                                                    |                                                |
|                                                                                                    | ARDUIND 1.8.9<br>Respensioner Arbana Software (USD m<br>white cose and update its one scale true)<br>the state software (USD m<br>white cose and update its one scale true)<br>in a and states on Arbana Software (USD m<br>white cose and update its one scale true)<br>scale as the software and a use with any Arbana<br>Refer to the Commissioner Samed age for install<br>instructions.                                                                                                    | Windows Installer, for Windows XP and up<br>Windows ZP/ file for non-admin Install       Windows App Request Win B for IO<br>of the<br>Software open.       Undows App Request Win B for IO<br>Enter View Apple       Mac OS X 101 Mountain Lonio nerver       Linux XA to its<br>Linux May 4 bits<br>Source Colls<br>Checksum (nub2) |                                                |
|                                                                                                    | HOURLY BUILDS                                                                                                    | BETA BUILDS                                                                                                    |                                                |
|                                                                                                    | Download a preview of the incoming release with the most<br>updated features and bugfives.                                                                                                    | Download the <b>Beta Version</b> of the Arduino IDE with<br>experimental features. This version should NOT be used in<br>production.                                                                                                    |                                                |
|                                                                                                    | Windows<br>Mac OS X (Mac OSX Mountain Lion or later)<br>Limux 32 bit , Limux 64 bit , Limux ARM, Limux ARM64                                                                                                    | Windows<br>Mac OX (Mac OSX Mountain Lion or later)<br>Linux 32 bit, Linux 64 bit, Linux ARM, Linux ARM64                                                                                                    |                                                |
|                                                                                                    |                                                                                                    |                                                                                                    | 17:44                                          |

| Arduino Setu                                              | ip: License Ag                                            | reement                                                                                                    |                                                                                         |
|-----------------------------------------------------------|-----------------------------------------------------------|----------------------------------------------------------------------------------------------------|-----------------------------------------------------------------------------------------|
| Please re<br>accept a                                     | eview the licens<br>Il terms of the a                     | se agreement before in<br>agreement, dick I Agre                                                                                                    | stalling Arduino. If you<br>e.                                                          |
| GNU LESSER GE                                             | NERAL PUBLIC                                              | LICENSE                                                                                                    | A                                                                                       |
| /ersion 3, 29 Ju                                          | ine 2007                                                  |                                                                                                    |                                                                                         |
| Copyright (C) 2                                           | 007 Free Softw                                            | are Foundation, Inc. <                                                                                                    | http://fsf.org/>                                                                        |
| Everyone is per<br>locument, but (                        | mitted to copy<br>changing it is no                       | and distribute verbatim<br>ot allowed.                                                                                                    | copies <mark>o</mark> f this license                                                    |
| This version of f<br>and conditions o<br>by the additiona | the GNU Lesser<br>of version 3 of 1<br>al permissions lis | General Public License<br>the GNU General Public<br>sted below.                                                                                           | incorporates the terms<br>License, supplemented                                         |
| Cancel                                                    | Nullsoft Inst                                             | all System v3-0                                                                                                    | I Agree                                                                                 |
|                                                           |                                                           | .un 575000 1010                                                                                                    | TAgree                                                                                  |
| Arduino Setu                                              | up: Installation                                          | 1 Options                                                                                                    |                                                                                         |
| Arduino Setu                                              | up: Installation<br>the components<br>'t want to instal   | you want to install and<br>II. Click Next to continue<br>II. Install Arduino<br>II. Install USB driv<br>Create Start M<br>Create Deskto<br>Associate .ino | uncheck the components<br>e.<br>software<br>ver<br>lenu shortcut<br>p shortcut<br>files |

( remember your installation directory )

| Arduino Setup: Installation Folder                                                                                | -                                            | - • •                    |
|----------------------------------------------------------------------------------------------------|----------------------------------------------|--------------------------|
| Setup will install Arduino in the following fold<br>folder, click Browse and select another fold<br>installation. | der. To install in a<br>er. Click Install to | a different<br>start the |
| Destination Folder                                                                                                |                                              |                          |
| C:\Program Files (x86)\Arduino                                                                                    | E                                            | Browse                   |
| Space re <mark>quired: 482.4MB</mark><br>Space available: 41.9GB                                                  |                                              |                          |
| Cancel Nullsoft Install System v3.0                                                                               | < Back                                       | Install                  |

Adeept www.adeept.com

| Show details                                                                                                    | : ranlib.exe<br>s                                                                                                    |              |
|----------------------------------------------------------------------------------------------------|----------------------------------------------------------------------------------------------------|--------------|
| Cancel                                                                                                    | Nullsoft Install System v3.0                                                                                             | < Back Close |
| Complet                                                                                                    | ed                                                                                                    |              |
| Output folder:<br>Extracting pro<br>Extract: arduin<br>Extract: arduin<br>Extract: arduin<br>Extract: arduin<br>Extract: arduin | D:\arduino main\Arduino<br>gram files<br>no-builder.exe 100%<br>no.exe<br>no.l4j.ini<br>no_debug.exe<br>no_debug.l4j.ini |              |

### **2.2.** Install the library files

Enter https://www.adeept.com/learn/ on browser, and download the code, library

files and driver file.

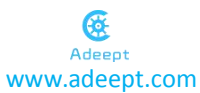

|                          |                                                                            |                                                                       | P = A Search                                                             | ••••••••••••••••••••••••••••••••••••• |
|--------------------------|----------------------------------------------------------------------------|-----------------------------------------------------------------------|--------------------------------------------------------------------------|---------------------------------------|
| Adeept - Learn - Index × |                                                                            |                                                                       |                                                                          |                                       |
|                          | 🔔 Sign In or Join Free                                                     |                                                                       | Currency: USD                                                            | ~                                     |
|                          | <b>E</b><br>Adeept                                                         | Search                                                                | Search 🔀 Cart 💭 Wish List                                                |                                       |
|                          |                                                                            | Store Forum Blog                                                      | Learn Videos Wiki                                                        |                                       |
|                          | nr Robot Kit                                                               |                                                                       |                                                                          |                                       |
|                          | PiCar-A WiFi 3WD Smart<br>Robot Car Kit for<br>Item Code: ADR011           | Adeept RaspArm Robotic<br>Arm Kit for RPI<br>Item Code: ADR017        | Adeept DarkPaw Spider<br>Robot Kit for RPI<br>Item Code: ADR016          |                                       |
|                          | Adeept RaspClaws Spider<br>Robot Kit for RPi<br>Item Code: ADR015          | Adeept AWR 4WD Smart<br>Car Kit for RPi<br>Item Code: ADR014          | Adeept RaspTank Smart<br>Robot Car Kit for RPi<br>Item Code: ADR013      |                                       |
|                          | Mars Rover PiCar-B Smart<br>Robot Car Kit for Raspber<br>Item Code: ADR012 | Adeept New Robotic Arm<br>Kit(V3.0) for Arduino<br>Item Code: ADA031  | Omnidirectional Wheels<br>Smart Car Kit for Arduino<br>Item Code: ADA030 |                                       |
|                          | 2-Wheel Self-Balancing<br>Upright Car Robot Kit for A<br>Item Code: ADA024 | 3WD Bluetooth Smart<br>Robot Car Kit for Arduino<br>Item Code: ADA021 | Hexapod Spider Robot Kit<br>for Arduino<br>Item Code: ADA022             |                                       |
|                          | 4WD Remote Control<br>Smart Car Kit for Arduino<br>Item Code: ADA017       | Adeept Quadruped Robot<br>Kit for Arduino<br>Item Code: ADA032        |                                                                          |                                       |
|                          | 🔯 Arduino                                                                  |                                                                       |                                                                          |                                       |
|                          | Indoor Environment<br>Monitoring Kit   Weather<br>Item Code: ADA018        | RFID Starter Kit for<br>Arduino UNO R3<br>Item Code: ADA006           | Ultimate Starter Kit for<br>Arduino Mega2560<br>Item Code: ADA010        |                                       |
|                          | Ultimate Starter Kit for<br>Arduino UNO R3<br>Item Code: ADA008            | Super Starter Kit for<br>Arduino UNO R3<br>Item Code: ADA002          | Project 1602 LCD Starter<br>Kit for Arduino<br>Item Code: ADA005         |                                       |
|                          | Ultrasonic Distance Sensor<br>Starter Kit for Arduino                      | Starter Kit for Arduino<br>UNO R3                                     | Primary Starter Kit for<br>Arduino UNO R3 with 27                        | ~                                     |

Copy the four library files Adafruit\_NeoPixel, Servo,IRremote and SR04 to the libraries file in the installation directory of Arduino IDE.

| 🙀 quadruped_robot.zip (evaluation copy) | 0                                      |                                                |
|-----------------------------------------|----------------------------------------|------------------------------------------------|
| File Commands Tools Favorites O         | iptions Help                           |                                                |
| Add Extract To Test View                | Delete Find Wizard Info                |                                                |
| T quadruped_robot.zip - ZIP a           | archive, unpacked size 3,492,446 bytes | *                                              |
| Name Size Pi                            | acked CRC32                            |                                                |
| <u>*</u>                                |                                        |                                                |
| IKremote                                |                                        |                                                |
| Adafruit NeoPi                          |                                        |                                                |
| sR04                                    |                                        |                                                |
| 3 Servo                                 |                                        |                                                |
| Arduino GUI.rar 11,602 1                | 11,602 04FEFAA9                        |                                                |
| Adeept driver 2,811,869 2,81            | 11,869 8B7B4C                          |                                                |
|                                         |                                        |                                                |
|                                         |                                        |                                                |
|                                         |                                        |                                                |
|                                         |                                        |                                                |
|                                         |                                        |                                                |
|                                         |                                        |                                                |
|                                         |                                        |                                                |
|                                         |                                        |                                                |
|                                         |                                        |                                                |
|                                         |                                        |                                                |
|                                         |                                        |                                                |
|                                         |                                        |                                                |
|                                         |                                        |                                                |
|                                         |                                        |                                                |
|                                         |                                        |                                                |
|                                         |                                        |                                                |
|                                         |                                        | Total 5 folders and 2,823,471 bytes in 2 files |

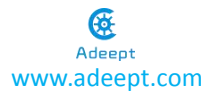

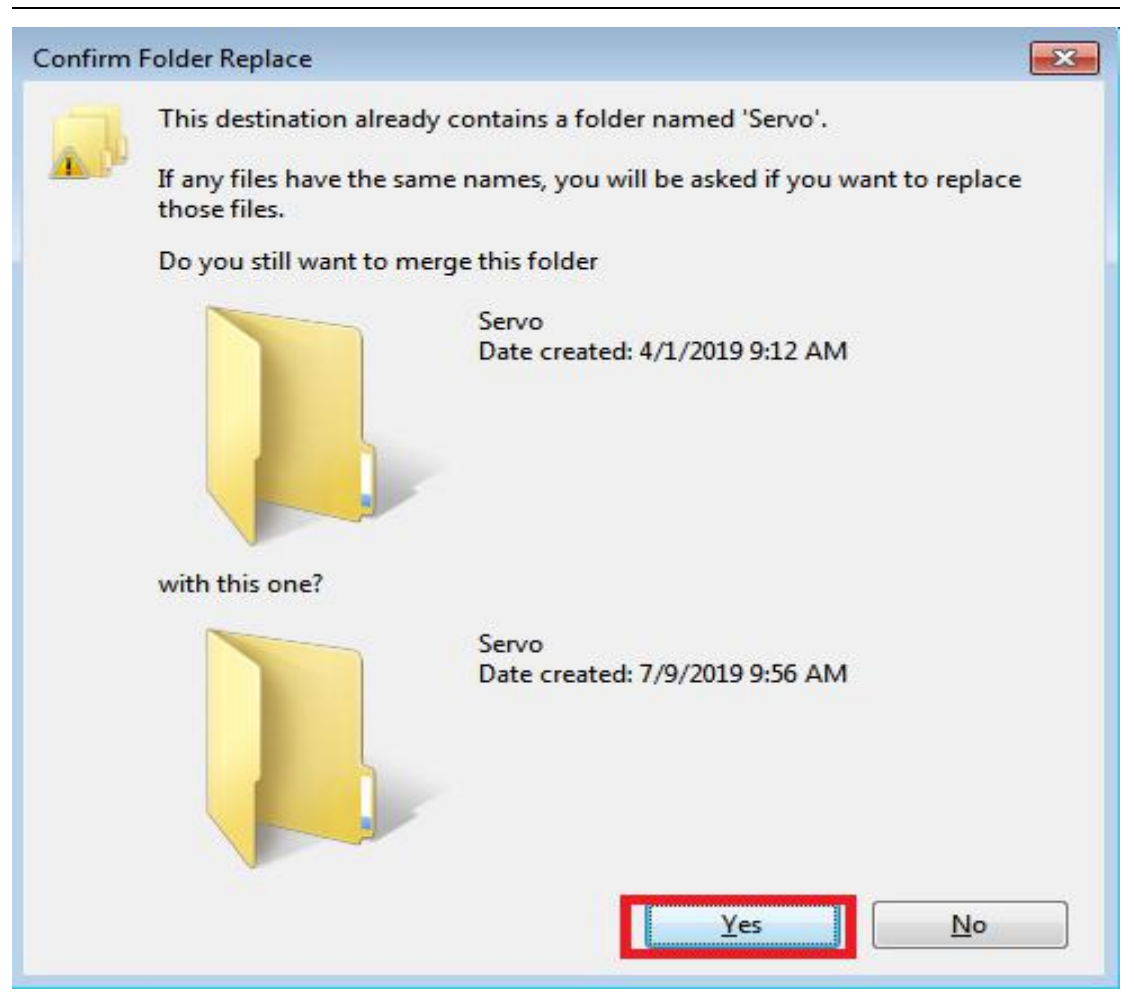

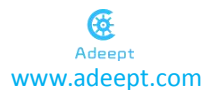

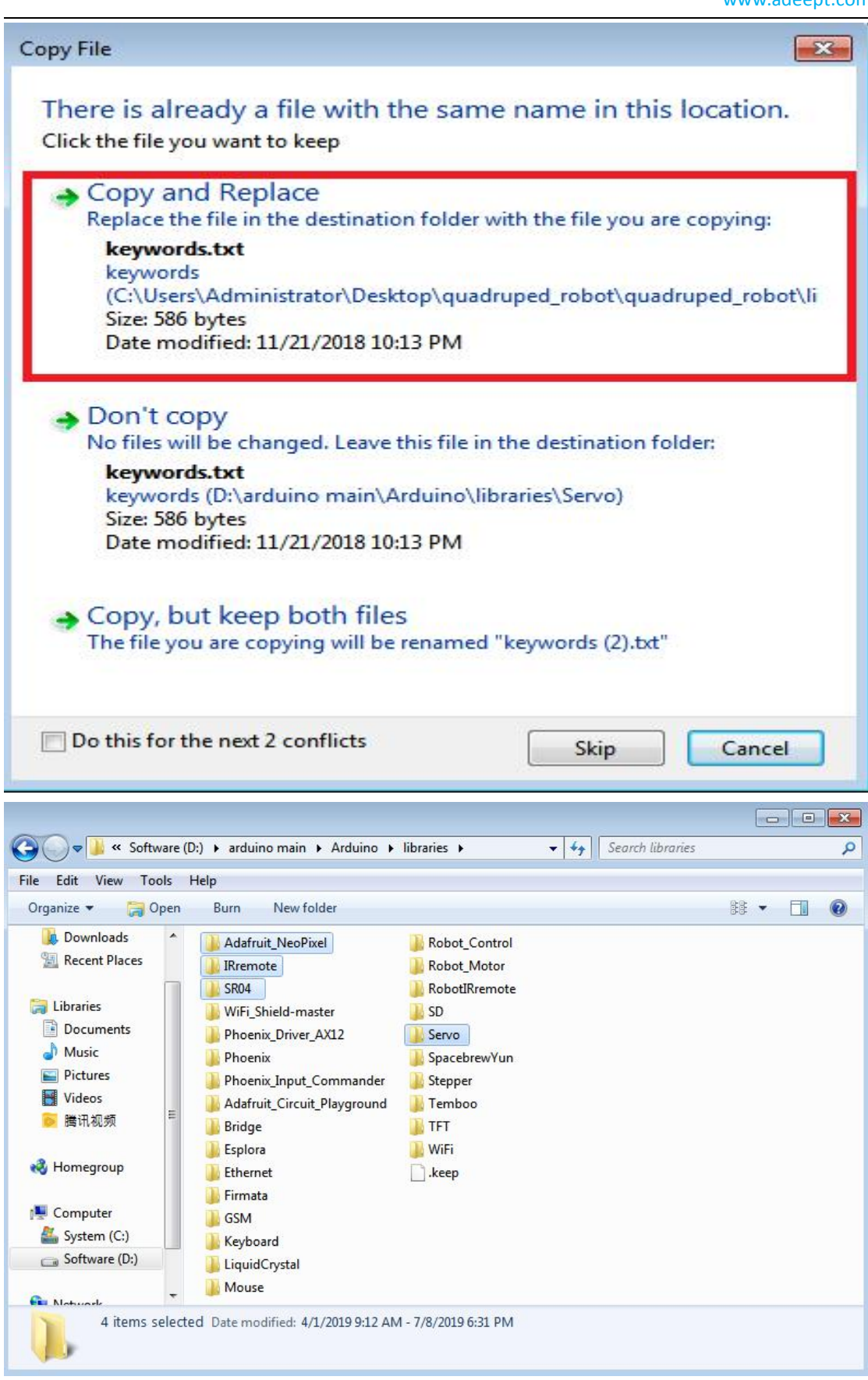

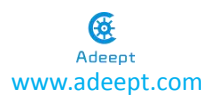

#### 2.3.Install the driver

1.Connect the control board and open Arduino, you will see the serial port is not accessible, meaning that you have not installed the serial port driver.

|             | 💿 sketch_may14a   J         | Arduino 1.8.9                                                 | - • •                        |  |
|-------------|-----------------------------|---------------------------------------------------------------|------------------------------|--|
|             | File Edit Sketch To         | Auto Format                                                   | Ctri+T                       |  |
| cycle Bin   | sketch_may14                | Archive Sketch                                                |                              |  |
|             | void setup()<br>// put your | Manage Libraries<br>Serial Monitor                            | Ctrl+Shift+I<br>Ctrl+Shift+M |  |
| ww.adee     | E                           | Serial Plotter                                                | Ctrl+Shift+L                 |  |
|             | void loop() { // put your   | WiFi101 / WiFiNINA Firmware U<br>Board: "Arduino/Genuino Uno" | pdater                       |  |
|             | F.                          | Port<br>Get Board Info                                        | ·<                           |  |
| sept driver |                             | Programmer: "AVRISP mkII"<br>Burn Bootloader                  | •                            |  |
|             |                             |                                                               |                              |  |
| Johren      |                             |                                                               |                              |  |
| ept driver  |                             |                                                               |                              |  |
|             |                             |                                                               |                              |  |
|             |                             |                                                               | Arduino/Genuino Uno on COMB  |  |

2.Open the driver program, install corresponding driver according to the computer operating system.

| Computer            | → Adeept driver →      File Edit View Tools Help                                                                                                    | ▼ 49 Search Adeept driver                                                                                                    |                                         |
|---------------------|----------------------------------------------------------------------------------------------------|----------------------------------------------------------------------------------------------------|-----------------------------------------|
|                     | Organize ▼ Include in library ▼ Share with ▼ Burn                                                                                                    | New folder 🔠 🔻                                                                                                    |                                         |
| Recycle Bin         | Favorites     Desktop     Downloads     Character     Desktop     Downloads     Character     Character     Decuments     Music     Pictures     Videos     Monegroup     Computer | Date modified         Type         Size           4/26/2019.23 PP         Text Document         4/26/2019.23 PP         NET ZIP 医暗炎件         2,33           4/26/2019.23 OP         MFZ ZIP 医暗炎件         1.0         2.34         4/26/2019.23 OP         MFZ ZIP 医暗炎件         1.0           4/26/2019.23 OP         MFZ ZIP 医暗炎件         1.0         2.34         A/26/2019.23 OP         MFZ ZIP 医暗炎件         1.0           4/26/2019.23 OP         MFZ ZIP 医暗炎件         1.0         2.4         Android         2.4           4/26/2019.23 OP         MFZ ZIP 医暗炎件         1.0         2.4         Android         2.4           4/26/2019.23 OP         Mexicound         2.4         Android         2.4         2.4           4/26/2019.23 OP         Mexicound         2.4         Android         2.4         2.4           4/26/2019.23 OP         Mexicound         2.4         Android         2.4         2.4           Mexicound         Mexicound         2.4         Android         2.4         2.4         2.4 | 1 K8<br>50 K8<br>9 K8<br>19 K8<br>17 K8 |
| arduno -<br>Sharaut | Software (D)<br>5 fiems<br>WWW.adeep                                                                                                    | ot.com                                                                                                    |                                         |

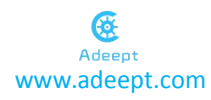

| puter           | Adeept driver                                                                                                    |                                                                         | earch Adeept driver |        |  |
|-----------------|----------------------------------------------------------------------------------------------------|-------------------------------------------------------------------------|---------------------|--------|--|
|                 | File Edit View Tools Help                                                                                                    |                                                                         |                     |        |  |
| 7               | Organize 👻 🚍 Open Share with 👻 Burn                                                                                                    | New folder                                                              | 8== •               | 0      |  |
|                 | Favorites AName                                                                                                    | Date modified                                                           | Type Size           |        |  |
| Bin             | Desktop Adeept driver introduction                                                                                                    | 4/26/2019 2:37 PM                                                       | Text Document       | 1 KB   |  |
|                 | Downloads 🗰 CH341SER ANDROID                                                                                                    | 4/26/2019 2:30 PM                                                       | 好压 ZIP 压缩文件 2.      | 360 KB |  |
|                 | 🖳 Recent Places 🛛 🚔 CH341SER_LINUX                                                                                                    | 4/26/2019 2:30 PM                                                       | 好压 ZIP 压缩文件         | 9 KB   |  |
|                 | 패 DriverSetup(X64)                                                                                                    | N a la                                                                  | 好压 ZIP 压缩文件         | 149 KB |  |
| dee             | Calibraries                                                                                                    | Install                                                                 | Application         | 277 KB |  |
| ame<br>O<br>Not | Videos INSTALL VCH.CN<br>Videos UNITISTALL VCH.CN<br>Computer<br>System (C)<br>Software (C)<br>CH3415EFL/Windows Date modified: 4/26/2019<br>CH3415EFL/Windows Date modified: 4/26/2019 | SERIAL CH340<br>91/39/2019, 3.5.2019<br>2.30 PM Date created: 4/26/2019 | 130 PM              |        |  |
|                 |                                                                                                    |                                                                         |                     |        |  |
| diiver          |                                                                                                    |                                                                         |                     |        |  |
| diver           |                                                                                                    |                                                                         |                     |        |  |
| diver           |                                                                                                    | Arduino/Genvino Uno on COM8                                             |                     |        |  |
| diver           |                                                                                                    | Arduine/Genuine Une on COM8                                             |                     |        |  |

|                  | File Edit View Tools Help                                                                                                    | V V Search Adeept driver                                                                                           |
|------------------|----------------------------------------------------------------------------------------------------|----------------------------------------------------------------------------------------------------|
|                  | Organize  Organize  Name Name                                                                                                    | 8 ▼ □                                                                                                    |
| le Bin           | Pavorites      Desktop      Downloads      Recent Places      Construction      Construction | 4/26/2019 2-37 PM Text Document 1 KB<br>4/26/2019 2-30 PM 好五 ZP 王确文件 2,360 KB<br>4/26/2019 2-30 PM 好五 ZP 王确文件 9 KB |
| dee              | DriverSetup(X64)<br>Device Driver Install / UnInstall                                                                                                    | 田 図 M 好玉 ZP 王總文件 149 KB     Application 277 KB                                                                     |
| tdiwar           | Music     Select IN     Drivestup     Videos     Videos     UNINSTR     UNINSTR                                                                                                    | 3.5.2019                                                                                                    |
| o<br>no-<br>tcut | Computer     System (C)     Software (I     CH341SER_Windows Date modified: 4/26/2019 2:30 PM                                                                                                    | Date created: 4/76/2019 2:30 PM                                                                                    |
| l dinver         | Application Size: 276 KB                                                                                                    |                                                                                                    |
|                  | An                                                                                                    | Auna/Genuins Uns en COM8                                                                                           |
| diver            |                                                                                                    | SuindGenuins Ure en COMB                                                                                           |

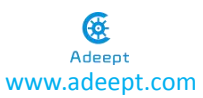

4.Now you will find the Arduino serial port is accessible (different computer configuration has different serial port).

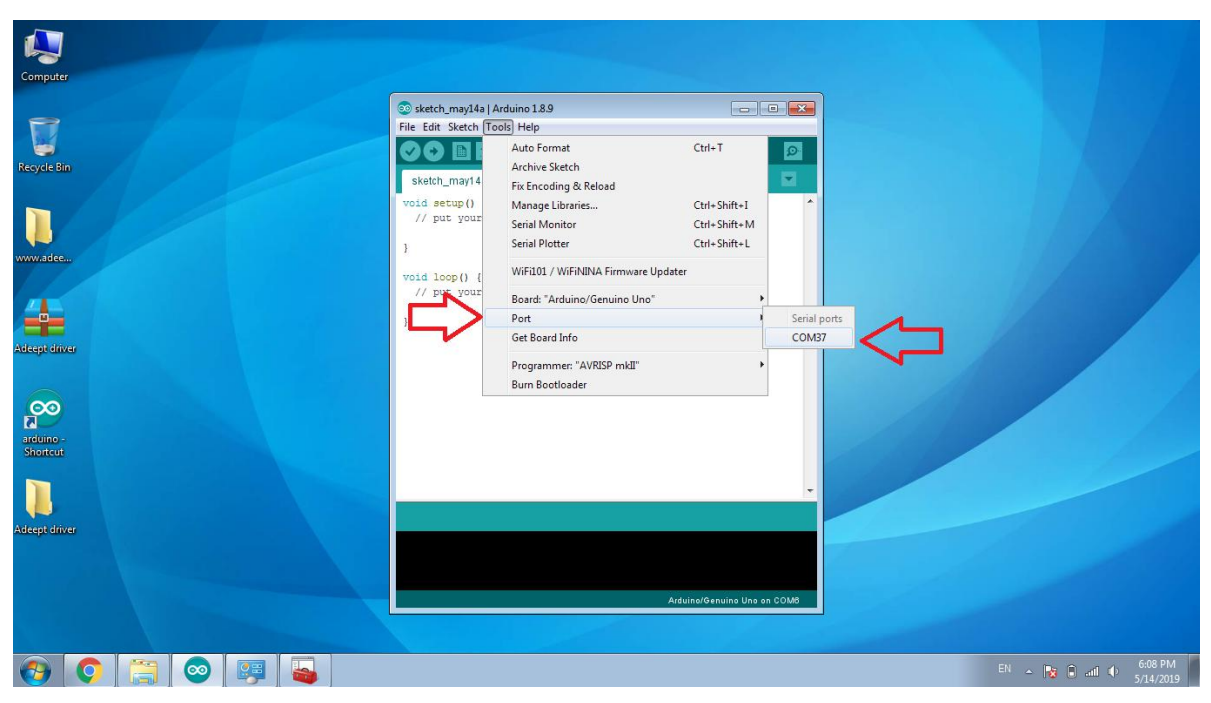

#### 2.4. Upload program.

1.Turn on the power and switch program upload to 0.

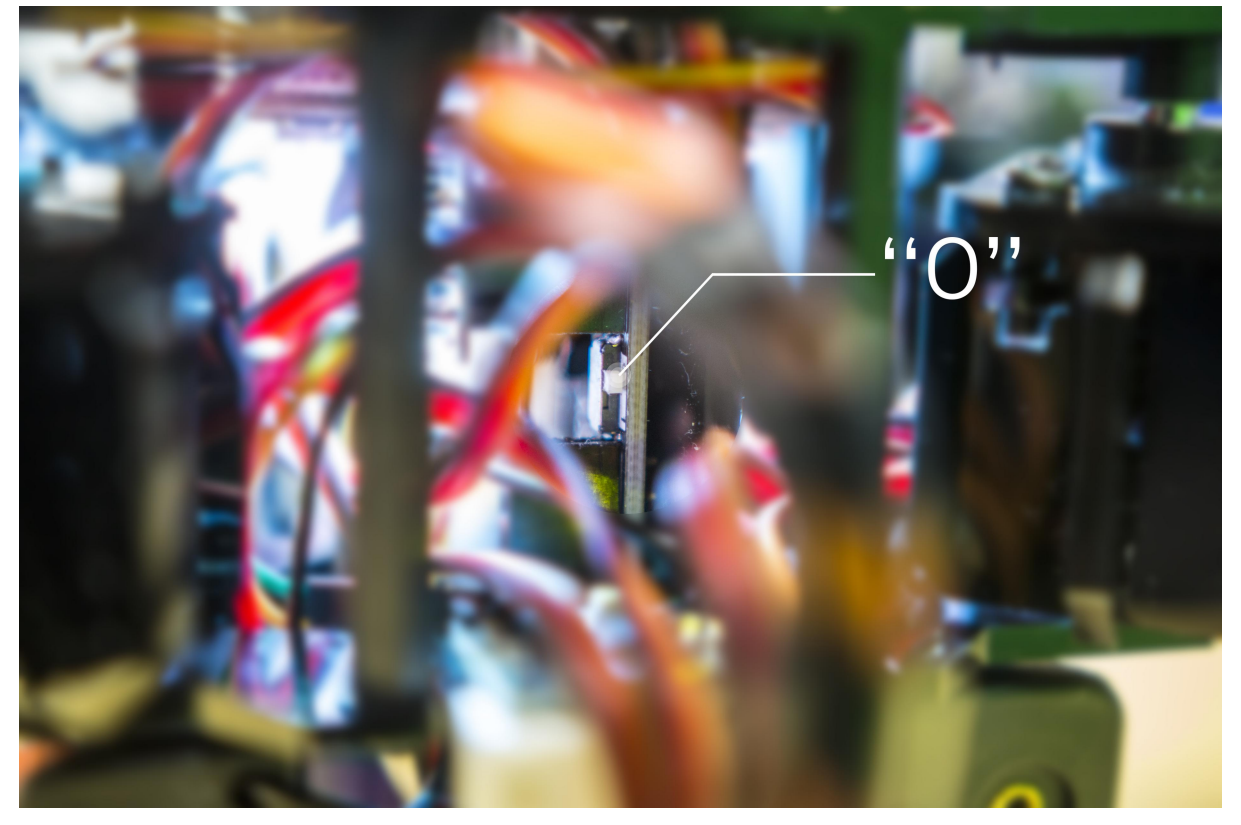

| druped_robot_wifi   Arduino 1.8.9      |                                   |                           |
|----------------------------------------|-----------------------------------|---------------------------|
| t Sketch Tools Help                    |                                   |                           |
| Auto Format Ctrl                       | T                                 |                           |
| Archive Sketch                         |                                   |                           |
| Fix Encoding & Reload                  |                                   |                           |
| Se Manage Libraries Ctrl               | Shift+1                           |                           |
| Se Serial Monitor Ctrl                 | Shift+M                           |                           |
| Se Serial Plotter Ctrl                 | Shift+L                           |                           |
| Se WiFi101 / WiFiNINA Firmware Updater |                                   |                           |
| Board: "Arduino/Genuino Uno"           | Boards Manager                    |                           |
| Se Port: "COM108"                      | A                                 |                           |
| Se Get Board Info                      | Arduino AVR Boards                |                           |
| Se Programmer: "AVRISP mkII"           | Arduino Yún                       |                           |
| Burn Bootloader                        | Arduino/Genuino Uno               |                           |
| har scatusr - 07                       | Arduino Duemilanove or Discimila  |                           |
| char ilL1 = 0;                         | Arduino Nano                      |                           |
| char motorspeed = 20;                  | Arduino/Genuino Mega or Mega 2560 |                           |
| char angle_a;                          | Arduino Mega ADK (2)              |                           |
| <pre>// char range = 15;</pre>         | Arduino Leonardo                  |                           |
| // char a,b,c,d;                       | Arduino Leonardo ETH              |                           |
| char movespeed = 20;                   | Arduino/Genuino Micro             |                           |
| <pre>int anglerange =4;</pre>          | Arduino Esplora                   |                           |
|                                        | Arduino Mini                      |                           |
| char angle0 = 105;                     | Arduino Ethernet                  |                           |
| char angle1 = 95;                      | Arduino Fio                       |                           |
| char angle2 = 90;                      | Arduino BT                        |                           |
| char angle3 = 103;                     | LilyPad Arduino USB               |                           |
| char angle4 = 115;                     | LöyPad Arduino                    |                           |
| char angle5 = 90;                      | Arduino Pro or Pro Mini           |                           |
| char angle6 = 85;                      | Arduino NG or older               |                           |
| char angle7 = 85;                      | Arduino Robot Control             |                           |
| char angle8 = 90;                      | Arduino Robot Motor               |                           |
| char angle9 = 75;                      | Arduino Gemma                     |                           |
| char angle10 = 70;                     | Adafruit Circuit Playaround       |                           |
| char angle11 = 90;                     | Arduino Yún Mini                  |                           |
| char angle judge max = 5;              | Arduino Industrial 101            |                           |
| char angle judge min = -5;             | Lining One                        |                           |
|                                        | Arduino Uno WiFi                  |                           |
|                                        | FSR2MA Modules                    |                           |
| < [                                    | General: FSPR266 Module           |                           |
|                                        | Generic: FSP8285 Module           |                           |
|                                        | ESPIDiéne (ESP.13 Module)         |                           |
|                                        | Adafruit HUZZAH ESP8266           |                           |
|                                        | ESPresso Lite 1.0                 |                           |
|                                        | ESPresso Lite 2.0                 |                           |
|                                        |                                   | Artuin (Carules Line on C |
|                                        |                                   |                           |
|                                        |                                   |                           |

and colocit the control beard 20-

3.Select serial port(different computer configuration has different serial port)

| 😒 quadruped_robo    | Lwifi   Arduino 1.8.9               | and the second second se |             |  |                               |
|---------------------|-------------------------------------|----------------------------------------------------------------------------------------------------|-------------|--|-------------------------------|
| File Edit Sketch To | ools Help                           |                                                                                                    |             |  |                               |
|                     | Auto Format                         | Ctrl+T                                                                                                    |             |  | Q.                            |
|                     | Archive Sketch                      |                                                                                                    |             |  |                               |
| quadruped_rob       | Fix Encoding & Reload               |                                                                                                    |             |  | ■                             |
| 16 56               | Manage Libraries                    | Ctrl+Shift+I                                                                                                    |             |  | *                             |
| 17 Se               | Serial Monitor                      | Ctrl+Shift+M                                                                                                    |             |  | E                             |
| 18 <b>Se</b>        | Serial Plotter                      | Ctrl+Shift+L                                                                                                    |             |  |                               |
| 19 <b>Se</b>        | WiFi101 / WiFiNINA Firmware Updater |                                                                                                    |             |  |                               |
| 20 Se<br>21 Se      | Board: "Arduino/Genuino Uno"        | ,                                                                                                    |             |  |                               |
| 22                  | Port "COM108"                       | Serial ports                                                                                                    |             |  |                               |
| 23 ch               | Get Board Info                      | COM1                                                                                                    |             |  |                               |
| 24 ch               | Programmer: "AVRISP mkII"           | ✓ COM108                                                                                                    | $< \square$ |  |                               |
| (3)                 | Burn Bootloader                     |                                                                                                    | N           |  |                               |
| China a             | angle_a,                            |                                                                                                    |             |  |                               |
| 28 // ch            | ar a.b.c.d.                         |                                                                                                    | (4)         |  |                               |
| 29 char             | movesneed = 20:                     |                                                                                                    | <u> </u>    |  |                               |
| 30 int              | anglerange =4:                      |                                                                                                    |             |  |                               |
| 31                  |                                     |                                                                                                    |             |  |                               |
| 32 chas             | angle0 = 105;                       |                                                                                                    |             |  |                               |
| 33 char             | angle1 = 95;                        |                                                                                                    |             |  |                               |
| 34 char             | angle2 = 90;                        |                                                                                                    |             |  |                               |
| 35 char             | angle3 = 103;                       |                                                                                                    |             |  |                               |
| 36 chas             | angle4 = 115;                       |                                                                                                    |             |  |                               |
| 37 char             | angle5 = 90;                        |                                                                                                    |             |  |                               |
| 38 char             | angle6 = 85;                        |                                                                                                    |             |  |                               |
| 39 char             | angle7 = 85;                        |                                                                                                    |             |  |                               |
| 40 char             | angle8 = 90;                        |                                                                                                    |             |  |                               |
| 41 char             | angle9 = 75;                        |                                                                                                    |             |  |                               |
| 42 chaz             | angle10 = 70;                       |                                                                                                    |             |  |                               |
| 43 char             | angle11 = 90;                       |                                                                                                    |             |  |                               |
| 44 char             | angle judge max = 5;                |                                                                                                    |             |  |                               |
| 45 char             | angle judge min = -5;               |                                                                                                    |             |  |                               |
| 4.6                 |                                     |                                                                                                    |             |  |                               |
| 47                  |                                     |                                                                                                    |             |  |                               |
| 4.8                 |                                     |                                                                                                    |             |  |                               |
| 49 #defir           | e PIN A1                            |                                                                                                    |             |  |                               |
| 50 #defir           | e led numbers 6                     |                                                                                                    |             |  | -                             |
| ·                   |                                     |                                                                                                    |             |  | •                             |
|                     |                                     |                                                                                                    |             |  |                               |
|                     |                                     |                                                                                                    |             |  |                               |
|                     |                                     |                                                                                                    |             |  |                               |
|                     |                                     |                                                                                                    |             |  |                               |
|                     |                                     |                                                                                                    |             |  |                               |
|                     |                                     |                                                                                                    |             |  | Arduins/Genuiso Uns on COM108 |
| <b>(7)</b>          |                                     |                                                                                                    | ∞           |  | 🖷 🐣 📀 🖉 🔈 👀 🗊 18:01           |
|                     |                                     |                                                                                                    |             |  | 2015/1/6                      |

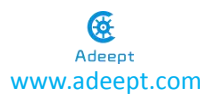

#### 5.Upload program.

Two sets of code are provided, the infrared remote control (four\_feet\_robot\_wifi) and wifi control (four\_feet\_robot\_infrared). Upload the code according to your need.

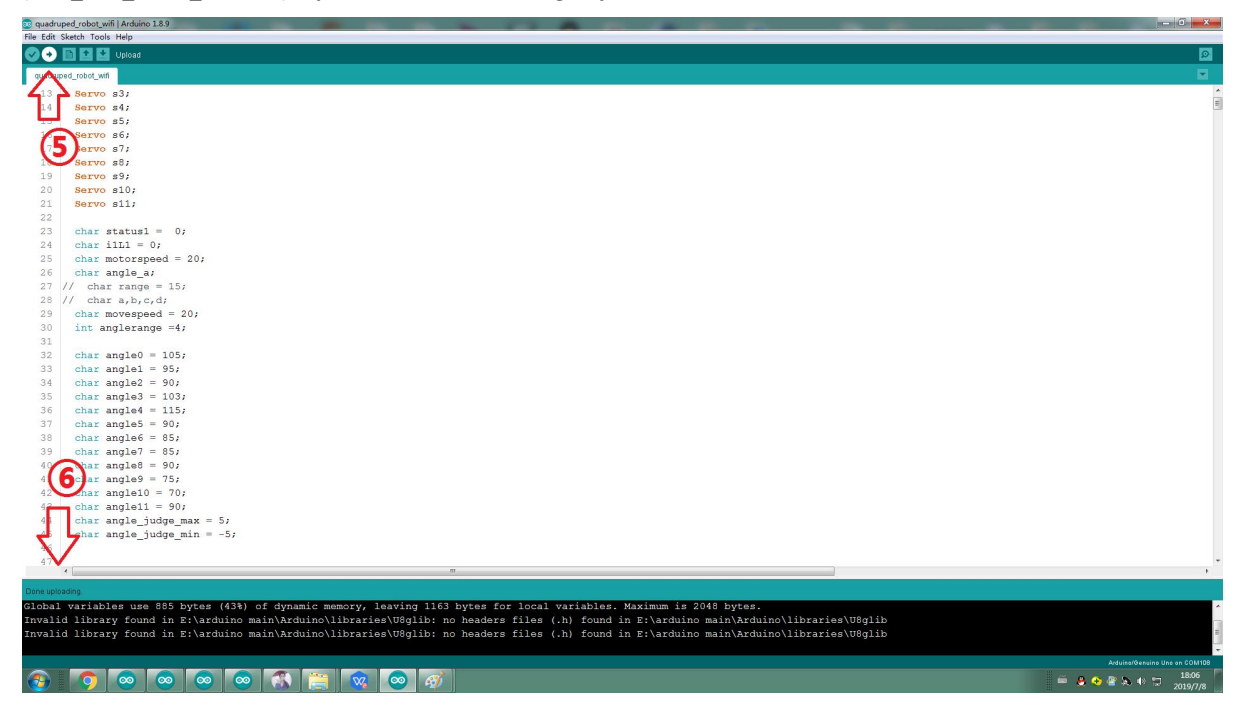

Because the servo has a certain angle error, when you finish installing the servo, you may find that the four legs of the robot cannot stand on the same level, and you need to fine-tune the angle through the program. (The variable angle0-angle11 corresponds to 12 servos respectively)

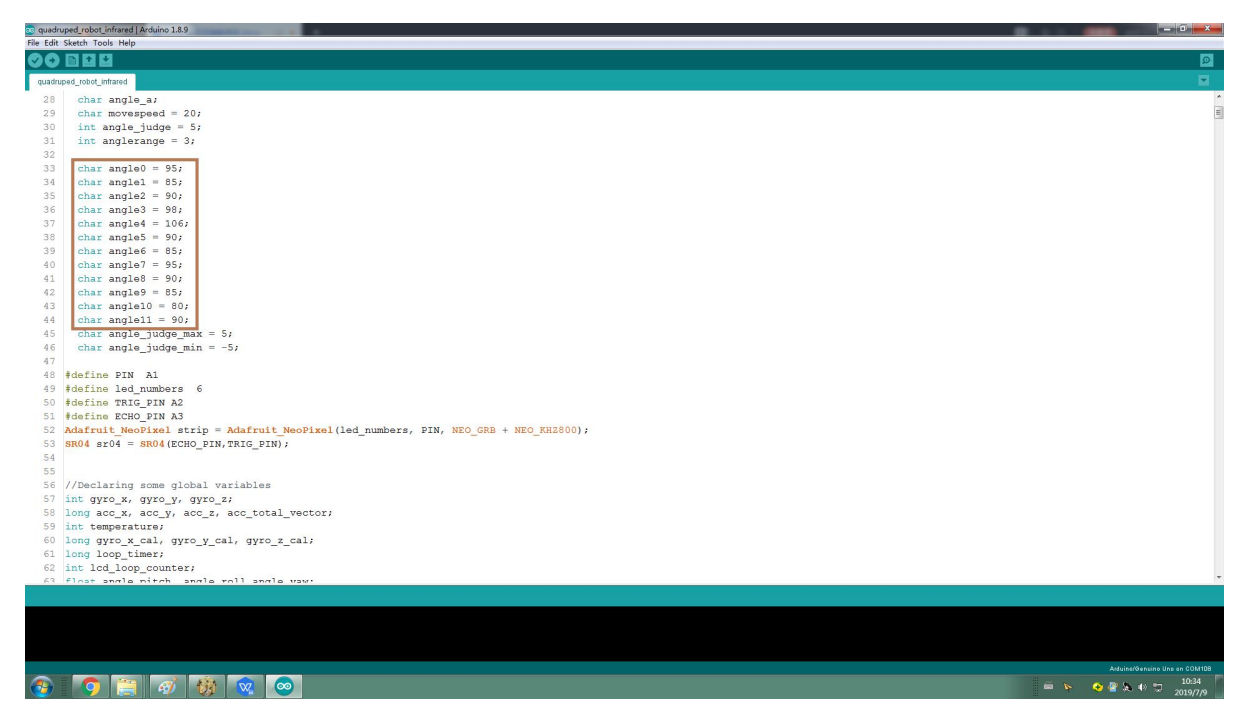

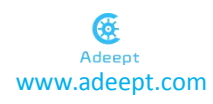

6.After uploading, turn off the power and switch to 1, and then turn it on.

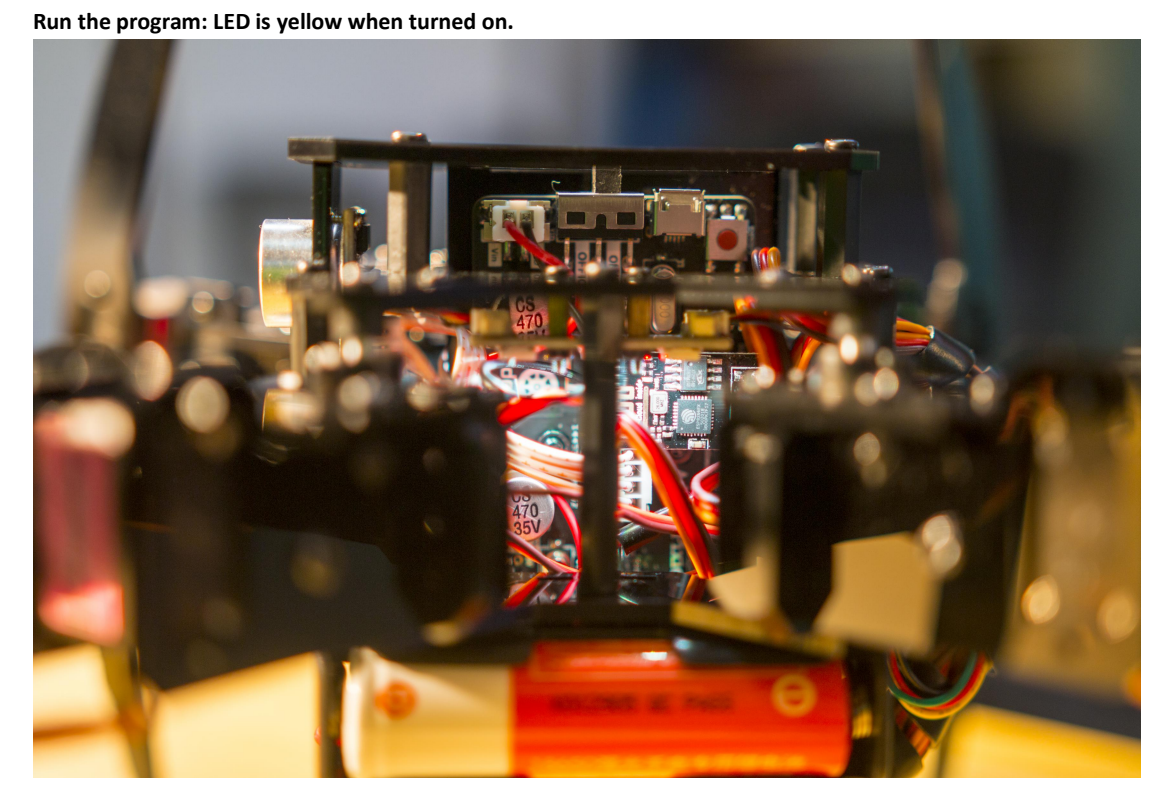

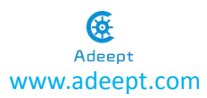

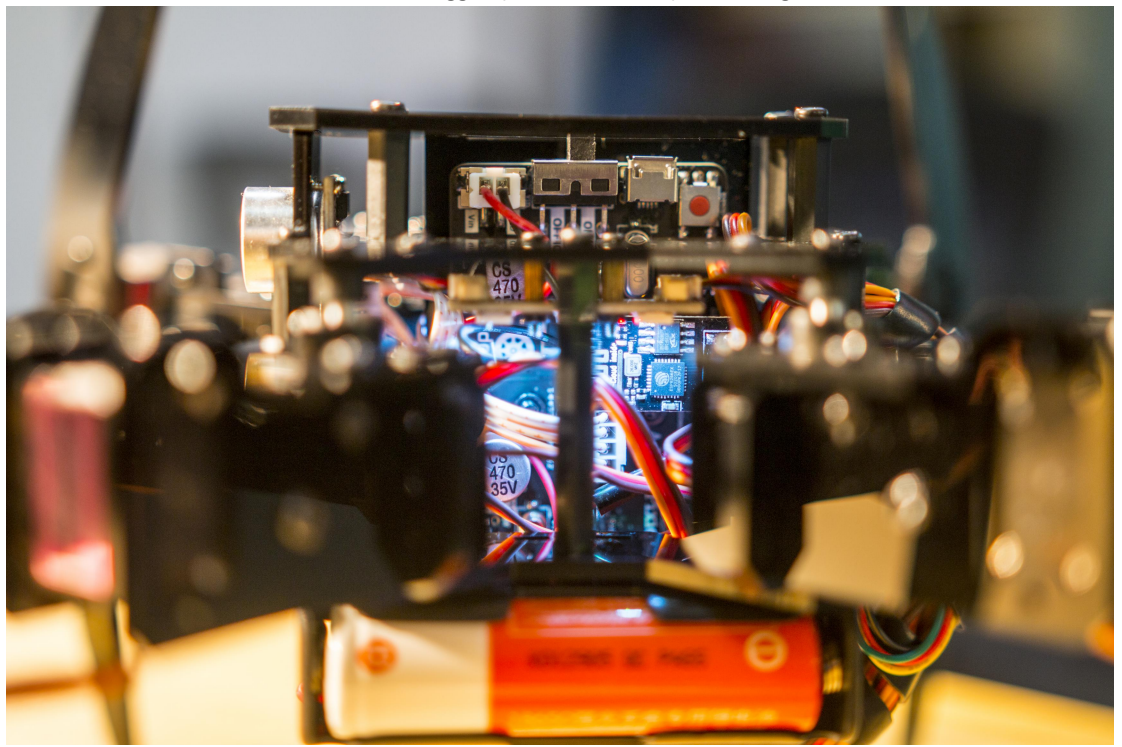

After the Wi-Fi and attitude sensor are debugged (about 30 second), LED changes to blue.

Now you can start to control the robot. (Note: After turning on the power, lay flat the robot when the LED does not turn to blue yet. Do not move the robot during the process because the attitude sensor is calibrating and reading the data.)

Install the servo: When the LED turns blue, install the servo (do not turn off the power).

# 3.Assembly

### **3.1.Preparations before Assembly**

#### 1.Connect the Adeept Ultrasonic Module with 4-Pin wire.

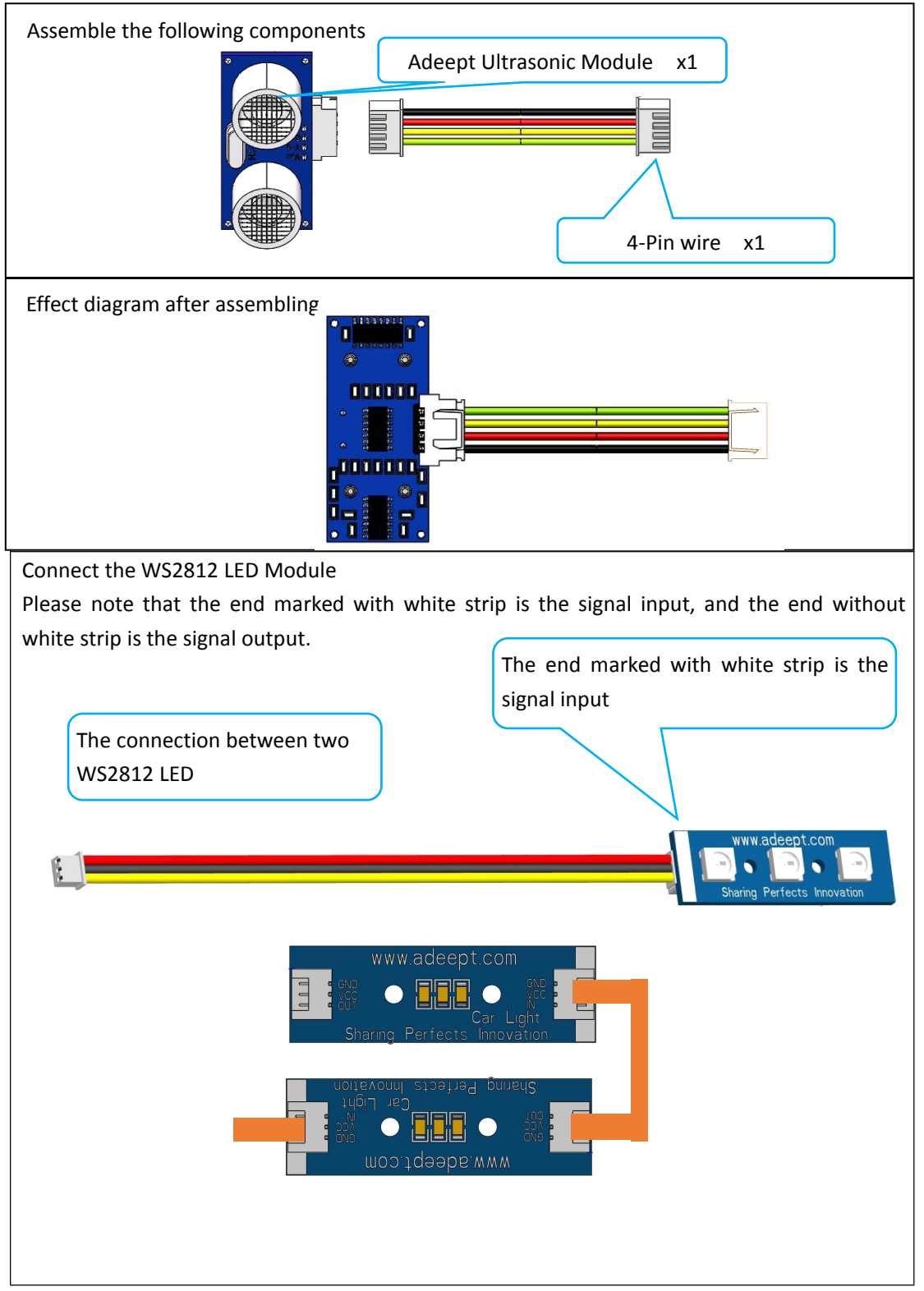

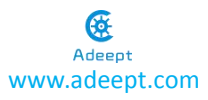

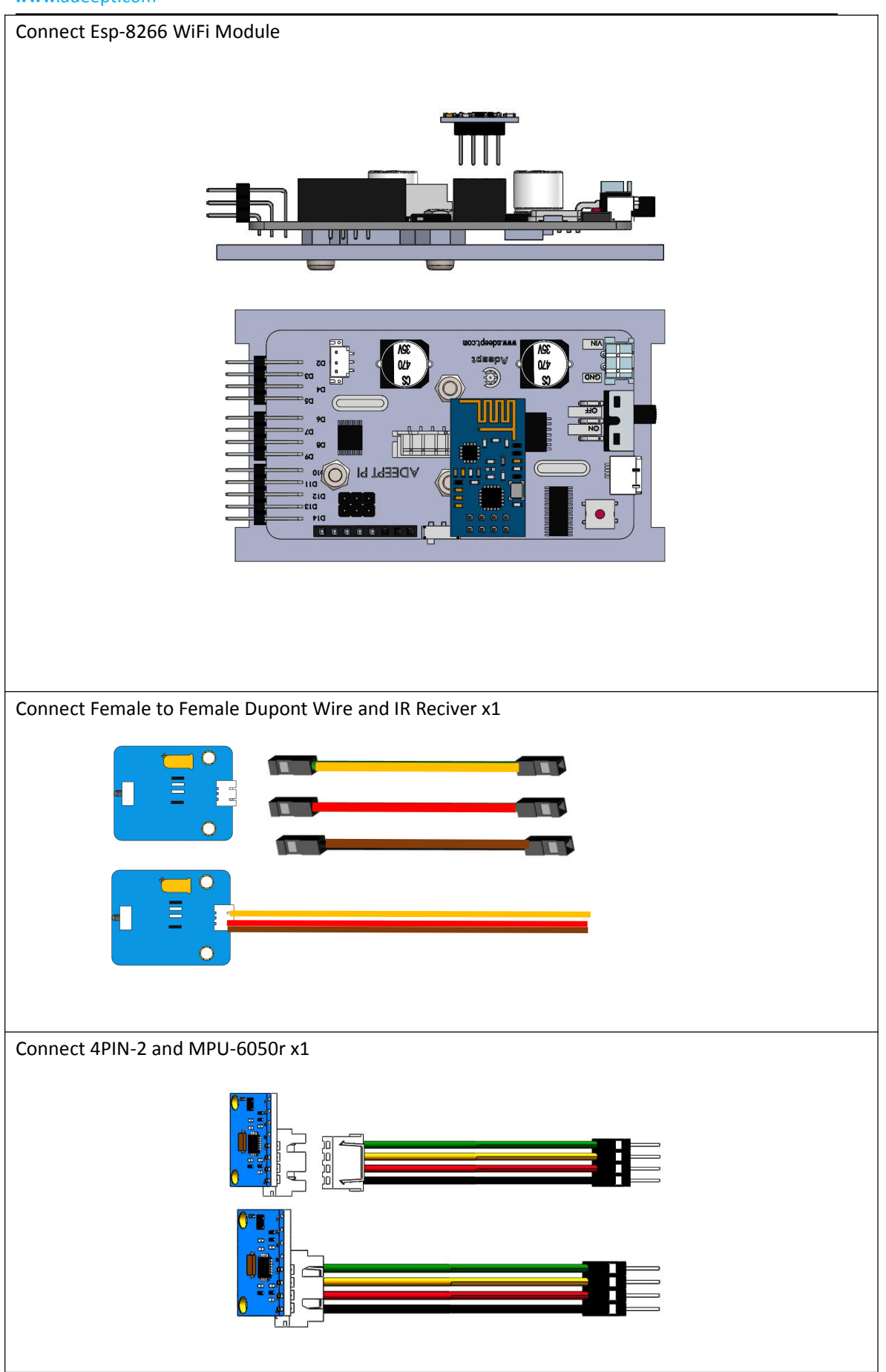

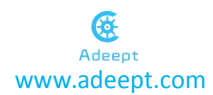

### 3.2. Servo debugging

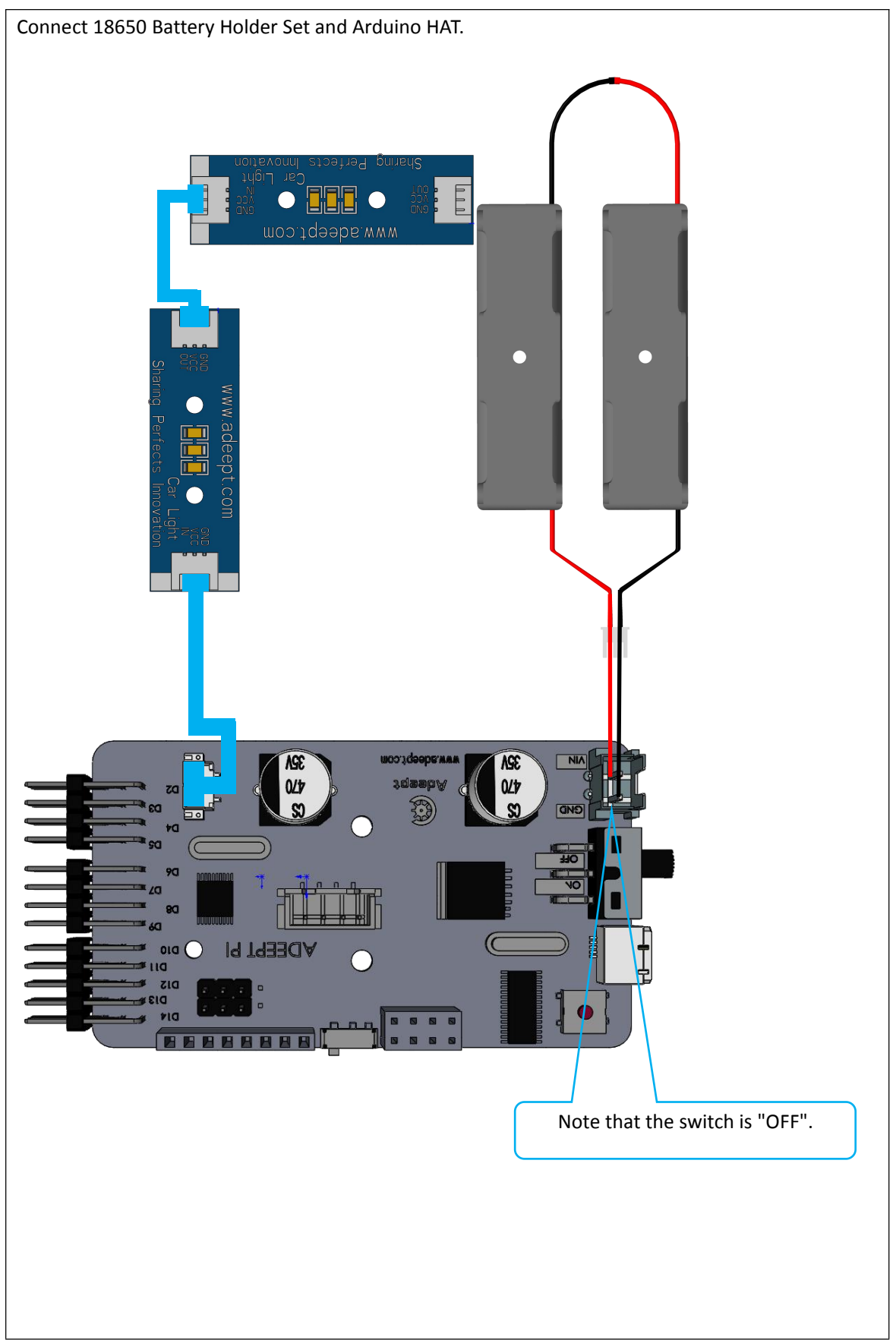

#### **3.3 Install and Remove Batteries**

1.Put two 18650 batteries in 18650 Battery Holder Set according to the following method.

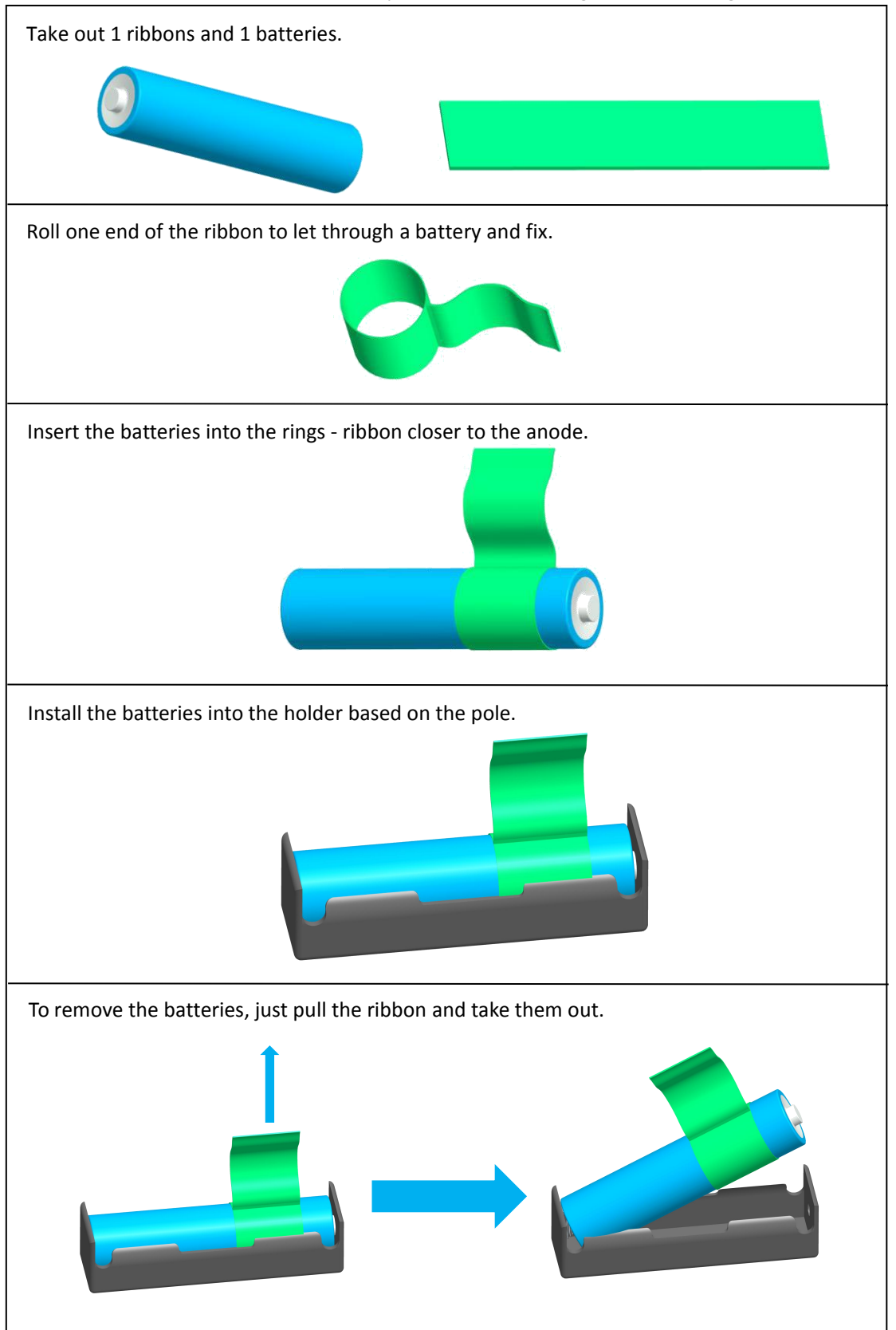

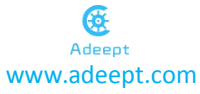

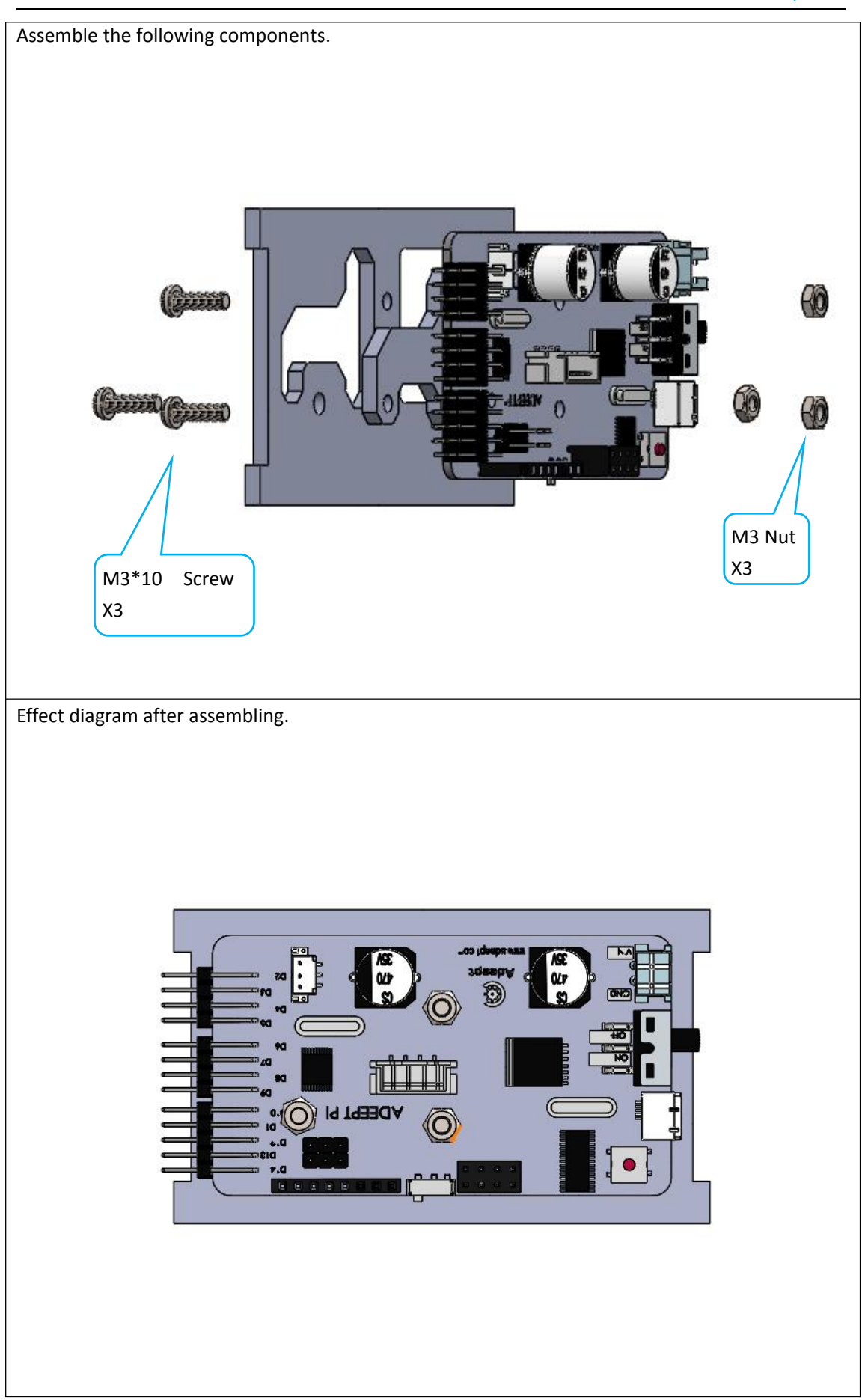

In the following installation process, it is required to connect the servos to the AdeeptPixie The AdeeptPixie will automatically check the servo angle and rotate it to the appropriate position.

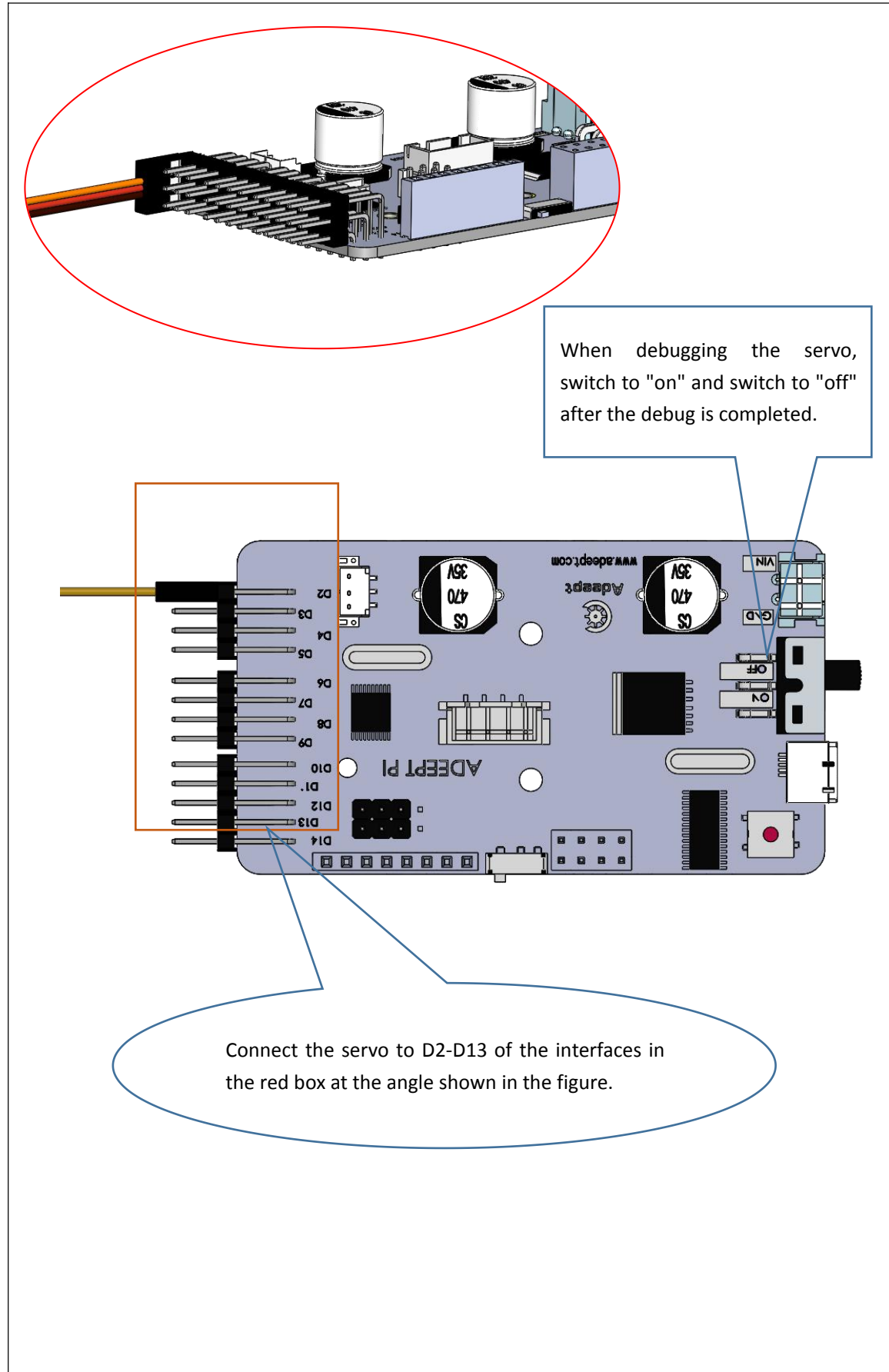

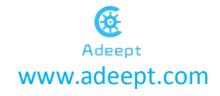

### **3.4 Assemble the legs**

The following is the installation of one of the legs. For the other three legs, please refer to the following installation.

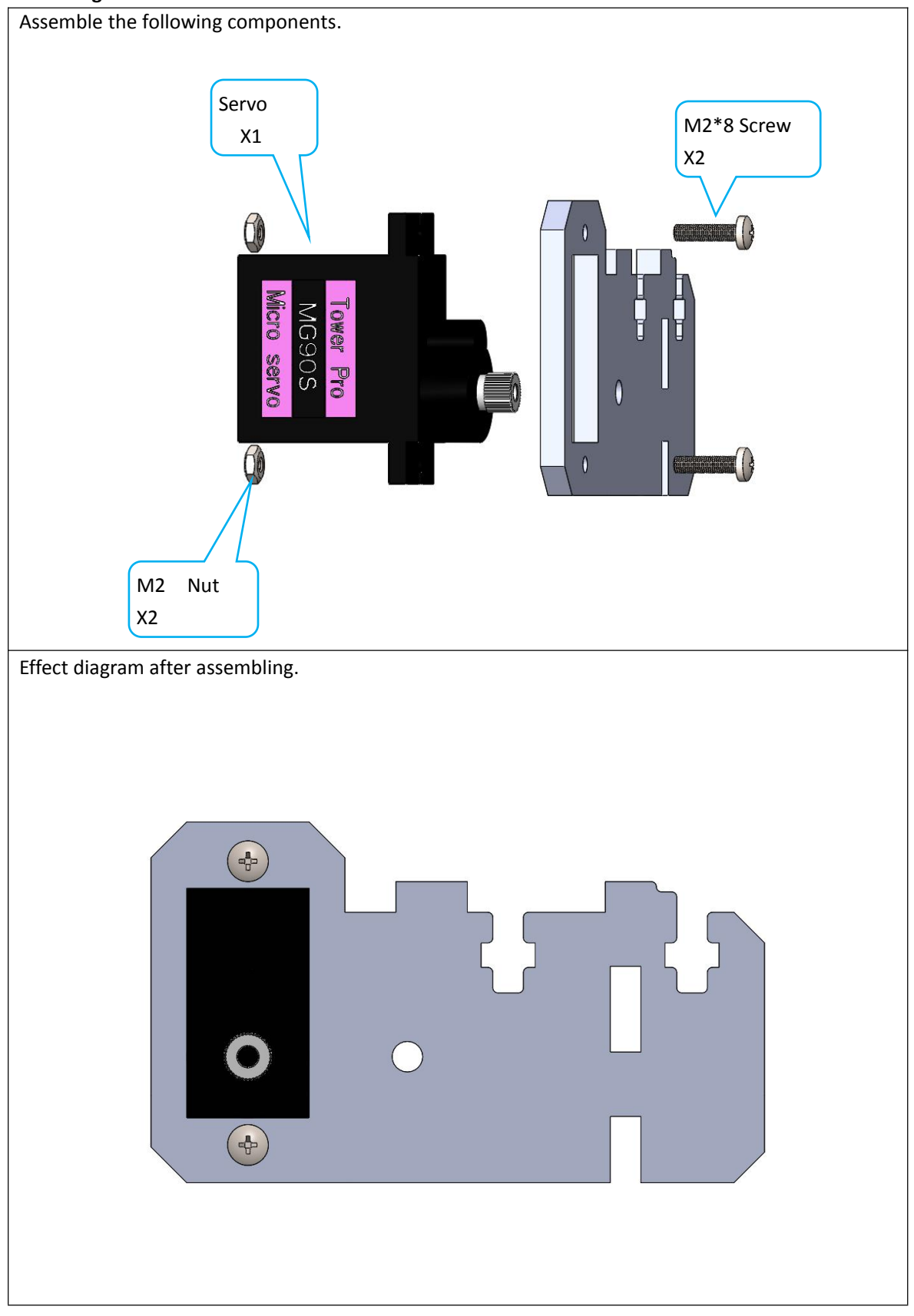

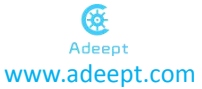

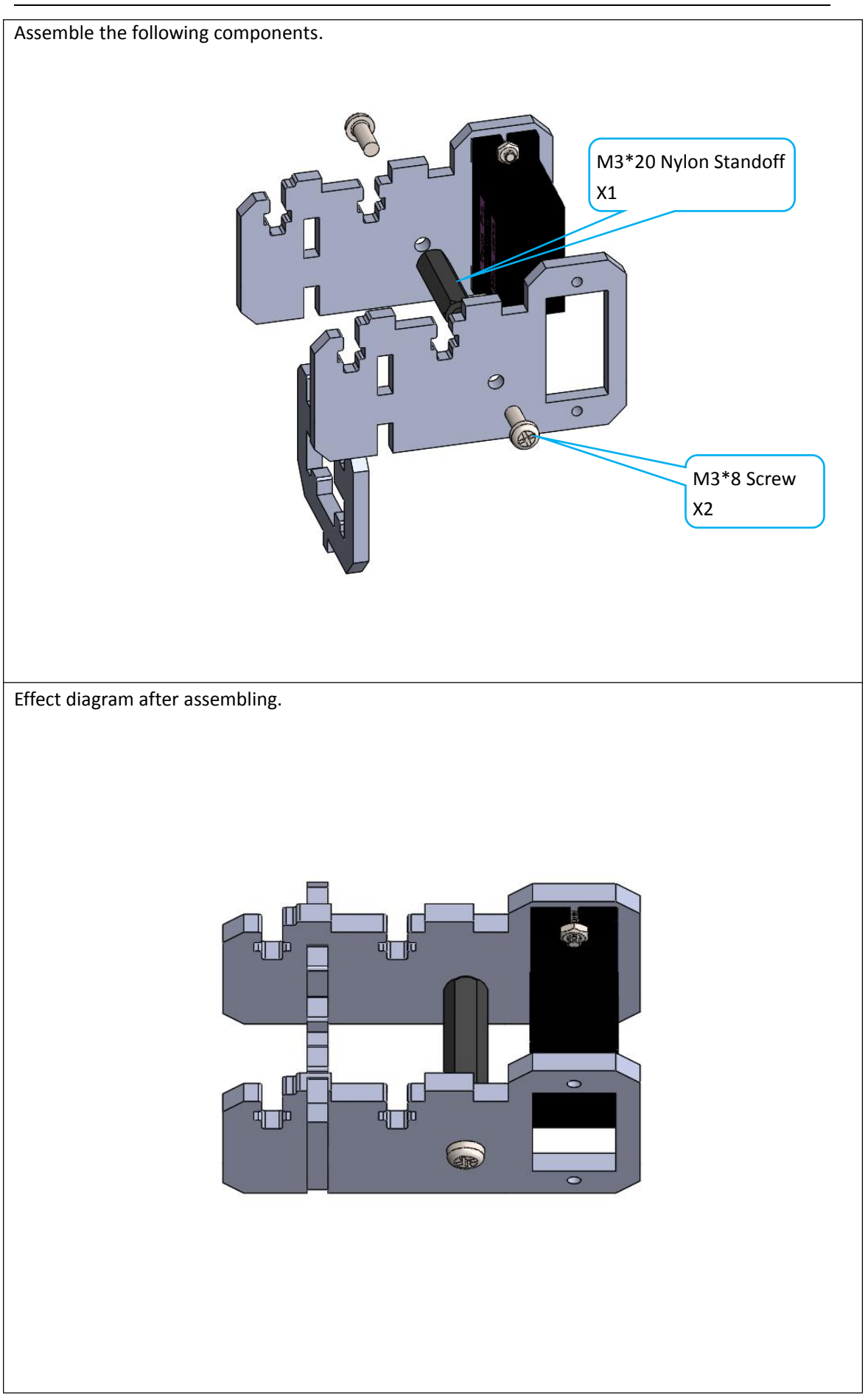

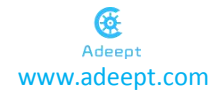

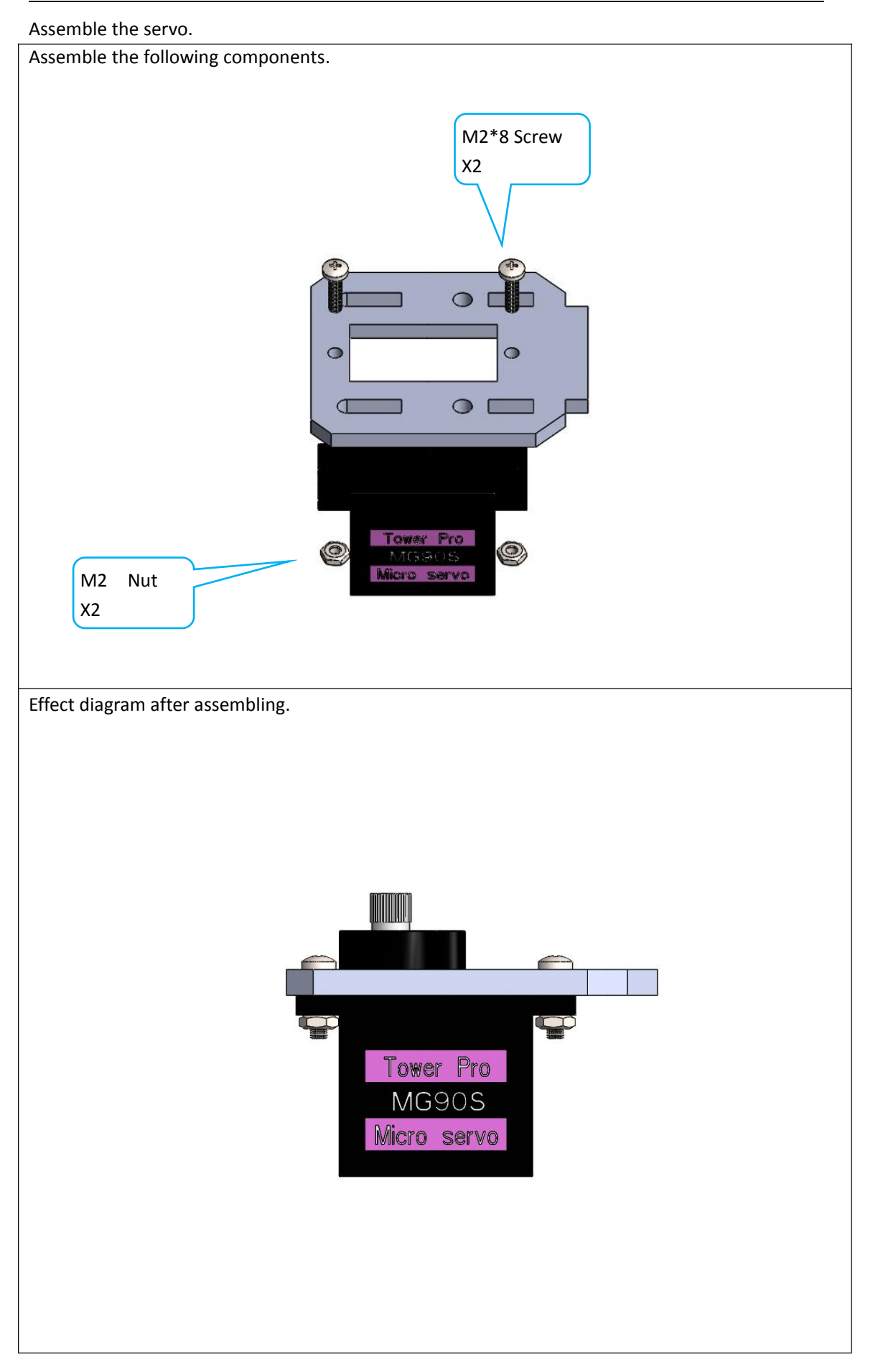

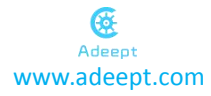

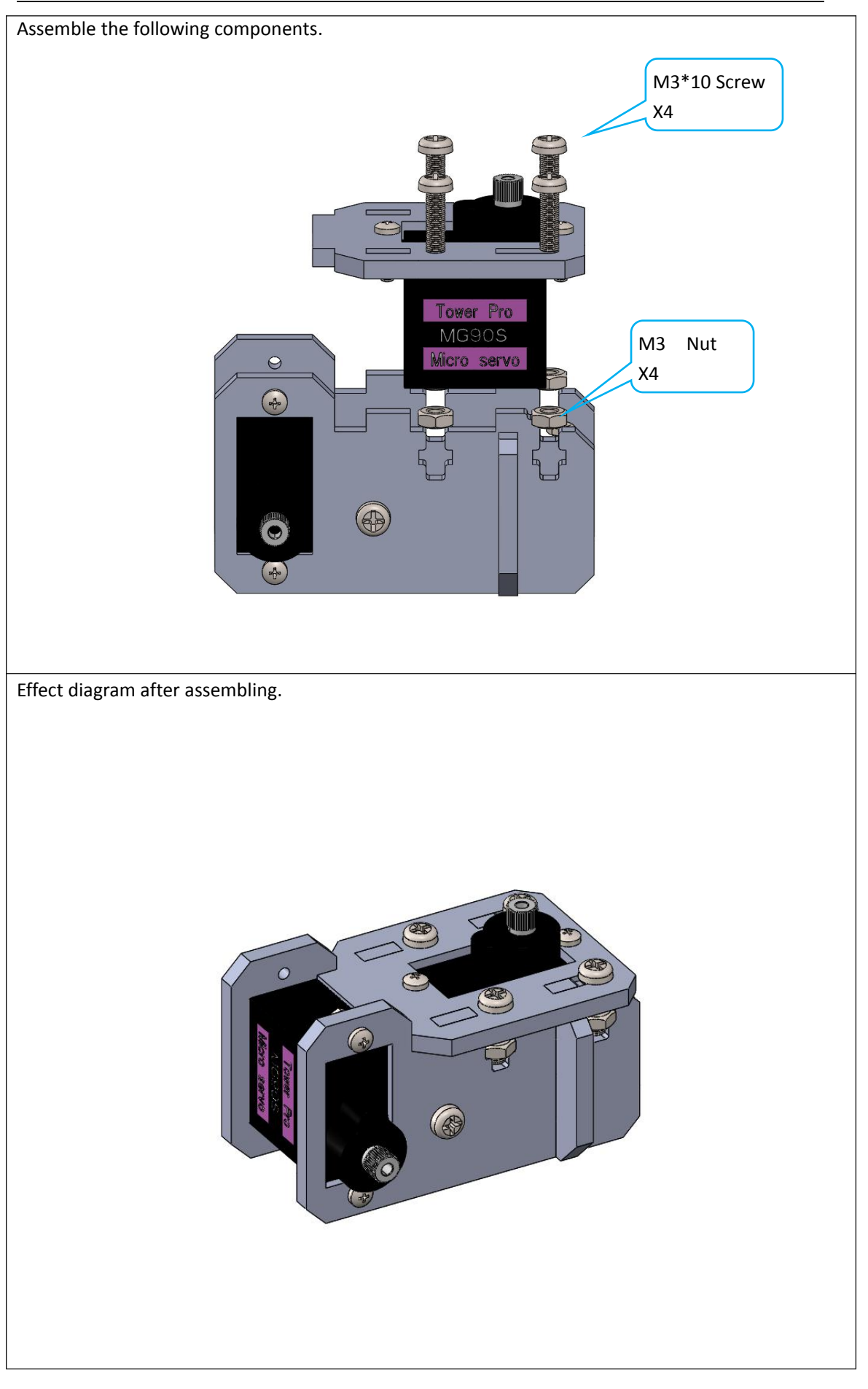

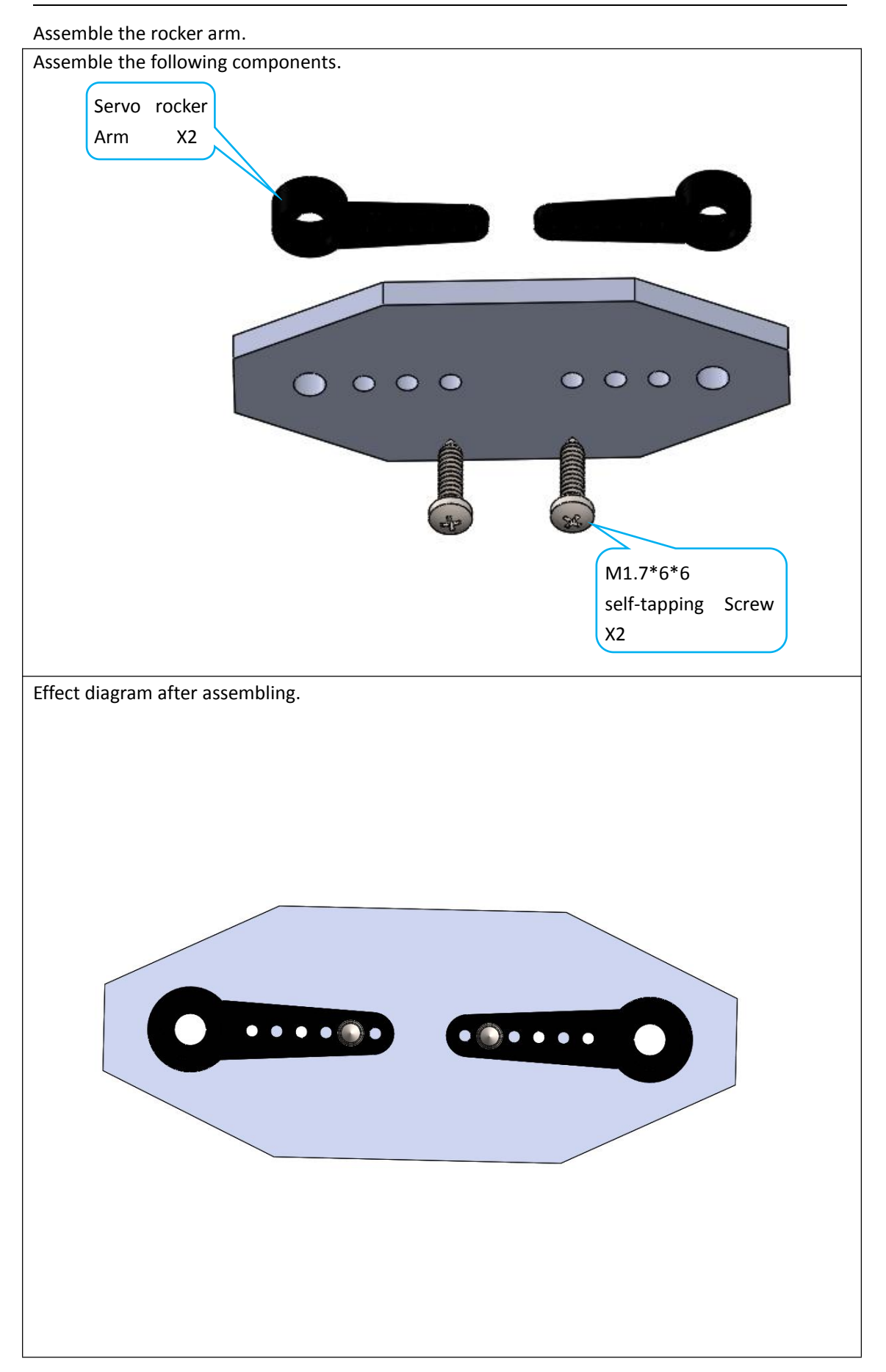

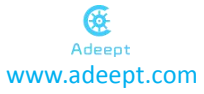

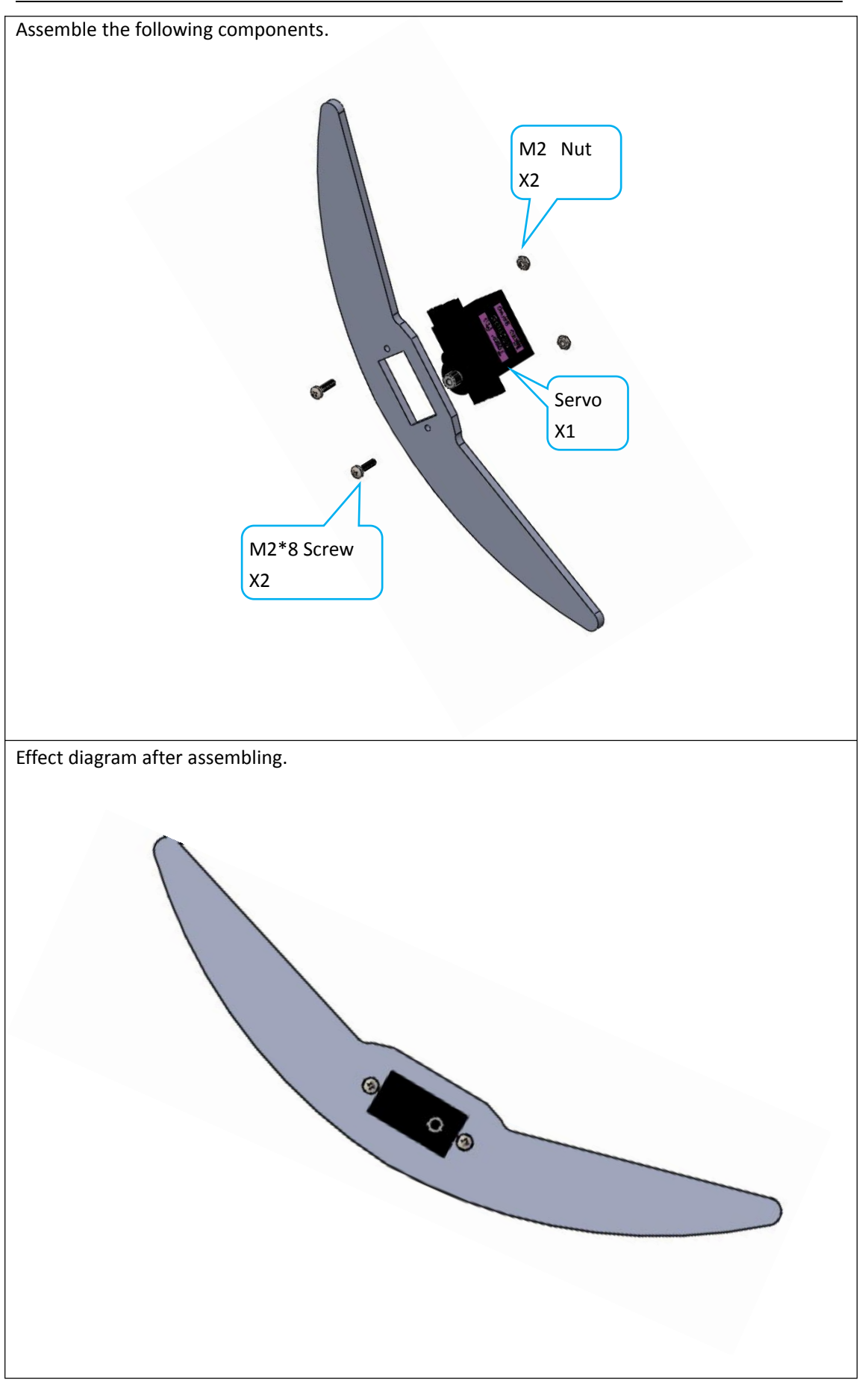

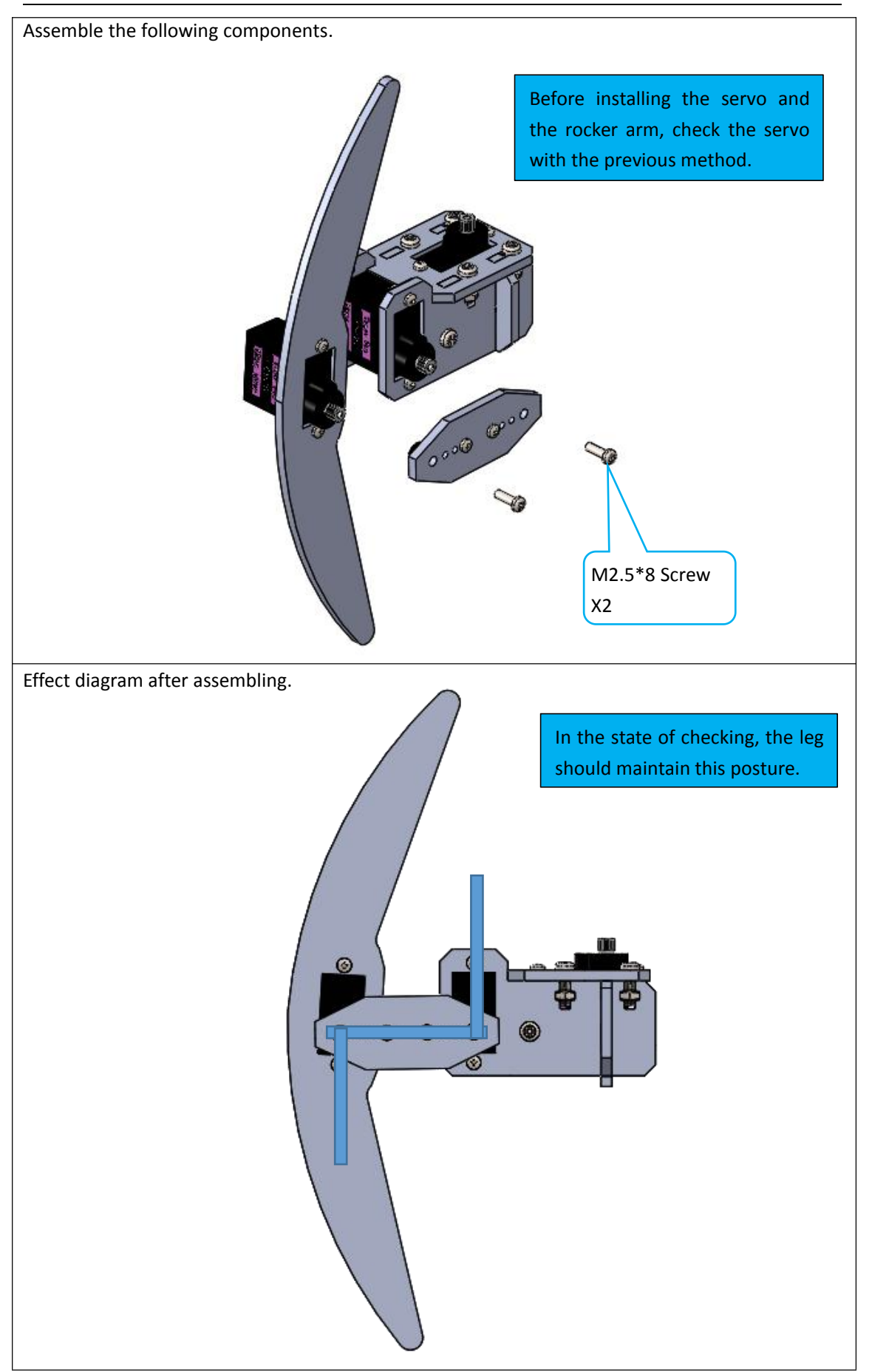

The above is the installation of the leg on one side of the robot. For the installation of the other side of the leg, refer to the picture below (the legs on both sides are symmetrical).

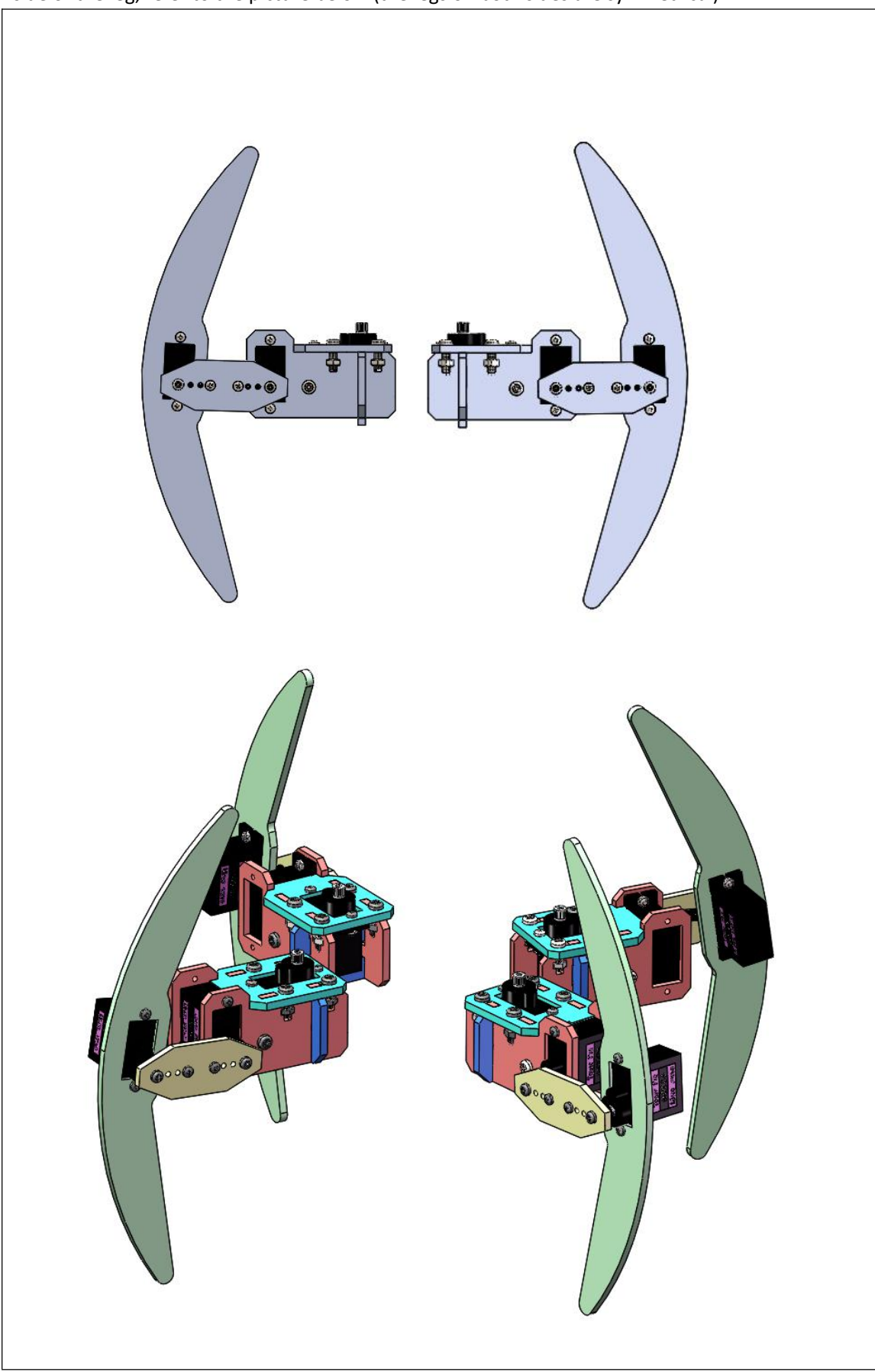

### 3.5 Assemble the other parts of the robot

#### 1.Assemble the battery holder.

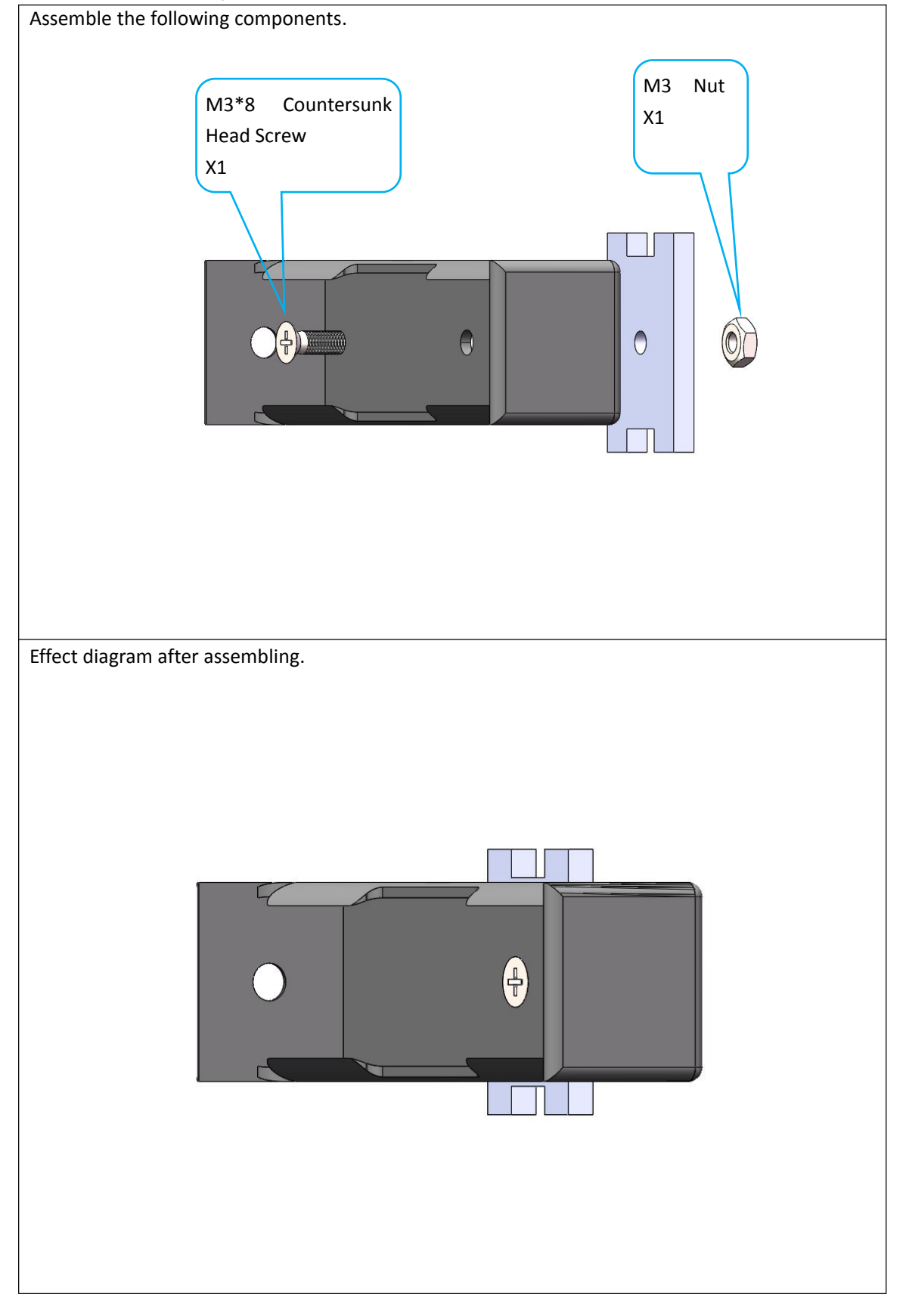

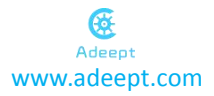

#### Install the rocker arm.

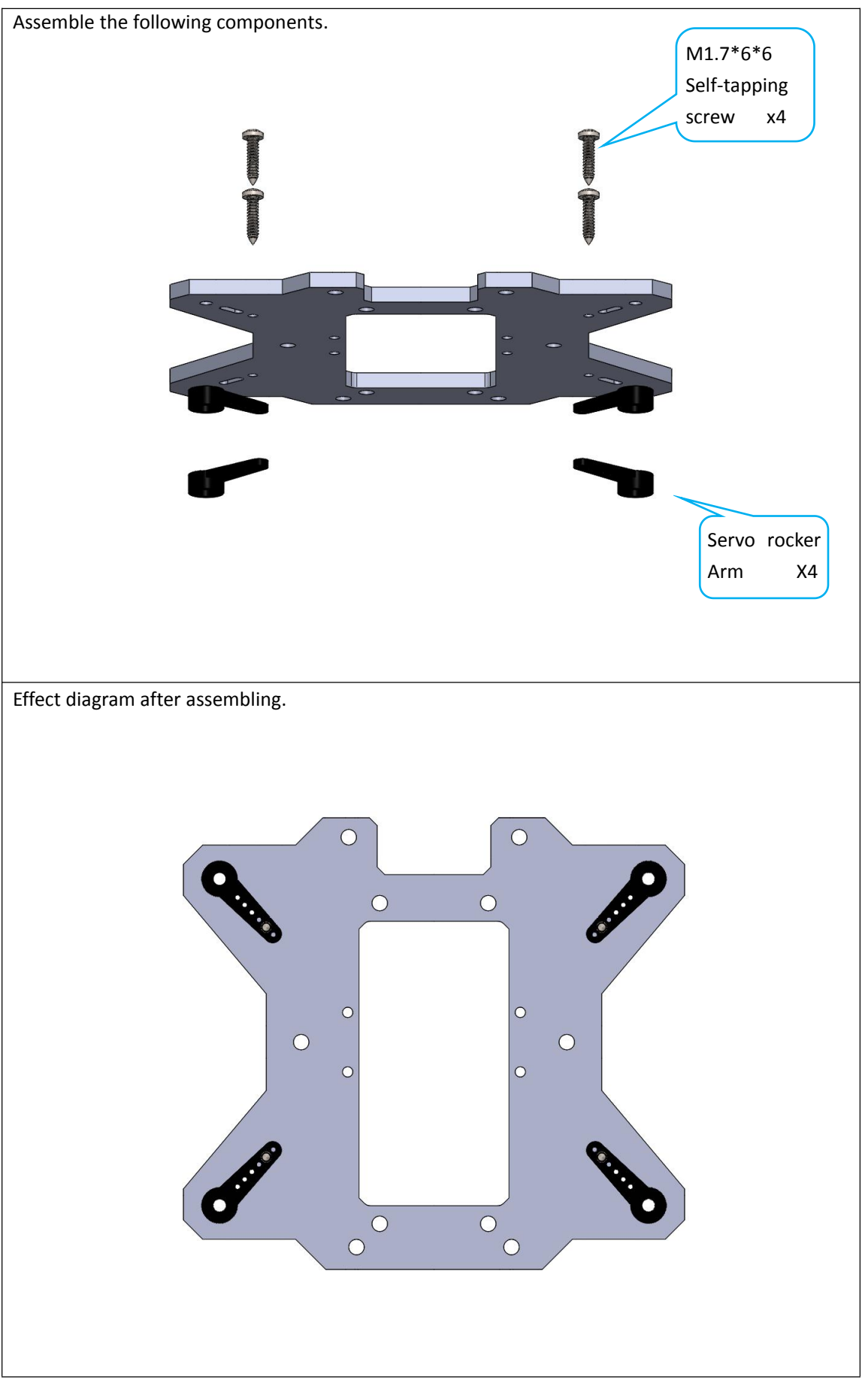

36

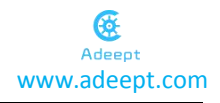

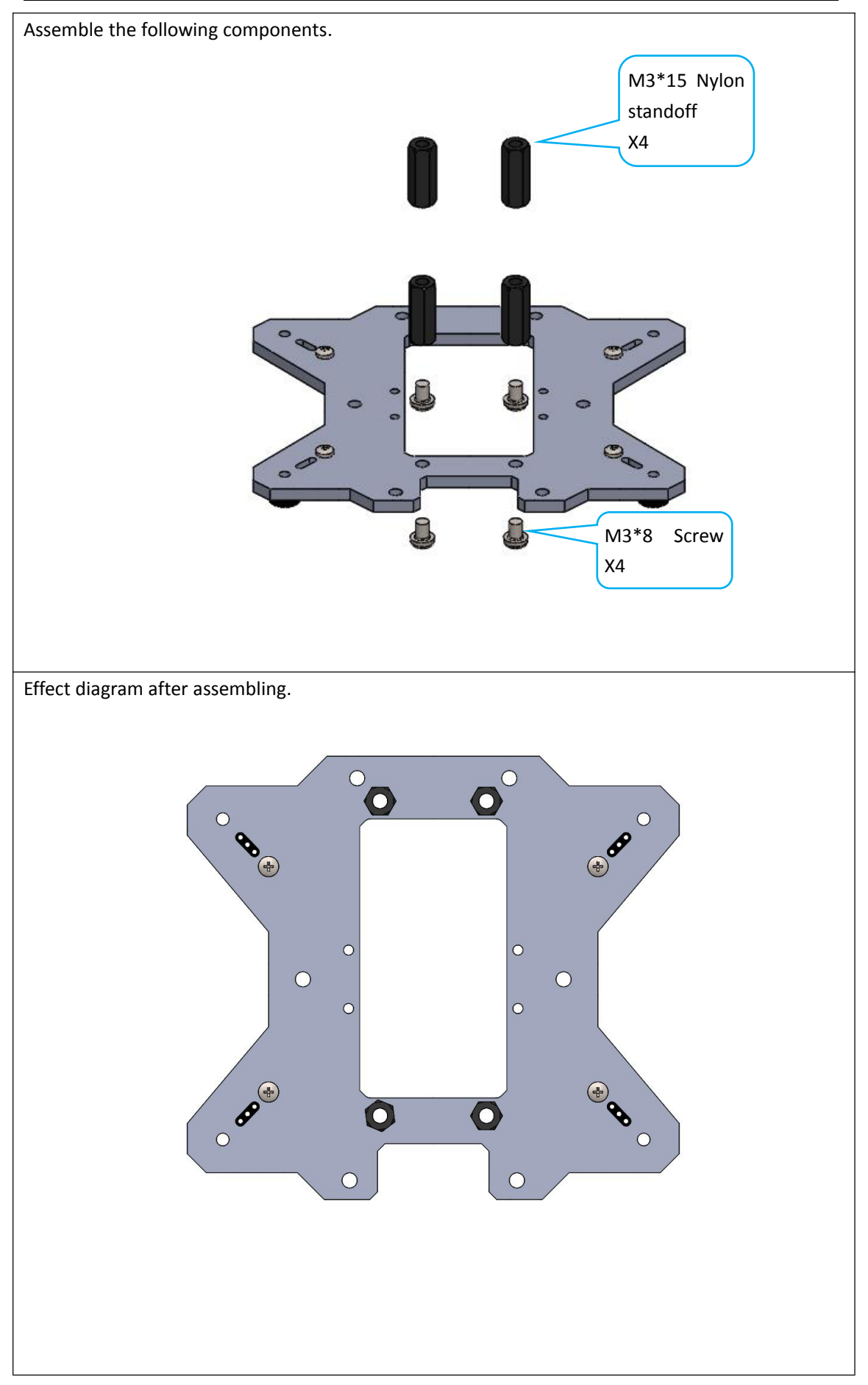

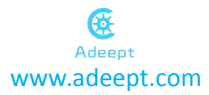

Install the lights.

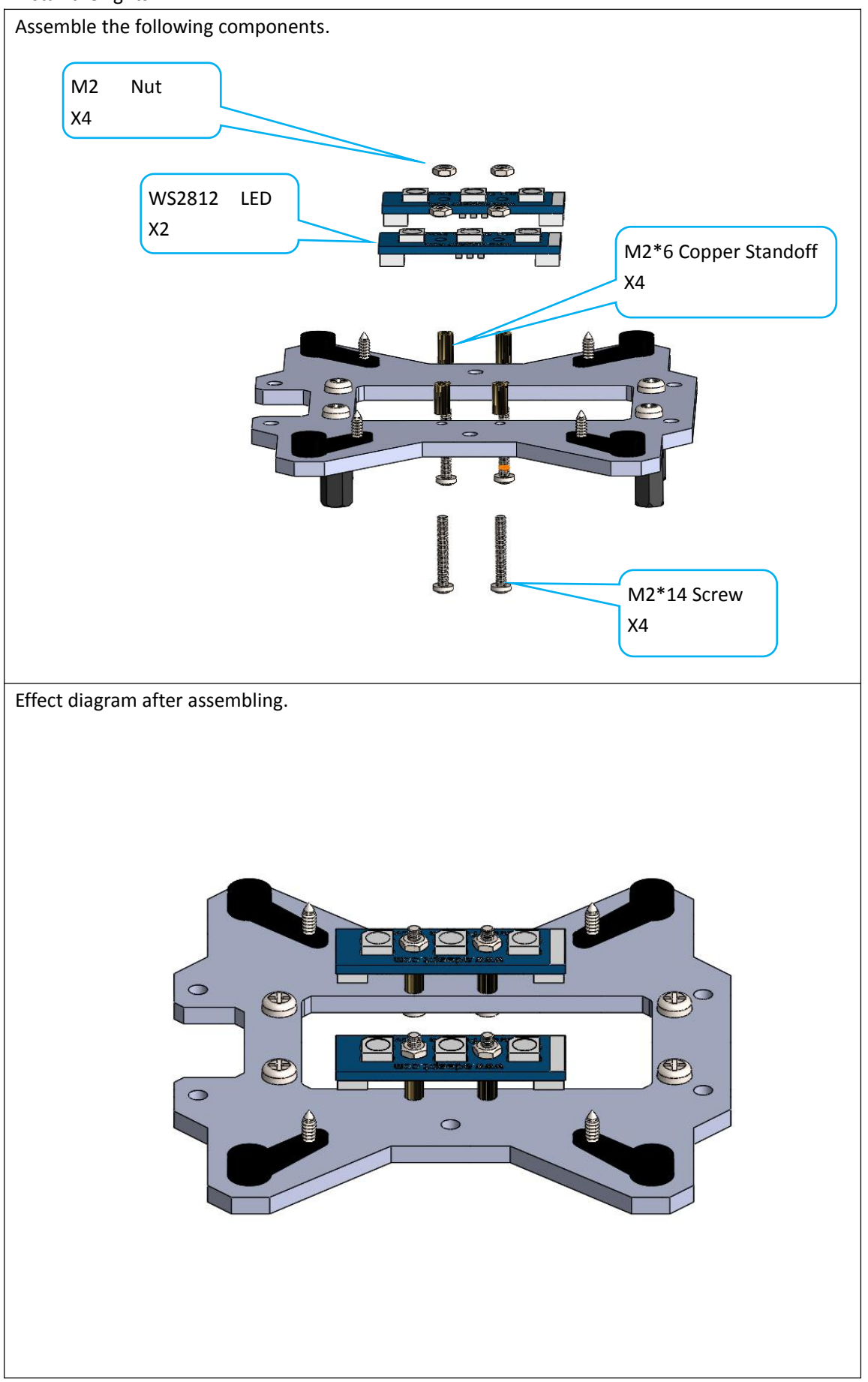

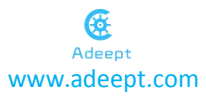

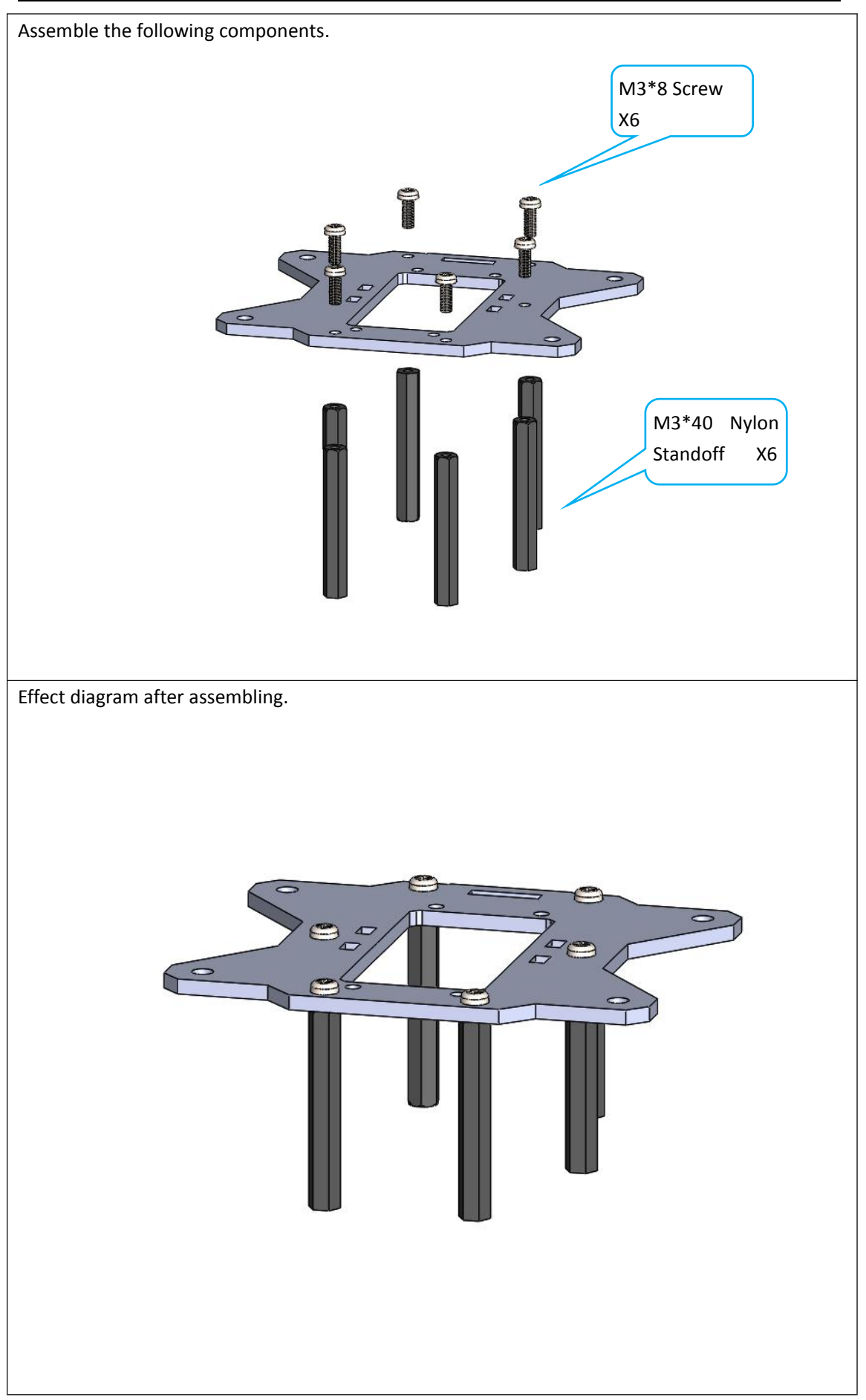

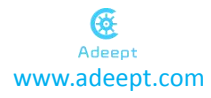

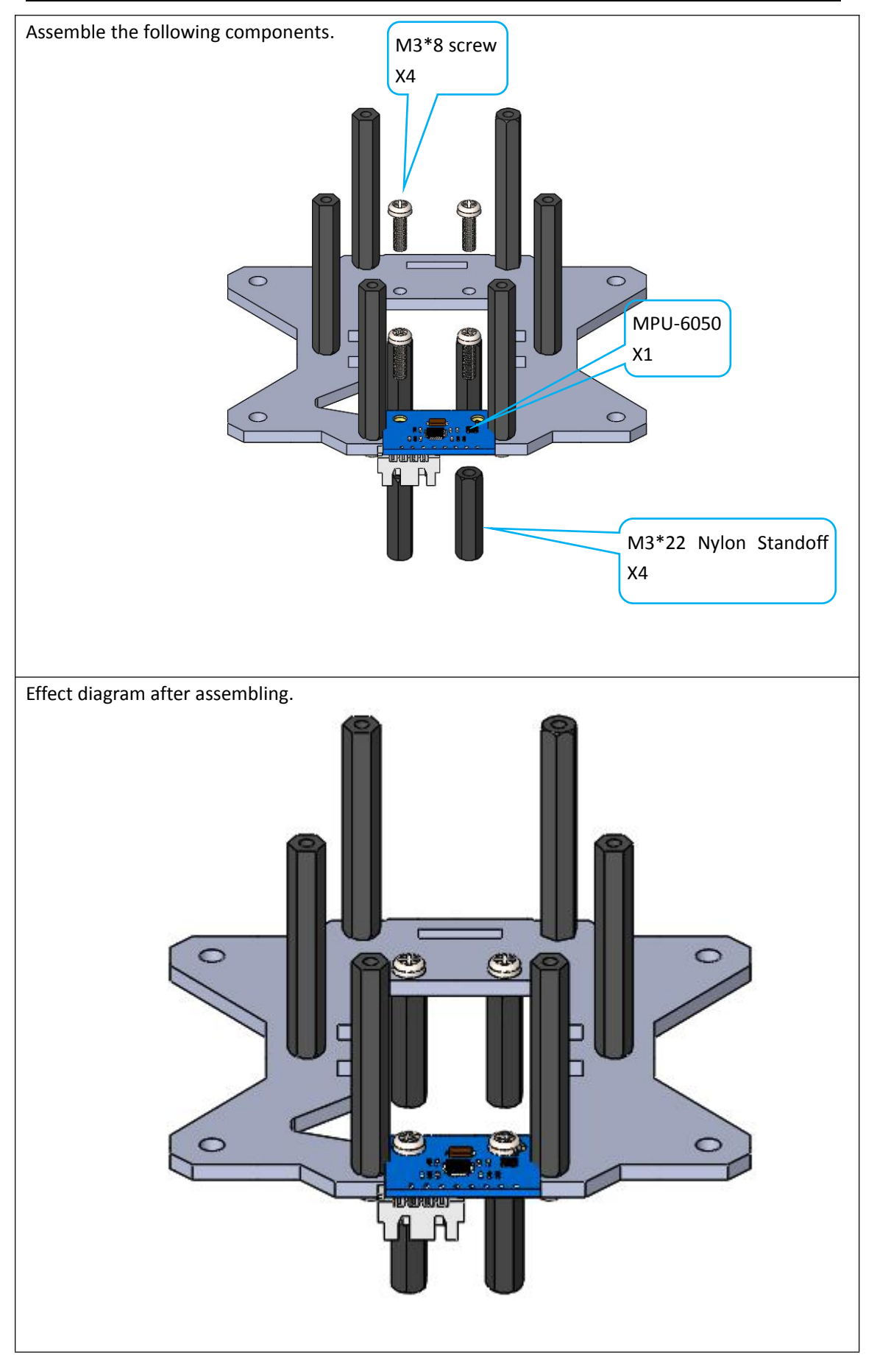

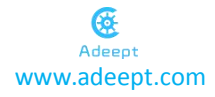

Assemble the legs with the acrylic plate with the rocker arm installed (the servo needs to be in the state of debugging)

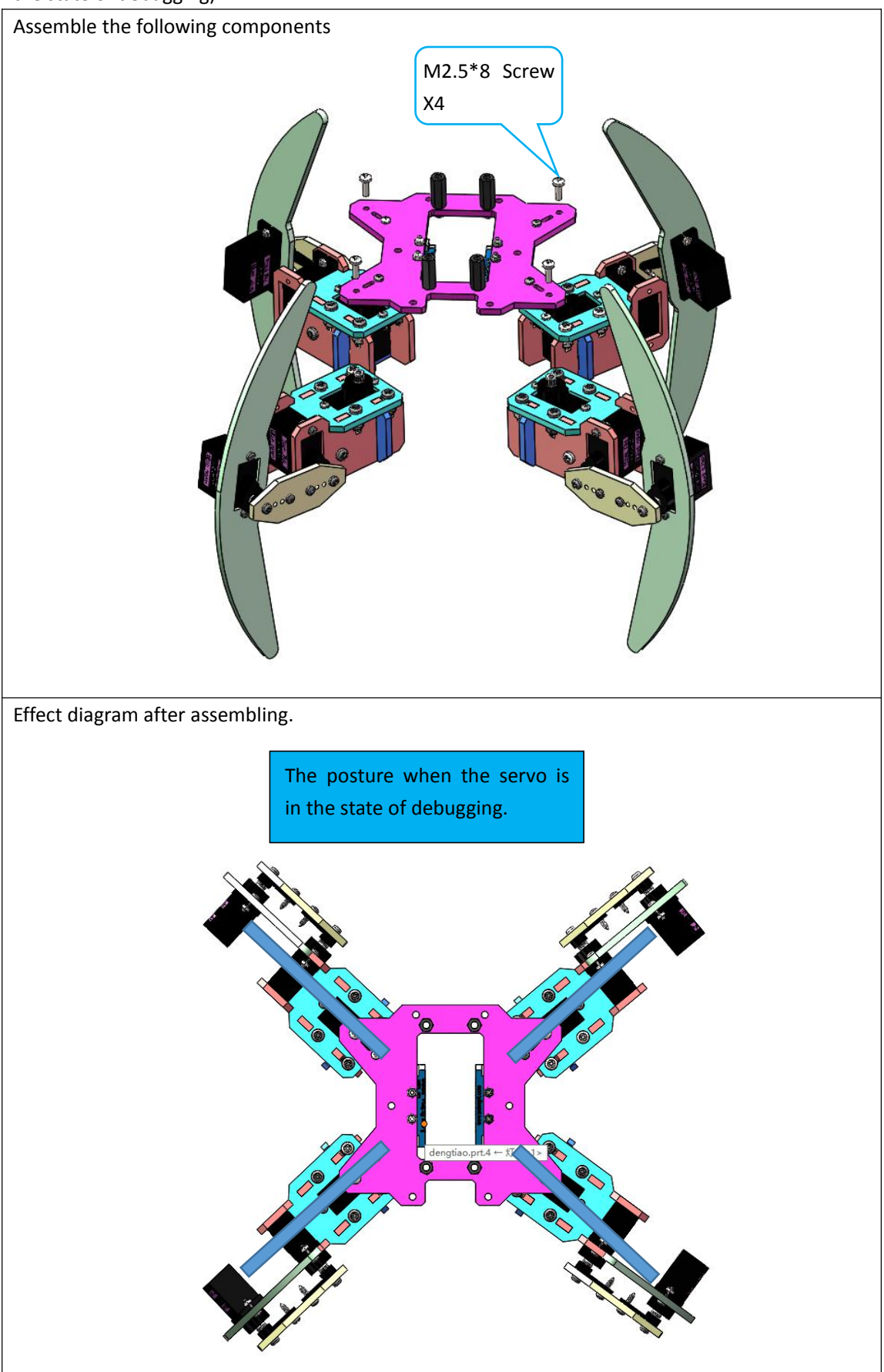

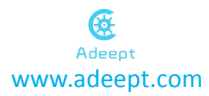

#### Assemble Adeept Ultrasonic Module.

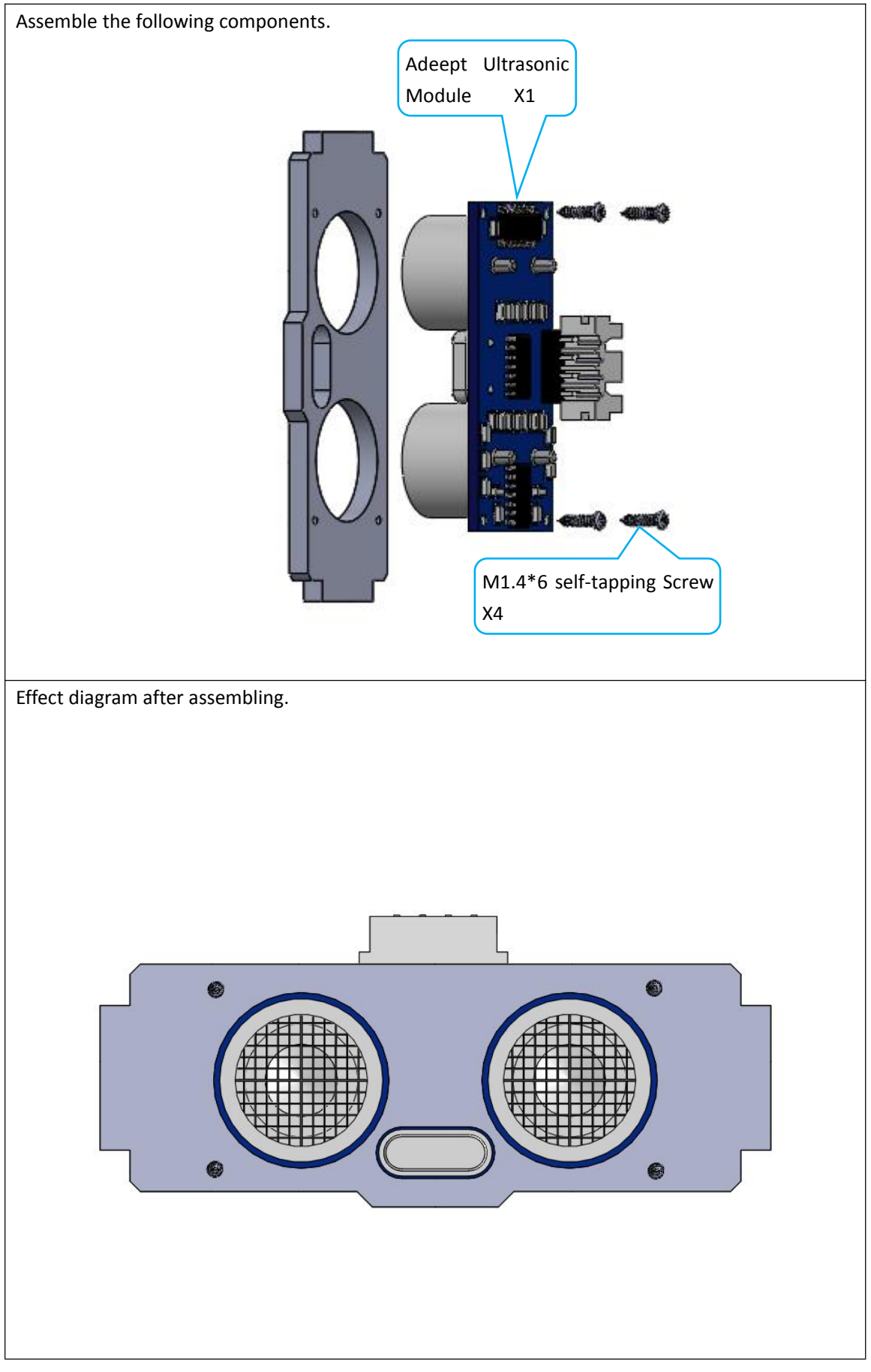

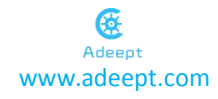

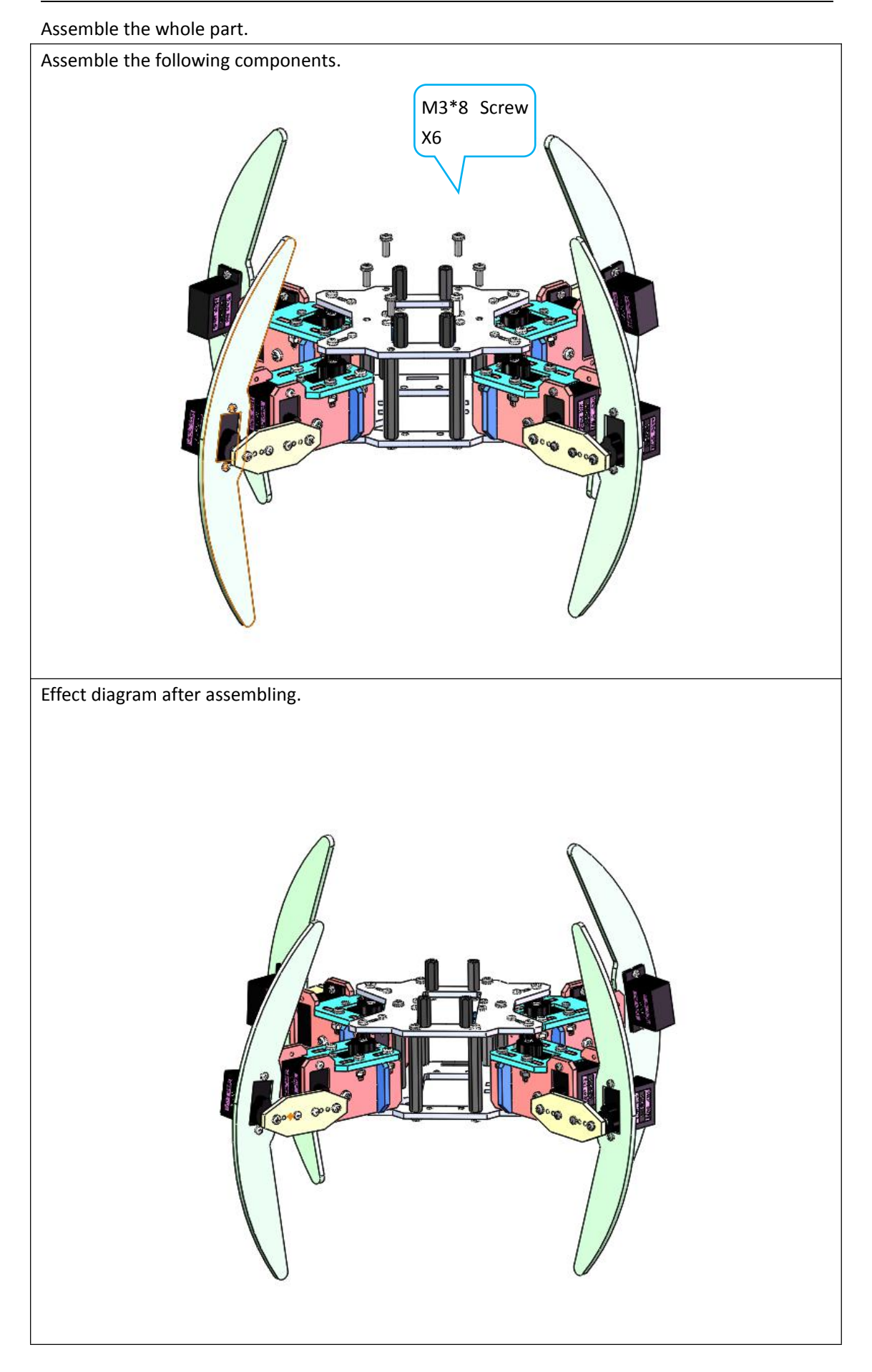

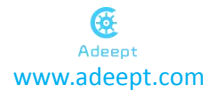

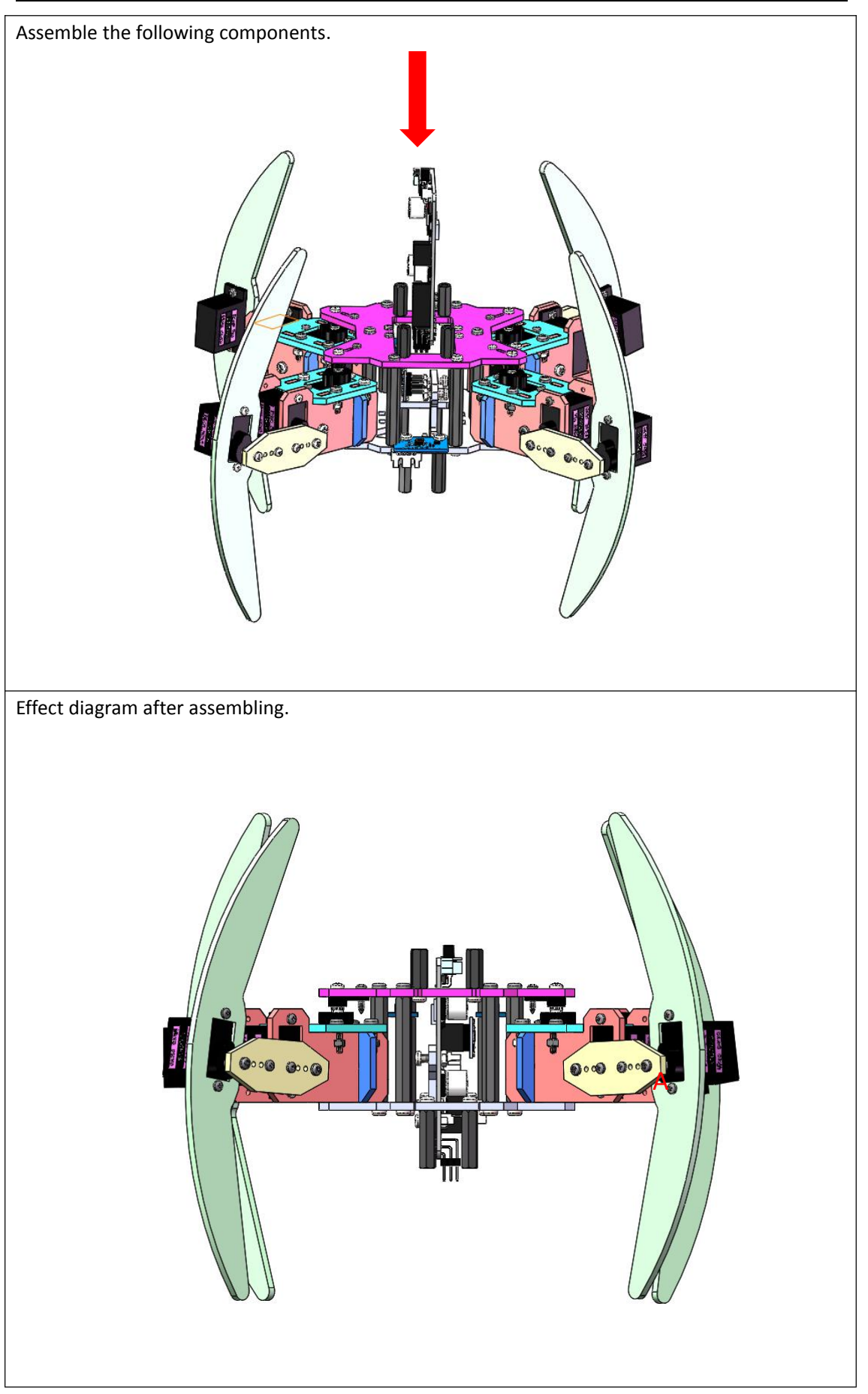

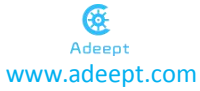

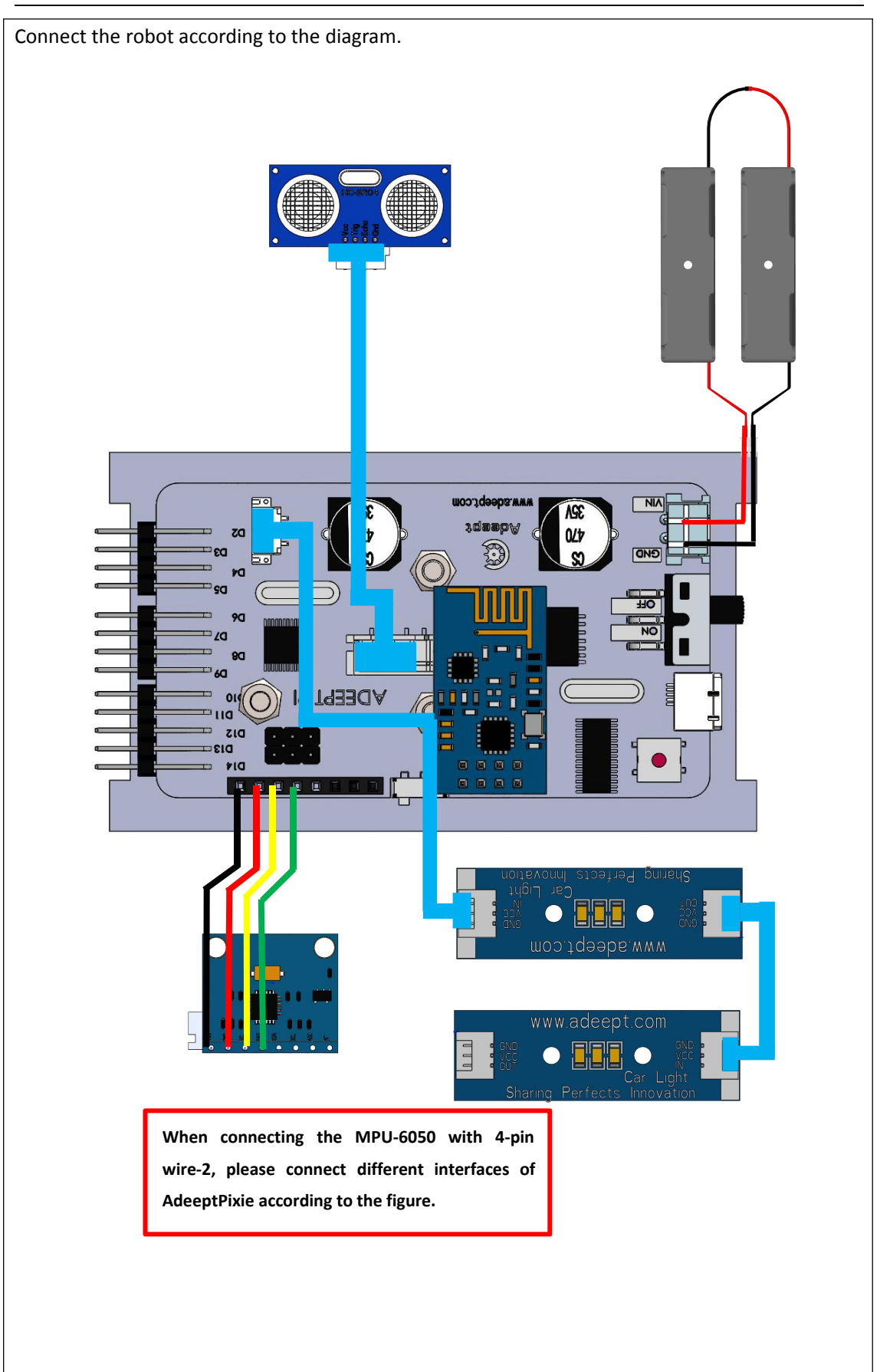

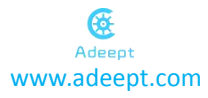

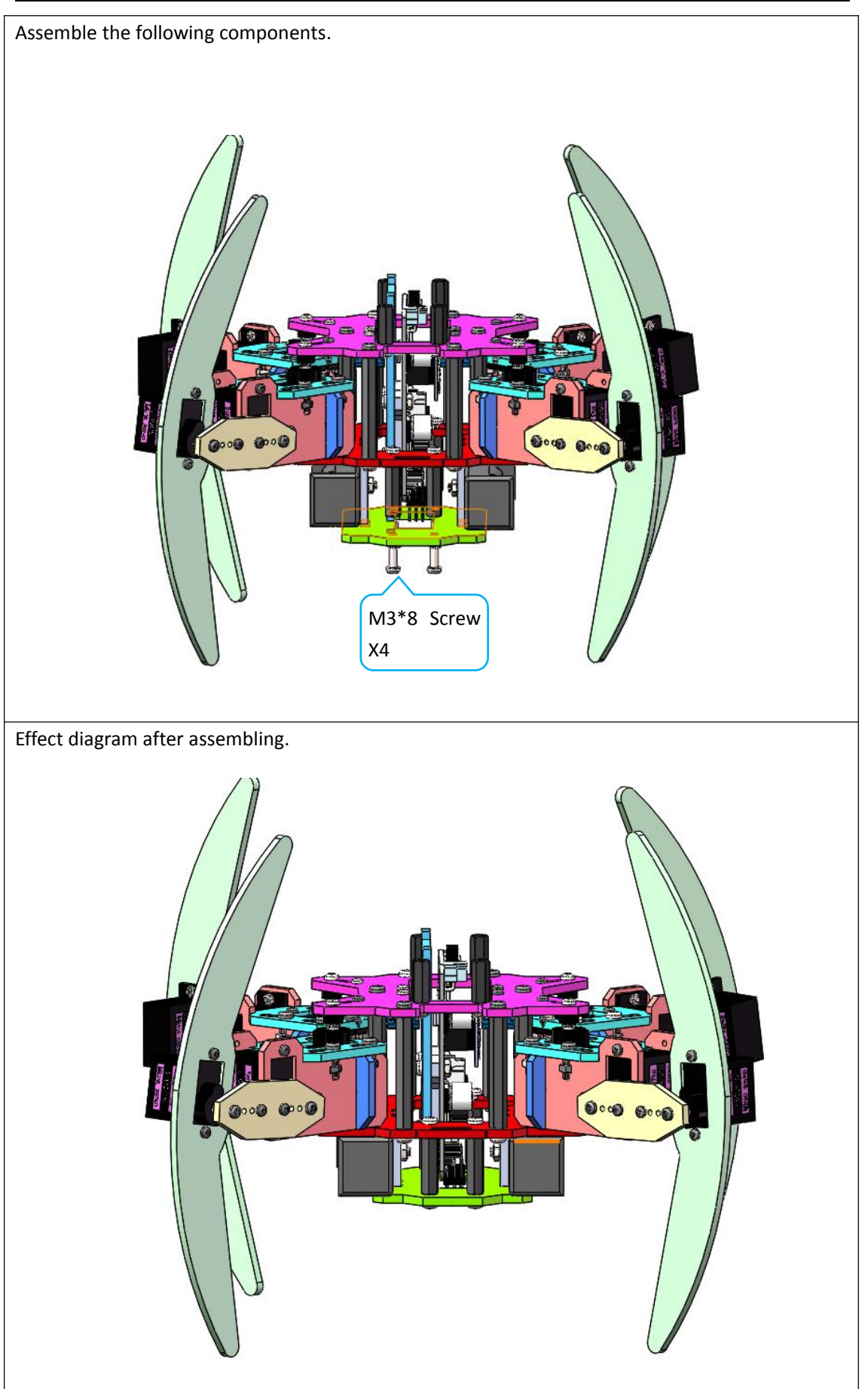

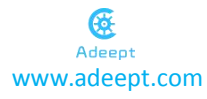

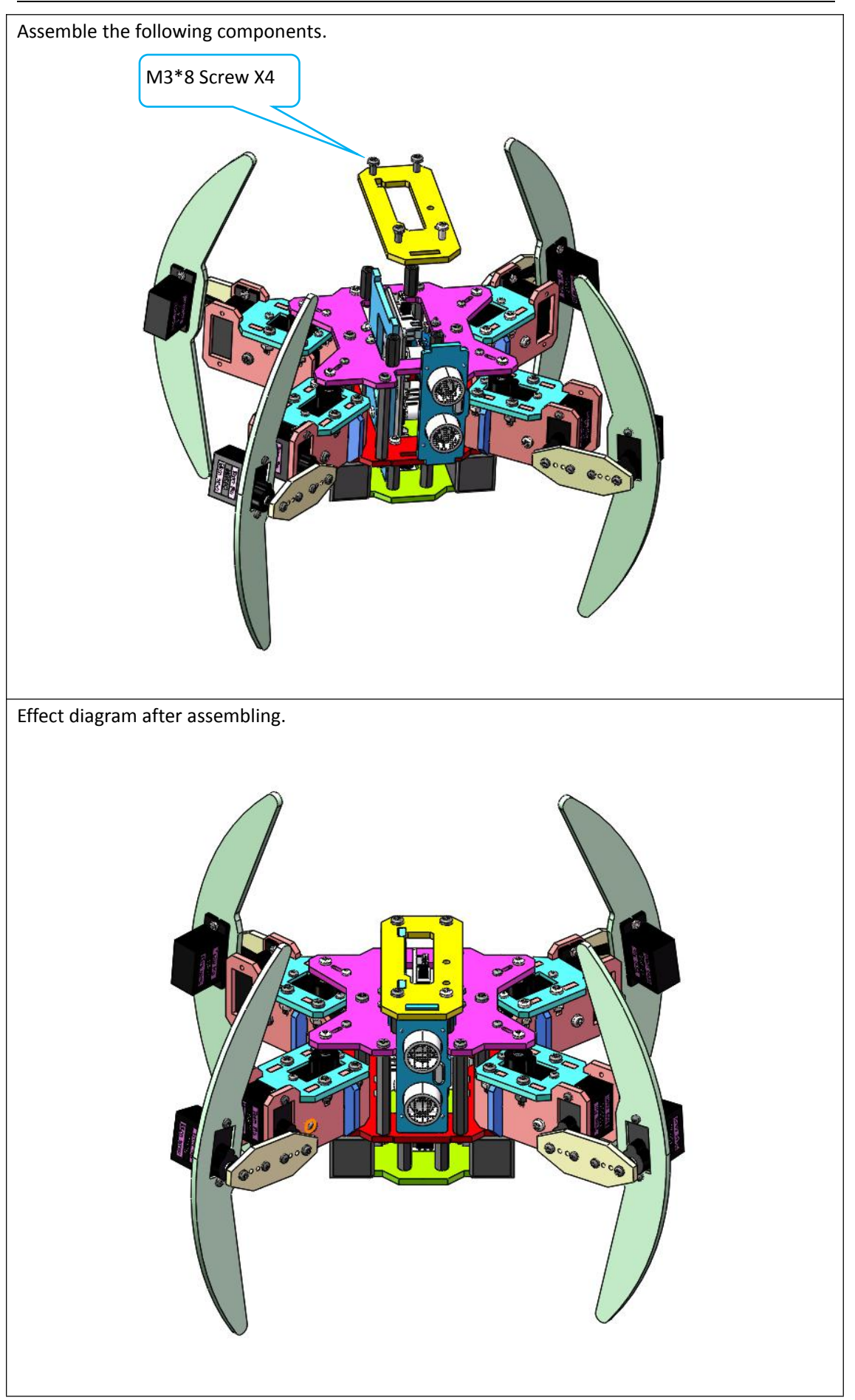

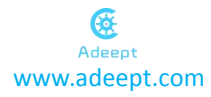

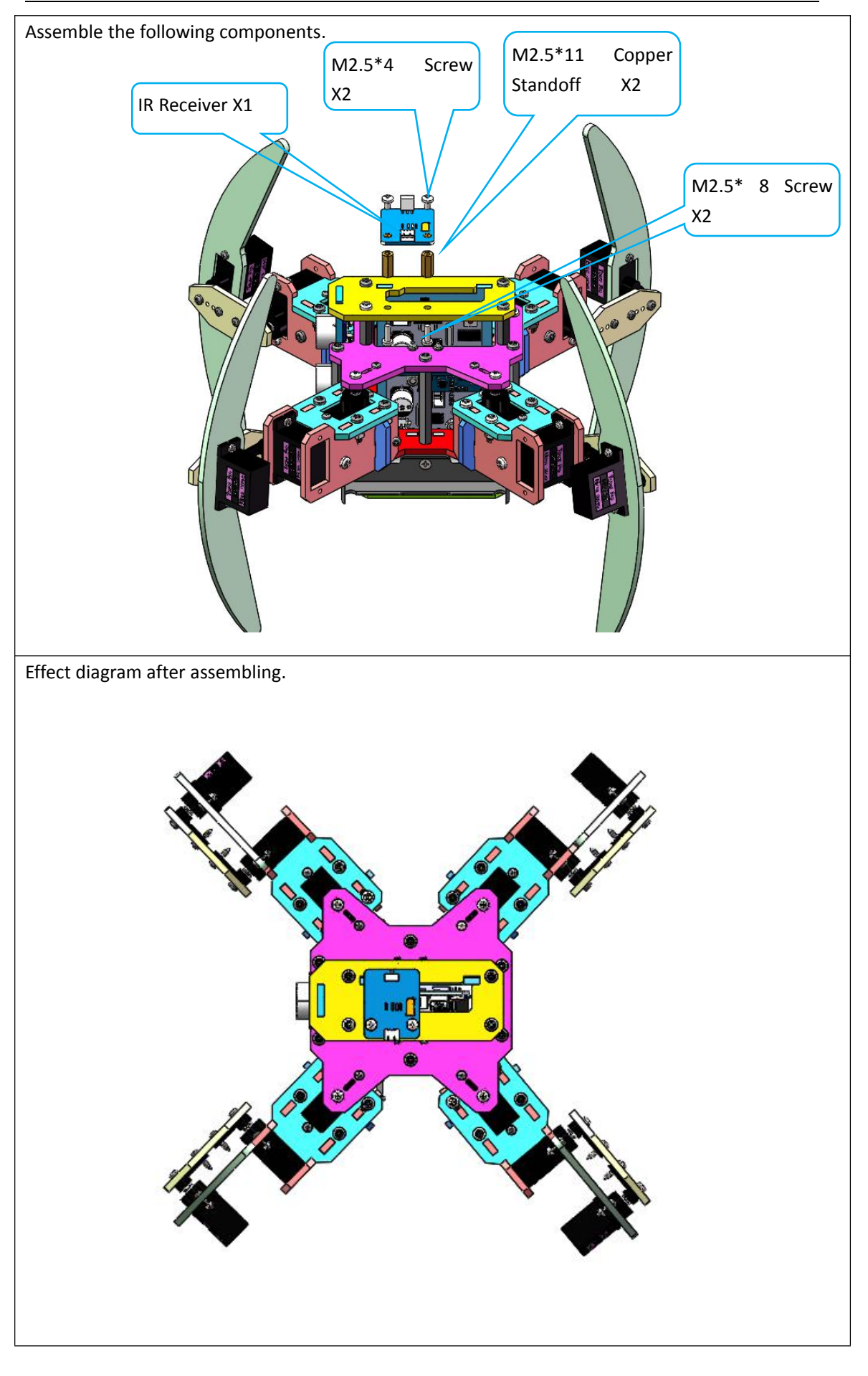

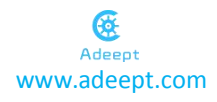

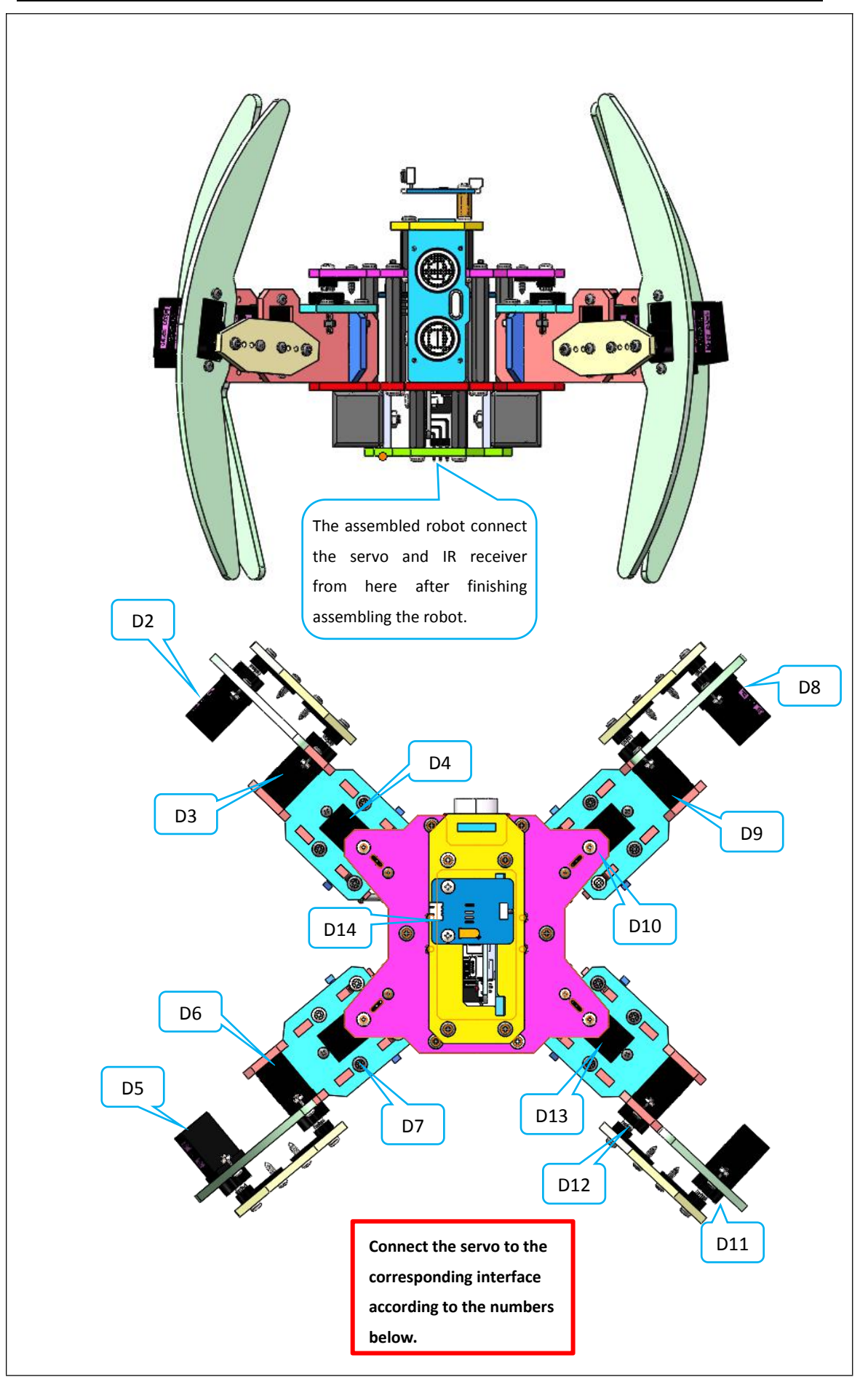

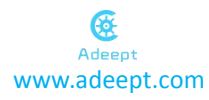

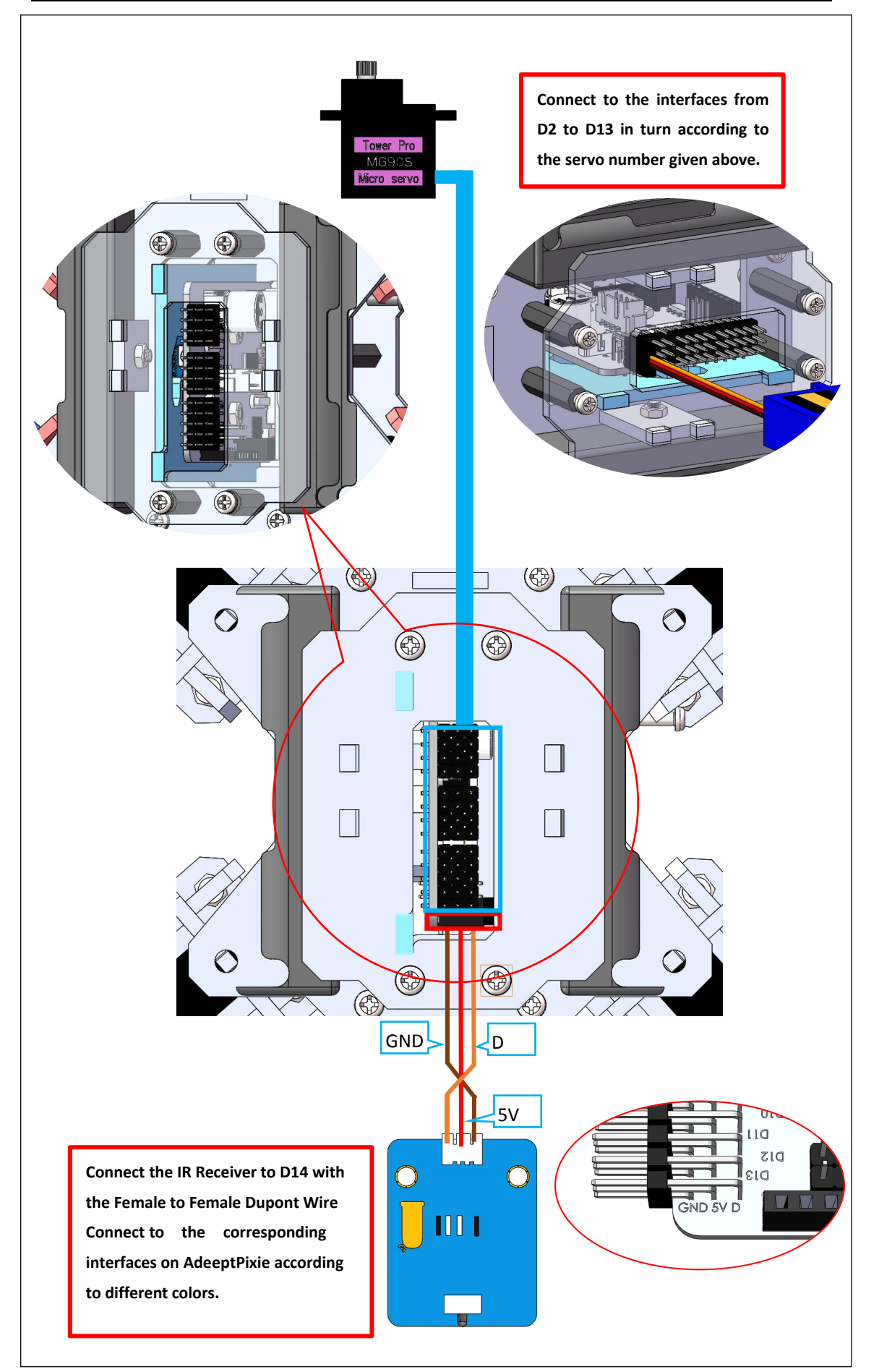

# 4. Program debugging

After the assembly is completed, the error of the servo itself will cause an angle de viation of the robot's foot. At this time, each leg of the robot needs to be adjusted to the correct angle as shown in the following figure by modifying the program. Only then the robot can work normally. Refer to the following link for video tutoria l: https://www.adeept.com/video/detail-68.html

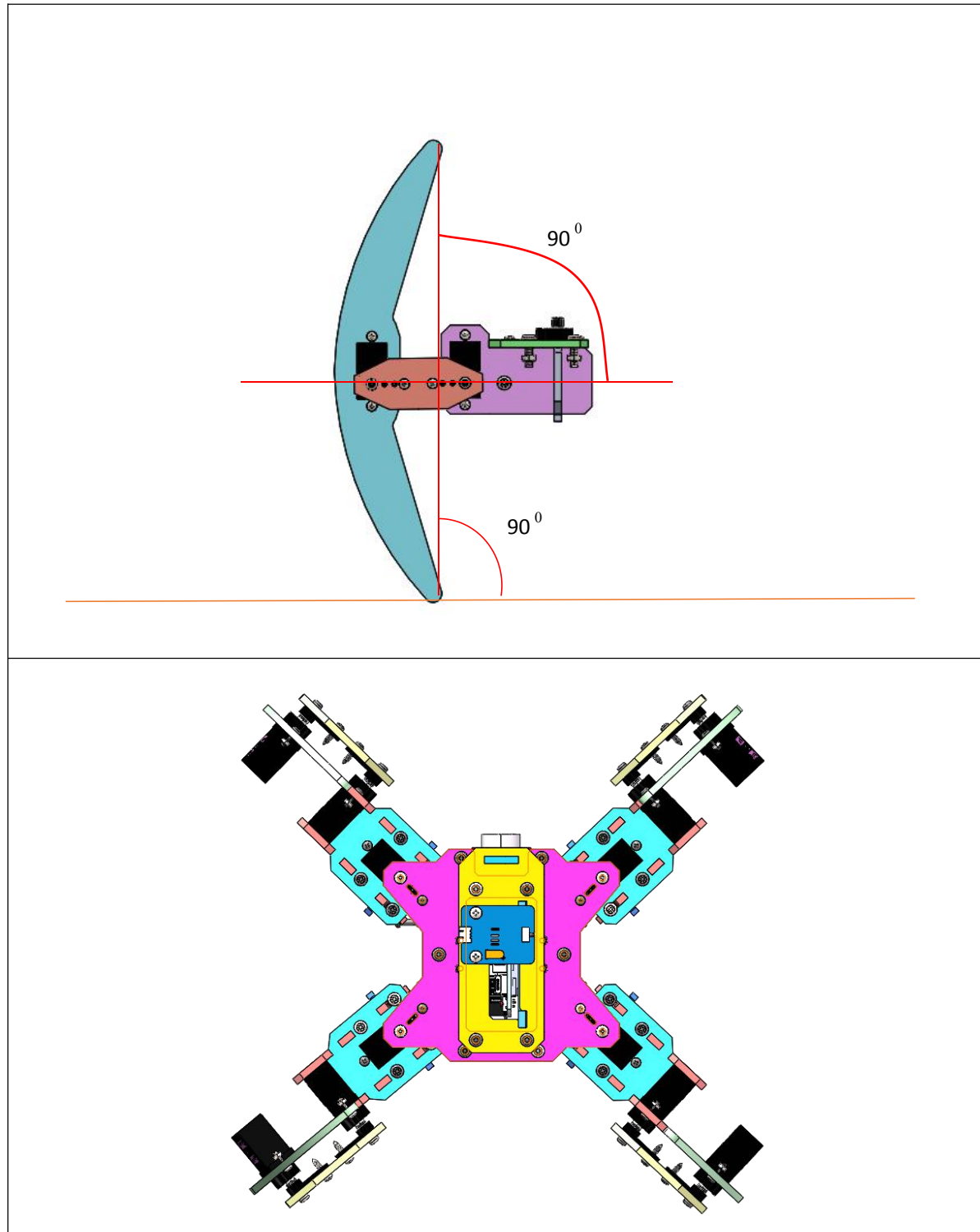

# 5.Install the upper computer control software Python

#### **5.1.Download software**

1.Open the URL in your browser: <u>https://www.python.org/downloads/</u>

Download corresponding version according to your computer operating system:

|                                                                                                    |                                                                                                    |                                                                                                    |                                                                                                    | Donate                                                                                                    |                                                                                                    |                                                                                                    |                                                                                   |  |
|----------------------------------------------------------------------------------------------------|----------------------------------------------------------------------------------------------------|----------------------------------------------------------------------------------------------------|----------------------------------------------------------------------------------------------------|----------------------------------------------------------------------------------------------------|----------------------------------------------------------------------------------------------------|----------------------------------------------------------------------------------------------------|-----------------------------------------------------------------------------------|--|
|                                                                                                    |                                                                                                    |                                                                                                    |                                                                                                    |                                                                                                    |                                                                                                    |                                                                                                    |                                                                                   |  |
|                                                                                                    |                                                                                                    |                                                                                                    |                                                                                                    | ty Success Sto                                                                                                    |                                                                                                    |                                                                                                    |                                                                                   |  |
|                                                                                                    |                                                                                                    |                                                                                                    |                                                                                                    | ~                                                                                                    |                                                                                                    |                                                                                                    |                                                                                   |  |
| Do                                                                                                    | wnload the la                                                                                                    | atest versio                                                                                                    | n of Python                                                                                                    |                                                                                                    |                                                                                                    |                                                                                                    |                                                                                   |  |
| Do                                                                                                    | wnload Python 3.7.3                                                                                                    |                                                                                                    |                                                                                                    |                                                                                                    |                                                                                                    |                                                                                                    |                                                                                   |  |
|                                                                                                    | ing for Puthon with a dil                                                                                                    | ferent OS? Duthon fo                                                                                                    | Windows                                                                                                    |                                                                                                    |                                                                                                    |                                                                                                    |                                                                                   |  |
| Linu                                                                                                    | x/UNIX, Mac OS X, Other                                                                                                    | nerent ost i yulon lo                                                                                                    |                                                                                                    |                                                                                                    |                                                                                                    |                                                                                                    |                                                                                   |  |
|                                                                                                    |                                                                                                    |                                                                                                    |                                                                                                    | Å                                                                                                    |                                                                                                    |                                                                                                    |                                                                                   |  |
| Dock                                                                                                    | ter images                                                                                                    |                                                                                                    |                                                                                                    |                                                                                                    |                                                                                                    |                                                                                                    |                                                                                   |  |
| Look                                                                                                    | ing for Python 2.7? See I                                                                                                    | below for specific rele                                                                                                    | ases                                                                                                    |                                                                                                    |                                                                                                    |                                                                                                    |                                                                                   |  |
|                                                                                                    |                                                                                                    |                                                                                                    |                                                                                                    |                                                                                                    |                                                                                                    |                                                                                                    |                                                                                   |  |
|                                                                                                    |                                                                                                    |                                                                                                    |                                                                                                    |                                                                                                    |                                                                                                    |                                                                                                    | _                                                                                 |  |
|                                                                                                    |                                                                                                    |                                                                                                    |                                                                                                    |                                                                                                    |                                                                                                    |                                                                                                    |                                                                                   |  |
|                                                                                                    | Contribute to                                                                                                    | o the PSF by Purchas                                                                                                    | ng a PyCharm License. All pri                                                                                                    | oceeds benefit the PSF                                                                                                    | Donate Now                                                                                                    |                                                                                                    |                                                                                   |  |
| Looking for a                                                                                                    | specific release?                                                                                                    |                                                                                                    |                                                                                                    |                                                                                                    |                                                                                                    |                                                                                                    |                                                                                   |  |
| Python releases b                                                                                                    | y version number:                                                                                                    |                                                                                                    |                                                                                                    |                                                                                                    |                                                                                                    |                                                                                                    |                                                                                   |  |
| Palanaumin                                                                                                    | Palaasa                                                                                                    | 4.4.4                                                                                                    |                                                                                                    |                                                                                                    | Click for more                                                                                                    |                                                                                                    |                                                                                   |  |
| Release version                                                                                                    | Release                                                                                                    | date                                                                                                    | <u> </u>                                                                                                    |                                                                                                    | CUCK for more                                                                                                    |                                                                                                    |                                                                                   |  |
| Python 3.7.3                                                                                                    | March 25                                                                                                    | , 2019                                                                                                    | Z Downl                                                                                                    | 080                                                                                                    | Release Notes                                                                                                    |                                                                                                    |                                                                                   |  |
| Python 3.4.10                                                                                                    | March 18                                                                                                    | , 2019                                                                                                    | 🕹 Downl                                                                                                    | oad                                                                                                    | Release Notes                                                                                                    |                                                                                                    |                                                                                   |  |
| Python 3.5.7                                                                                                    | March 18                                                                                                    | 1, 2019                                                                                                    | & Downl                                                                                                    | oad                                                                                                    | Release Notes                                                                                                    |                                                                                                    |                                                                                   |  |
| Python 2.7.16                                                                                                    | March 4,                                                                                                    | 2019                                                                                                    | S Downl                                                                                                    | oad                                                                                                    | Release Notes                                                                                                    |                                                                                                    |                                                                                   |  |
| Python 3.7.2                                                                                                    | Dec. 24, 2                                                                                                    | 2018                                                                                                    | & Downl                                                                                                    | oad                                                                                                    | Release Notes                                                                                                    |                                                                                                    |                                                                                   |  |
| Python 3.6.8                                                                                                    | Dec. 24, 3                                                                                                    | 2018                                                                                                    | S Downl                                                                                                    | beo                                                                                                    | Release Notes                                                                                                    |                                                                                                    |                                                                                   |  |
| Python 3.7.1                                                                                                    | Oct. 20, 2                                                                                                    | 2018                                                                                                    | & Downl                                                                                                    | oad                                                                                                    | Release Notes                                                                                                    |                                                                                                    |                                                                                   |  |
| Duthon 3.6.7                                                                                                    | Oct 20.3                                                                                                    | anie                                                                                                    | . Downl                                                                                                    | head                                                                                                    | Rolaxce Notac                                                                                                    |                                                                                                    |                                                                                   |  |
| ware Foundation [US]   https://www.pj ceruncare variation                                                                                                    | thon.org/downloads/re                                                                                                    | lease/python-374/                                                                                                    | <b>A N</b>                                                                                                    | <u>6 P</u>                                                                                                    |                                                                                                    | B. 8                                                                                                    | -                                                                                 |  |
| ware Foundation [US]   https://www.pp<br>ceruncare vanoarm<br>Full Changelog                                                                                                    | rthon.org/downloads/re                                                                                                    | Hease/python-374/                                                                                                    |                                                                                                    | 0. F                                                                                                    | 8                                                                                                    |                                                                                                    |                                                                                   |  |
| ware Foundation [US]   https://www.purefoundation [US]   https://www.purefoundation.gov/<br>enumerationality.com/<br>Full Changelog Files                                                                                                    | /thon.org/downloads/re                                                                                                    | Hease/python-374/                                                                                                    | <b>A B</b>                                                                                                    | <u>.</u>                                                                                                    | P I                                                                                                    |                                                                                                    |                                                                                   |  |
| ware Foundation [US] https://www.zp     consider reasource     Full Changelog     Files     Worsion                                                                                                    | Atton.org/downloads/ref                                                                                                    | Hease/python-374/                                                                                                    | Description                                                                                                    | MD5 Sum                                                                                                    | P I                                                                                                    | File Size                                                                                                    | GPG                                                                               |  |
| www.e.Foundation.(US)   https://www.ps ctum.cate variable cuture.cate uttchangelog Files Wersion Gapoed Source tarbit                                                                                                    | Ython.org/downloads/ref                                                                                                    | Nease/python-374/<br>exect contact                                                                                                    | Description                                                                                                    | MD5 Sum<br>6911167165b2                                                                                                    | zdi+aeffb9ab01bf0f9be                                                                                                    | File Size<br>23017653                                                                                                    | GPG<br>SIG                                                                        |  |
| Average of the second second sec                                                                                                    | Nhon.org/downloads/re<br>are and use accust Certist<br>entropy and accust Certist<br>III<br>to be barball                                                                                                    | Nease/python-374/<br>exect contact<br>Operating System<br>Source release<br>Source release                                                                                                    | Description                                                                                                    | MD5 Sum<br>6811167165b2<br>d33etaae6600                                                                                                    | tdb4aef709ab01bf0%be                                                                                                    | File Size<br>23017663<br>17131432                                                                                                    | GPG<br>SIG<br>SIG                                                                 |  |
| wate Foundation [US]  : https://www.py userincase variance     Full Changelog     Files     Wenion     Grapped source tarbs     Xz compressed source     macro 64 biftig2 ab                                                                                                    | rthon.org/downloads/re-<br>wr min/ twe answer currier<br>ni<br>et arhali<br>installer                                                                                                    | Operating System Source release Source release                                                                                                    | Description                                                                                                    | MD5 Sum<br>68111671e5b<br>d33e4ae6607<br>r 6428b4a7833                                                                                                    | stb4aer[10/jab0]b00%be<br>70551_26ca45es364803<br>70551_124c245es364803                                                                                                    | File Size<br>23017663<br>17131432<br>3889816                                                                                                    | <b>GPG</b><br>SIG<br>SIG<br>SIG                                                   |  |
| wate Foundation [US] https://www.pg ucruincate traveator     Full Changelog     Files     Version     Gdipped source tarba     X2 compressed sourc     macOS 644 bit(7322 bit     macOS 644 bit(732)                                                                                                    | ython.org/downloads//eta<br>ar anior site zarkaz' carrier<br>til<br>til<br>te carball<br>trastaller<br>rr                                                                                                    | Operating System<br>Source release<br>Source release<br>Mac OS X<br>Mac OS X                                                                                                    | Description for Mac DSX 10.6 and later for OSX 10.9 and later                                                                                                    | MD5 Sum           68111671e5b;           d33e4aae600;           6428b147820;           56d605C3821;                                                                                                    | cds+aerT09ab201bf09be<br>770512ceas4sex804003<br>daf1a+12cba82ce386<br>daf1a+12cba82cb11                                                                                                    | File Size<br>23017663<br>17131432<br>34938416<br>2002245                                                                                                    | GPG<br>SIG<br>SIG<br>SIG<br>SIG                                                   |  |
| ware Foundation [US]   https://www.pr<br>commane reasons<br>Full Changelog     Files     Version     Gopped source turbs     X2 compressed sourc<br>macros 64-bit investant     Windows heigh files                                                                                                    | rthom.org/downloads/re<br>arraine one ansair service<br>the ansair service<br>et anball<br>motalier<br>r                                                                                                    | Operating System<br>Source release<br>Source release<br>Mac OS X<br>Mac OS X<br>Windows                                                                                                    | Description for Mac OS X 10 & and later for OS X 10 9 and later                                                                                                    | MDS Sum           68111671e5b:           d33e4aae600           -           6428b4fa7583           6406053221           d699957322                                                                                                    | 2894aer/Tobab010/09be<br>77051.29ca45ex3694803<br>daff3a42.balace0866<br>fa457731bf6e49938b241f<br>fa457731bf6e49938b24f                                                                                                    | File Size<br>23017653<br>17131432<br>34898416<br>280982845<br>8131761                                                                                                    | GPG<br>516<br>516<br>516<br>516<br>516<br>516<br>516                              |  |
| terminate variable     certimate variable     certimate variabl                                                                                                    | rthon.org/downloads/re<br>arr and use ansatz series a<br>state and a series and a series a<br>series and a series and a series a<br>series and a series and a series and a<br>series and a series and a series and a<br>series and a series and a series and a<br>series and a series and a series and a<br>series and a series and a series and a<br>series and a series and a series and a<br>series and a series and a series and a<br>series and a series and a series and a<br>series and a series and a series and a<br>series and a series and a series and a<br>series and a series and a series and a<br>series and a series and a series and a<br>series and a series and a series and a<br>series and a series and a series and a series and a<br>series and a series and a series and a series and a<br>series and a series and a series and a series and a<br>series and a series and a series and a series and a<br>series and a series and a series and a series and a<br>series and a series and a series and a series and a<br>series and a series and a series and a series and a<br>series and a series and a series and a series and a<br>series and a series and a series and a series and a series and a<br>series and a series and a series and a series and a series and a<br>series and a series and a series and a series and a series and a series and a<br>series and a series and a series and a series and a series and a<br>series and a series and a series and a series and a series and a series and a series and a series and a series and a series and a series and a series and a series and a series and a series and a<br>series and a series and a se                                                                                                    | Operating System<br>Source release<br>Source release<br>Mac OS X<br>Windows<br>Windows                                                                                                    | Description<br>for Mac OS X 10.6 and taten<br>for OS X 10.9 and taten<br>for AMD64/EMA+Tyte4                                                                                                    | MDS Sum<br>68111671e5b;<br>433e4aa6600<br>6428b4fa7583<br>56d605c3821<br>4639957322<br>9500cc8cf6d9                                                                                                    | k8b4aeffb3ab01bf09be<br>7051.ceca45e4304a03<br>daff1a412cba1cec045e<br>745772bfc4a45942b21f1<br>00522c55cc4de54475d2                                                                                                    | File Size<br>20017663<br>17331452<br>34898146<br>20082845<br>8131761<br>8131761<br>7594991                                                                                                    | <b>GP6</b><br>SIG<br>SIG<br>SIG<br>SIG<br>SIG<br>SIG                              |  |
| wate Foundation [US]   https://www.pp     usersearce     Full Changelog     FileS     Venion     Gipped source table     X2 compressed sourc     mac/OS 64 bit(22 and     Windows 186-64 end     Windows 886-64 end     Windows 886-64 end     Windows 886-64 end     Windows 886-64 end                                                                                                    | rthon.org/downloads/re-<br>rthon.org/downloads/re-<br>rt<br>etarball<br>installer<br>rt<br>weddable zip file<br>utable installer                                                                                                    | Operating System<br>Source release<br>Source release<br>Mac OS X<br>Windows<br>Windows                                                                                                    | Description<br>for Mac OS X 10.6 and later<br>for OS X 10.9 and later<br>for AMD64/EM64T/M64                                                                                                    | MD5 Sum           68111671e5b;           d3aeaae600;           6424a4fa7833           5dd605c3821;           d3999573a2;           9b00c2c6fd8e;           a702b4b0a47;                                                                                                    | 284486710980210199be<br>77051.28243582304803<br>daff2.4422ba3ce6086<br>fa457728/5e49308b241f<br>0882a4564466477d2<br>0882a45644664477d2                                                                                                    | File Size<br>2001768<br>31731432<br>3489316<br>200285<br>8131761<br>759491<br>2660368                                                                                                    | 6P6<br>516<br>516<br>516<br>516<br>516<br>516<br>516<br>516<br>516                |  |
| water Foundation [US] https://www.pg<br>ucruincater transactor<br>Full Changelog<br>FileS<br>Version<br>Gdyped source tarbs<br>XC compressed sourc<br>macOS 64 bit mistal<br>Windows She6 4 wei<br>Windows She6 4 wei                                                                                                    | nthon.org/downloads/re<br>nt end wir accusi t versus<br>til<br>te tarball<br>installer<br>r<br>v<br>eddable zp file<br>ustable installer<br>-based installer                                                                                                    | Deprating System     Source release     Source release     Source release     Windows     Windows                                                                                                    | Description<br>for Mac COS X10.6 and later<br>for OS X10.9 and later<br>for AMD64/EMA4T/In64<br>for AMD64/EMA4T/In64                                                                                                    | MD5 Sum<br>69111671e5b2<br>d33=4aae600<br>c428b4a753<br>56d605c3821<br>d63999573a2<br>9500c8cfd89<br>a7022b00d9<br>a7022b00d9<br>a7022b00d9                                                                                                    | cdb-4ae77593b012b099be<br>77051c2eca45ee3604003<br>ddf1a+22c36ce46b<br>ddf1a+2425772bf6ea3092b241<br>06102x54ca4e5b47c42<br>c08babe813b44772b2<br>SeebBb30435855651000                                                                                                    | File Size<br>23017653<br>17231492<br>2409245<br>8131761<br>7504931<br>2650356<br>1325294                                                                                                    | GP6<br>SiG<br>SiG<br>SiG<br>SiG<br>SiG<br>SiG<br>SiG                              |  |
|                                                                                                    | rthon.org/downloads/re<br>arrand une accur version<br>et arbati<br>et arbati<br>motalier<br>et arbati<br>motalier<br>extable installer<br>-based installer<br>dable ap file                                                                                                    | Openating System<br>Source release<br>Source release<br>Mac 05 X<br>Windows<br>Windows<br>Windows<br>Windows<br>Windows                                                                                                    | Description for Mac OS X10.6 and tatlet for OS X10.9 and tatlet for OS X10.9 and tatlet for AMD64/EM64T/tie4 for AMD64/EM64T/tie4                                                                                                    | MDS Sum           68111671e5b;           d33e4aa660;           c428b467583           5d6065321;           d53e572a2           9b00c8cfcd5e           a702ab0a4;           g4bb81684                                                                                                    | 289-44477/b/04/02/01/09/be<br>77051.29/ca4549-369-4603<br>04713-42-03440-4604<br>044577.31654-499-380-2117<br>0420-24542-464-04-04-04<br>0202-24542-464-04-04<br>0202-24542-464-04-04<br>0212-24542-464-04-04<br>0212-24542-45-04-04<br>0212-24542-45-04-04<br>0212-24542-45-04<br>0212-24542-45-04<br>0212-2454-2454-25-04<br>0212-25-04-04<br>0212-25-04-04<br>0212-25-04-04<br>0212-25-04-04<br>0212-25-04-04<br>0212-25-04-04<br>0212-25                                                                                                    | File Size<br>23017653<br>17131432<br>34095416<br>23002845<br>6131761<br>7504391<br>2660368<br>13260368<br>13260346<br>6741525                                                                                                    | GP6<br>SIG<br>SIG<br>SIG<br>SIG<br>SIG<br>SIG<br>SIG<br>SIG<br>SIG                |  |
| Pre Foundation [US] https://www.ps<br>ceruinaie seasant<br>Puil Changelog      Files      Version      Carpered source tarbs     X2 compressed source     macc05 64-bit;32:8et     macc05 64-bit;32:8et     macc05 64-bit;32:8et     macc05 64-bit;32:8et     windows x86-64-emet     Windows x86-64-emet     Windows x86-64-emet     Windows x86-64-emet     Windows x86-64-emet     Windows x86-64-emet     Windows x86-64-emet                                                                                                    | rthon.org/downloads/re<br>arrand die adduit of the adduit of the adduit of                                                                                                    | Correcting System<br>Source release<br>Mac OS X<br>Windows<br>Windows<br>Windows<br>Windows<br>Windows<br>Windows<br>Windows                                                                                                    | Description<br>for Mac DS X 10.6 and tater<br>for OS 1.10.9 and tater<br>for AMD64/EMAT/In64<br>for AMD64/EMAT/In64                                                                                                    | MDS Sum           68111671e50;           d33e4aa6600;           6428b4fa7583;           566655,831;           506056,8636;           a702b400acffd8;           a702b400acffd8;           s6babbabff84;           33cc662942a5;                                                                                                    | db4aef7b3ab01bf0%be<br>7051/2ea45e4304803<br>ddf1a442cbatce0be<br>44577b164e4339b2111<br>00f2a265e2a46e439b22111<br>00f2a265e2a46e439b22111<br>00f2a265e2a46e439b2114<br>00f2a265e2a46e439b2114<br>00f2a4513354554300<br>977ae6e53a30451b402<br>977ae64343354513404                                                                                                    | File Size           2001763           17313422           3499416           2000246           8131761           7569318           136294           674126           2566348                                                                                                    | 6P6<br>516<br>516<br>516<br>516<br>516<br>516<br>516<br>516<br>516<br>51          |  |
| wate Foundation [US] [. https://www.pg<br>Let unit-active research<br>Full Changelog     Files     Version     Gapped source tarba<br>R2 compression Source tarba<br>R2 compression Source tarba<br>R2 compressi | nthon.org/download//re<br>arr and wir actors ' terror<br>att<br>te tarbali<br>installer<br>weldable zip file<br>weldable zip file<br>weldable zip file<br>dable zip file<br>dable zip file<br>dable zip file<br>dable zip file                                                                                                    | Approximation of the second second seco     | Description<br>for Mac OS X 10 6 and table<br>for OS X 10 9 and tater<br>for AND64/EM4T/b64<br>for AND64/EM4T/b64                                                                                                    | MD5 Sum           68111671e5b           331647a563           56d695c3821           56d695c822           9500c8c6d9e           a702b+b0ad7           2cbc1bc08bb           95abba16a           33cc602942a5           1b670c154331                                                                                                    | Ldb+aef1b3ab01bf09be<br>17051.2ce456e304003<br>daf11a42cba8ce08e6<br>149772bf2e4939b241f<br>0502ac564e4939b241f<br>0502ac564e4939b241f<br>0502ac564e4939b241f<br>0502ac564e4934b241f<br>0502ac564e4934b241f<br>12754e4534b531fb3b4b21<br>12754e3453453f515479478<br>4444534d5451f737413948<br>70182239838ea371d87c                                                                                                    | File Size<br>200769<br>317331432<br>34938416<br>2008285<br>8131761<br>755491<br>26680588<br>1362094<br>674155<br>26680588<br>1362094<br>674155<br>26681388<br>1362094<br>674155<br>26681388<br>1362094<br>1374608                                                                                                    | GPG<br>SIG<br>SIG<br>SIG<br>SIG<br>SIG<br>SIG<br>SIG<br>SIG<br>SIG<br>SI          |  |
| water Foundation [US]   https://www.pg<br>actunicate/transition<br>Full Changelog<br>FileS<br>Version<br>Gopped source tarba<br>X compression down<br>Mindows Alse General<br>Windows Sals General<br>Windows Sals General<br>Windows Sals General<br>Windows Sals General<br>Windows Sals General                                                                                                    | then.org/downloads/re<br>are and use accust versus<br>the tarball<br>retarball<br>retarball<br>retarballe<br>retarballe<br>retar                  | Operating System<br>Source release<br>Source release<br>Source release<br>Mac OS X<br>Windows<br>Windows<br>Windows<br>Windows<br>Windows<br>Windows                                                                                                    | Description<br>for Mac OS X 10 & and later<br>for OS X 10 9 and later<br>for AMDG4/EMA4T/n64<br>for AMDG4/EMA4T/n64<br>for AMDG4/EMA4T/n64                                                                                                    | MD5 Sum<br>68111671e5b<br>d 33e4ae660<br>e 6428447573a2<br>56d6055382<br>56d6055382<br>56d055382<br>56d0555382<br>56d0555382<br>56d0555382<br>56d0555382<br>56d0555382<br>56d05555382<br>56d0555555<br>56d0555555<br>56d0555555<br>56d05555555<br>56d05555555555                                                                                                    | 289-44-77/b79-b00 D0/99-be<br>77051 292-445-92 369-4603<br>adm3-44-22 30-20-20-20-20-20-20-20-20-20-20-20-20-20                                                                                                    | File Size<br>23017653<br>17331452<br>34093416<br>2003761<br>34093416<br>200308<br>3131761<br>1362094<br>6741525<br>26561840<br>1324008                                                                                                    | 696<br>5/6<br>5/6<br>5/6<br>5/6<br>5/6<br>5/6<br>5/6<br>5/6                       |  |
| Avante Foundation [US]   https://www.pu<br>counsele reactor<br>Full Changelog<br>Build Changelog<br>Copped source turbs<br>Siz poor source turbs<br>Siz poor source turbs<br>S                                                                                                    | rthon.org/downloads/re<br>arrando line abstate services<br>et arbatil<br>motaliter<br>rr<br>eeddable zip file<br>utable installer<br>-based installer<br>dable zip file<br>dable zip file<br>dable zip file<br>dable zip file<br>dable zip file                                                                                                    | Operating System<br>Source release<br>Source release<br>Source release<br>Mac 05 X<br>Windows<br>Windows<br>Windows<br>Windows<br>Windows<br>Windows<br>Windows<br>Windows                                                                                                    | Description<br>for Mac OS X 10.6 and tate<br>for OS X 10.9 and tater<br>for AMD64/EMA4T/tie4<br>for AMD64/EMA4T/tie4                                                                                                    | MDS Sum           69111671e5b;           d33e4aa6600;           6428b4674383           5466653221;           9b00c8cfcd9e           a702b400a47           9b00c8cfcd9e           a702b400a47           9cb012b415           9b00c8cfcd9e           a702b400a47           9b00c8cfcd9e           a702b400a47           9cb012b415           9cb012b415 <tr< td=""><td>289-4ae(Th03b01b06)be<br/>77051.26ca45e360-4833<br/>daf13a+26a3ee0866<br/>daf13a+26a3ee0866<br/>fa45773bf5e4a936b21H2<br/>266b3b3b483159+46723a2<br/>366b3b3b483159+46723a2<br/>366b3b3b483159+46723a2<br/>366b3b3b483159+46723a2<br/>366b3b3b483159+46723a2<br/>366b3b3b483159+46723a2<br/>366b3b3b483159+46723a2<br/>366b3b3b483159+46723a2<br/>366b3b3b483159+46723a2<br/>366b3b483159+46723a2<br/>366b3b484534554359<br/>367b4844333555400<br/>372a865343565314589<br/>372a8653431468<br/>372a8653431468<br/>372a86534356531468<br/>372a8653431468<br/>372485<br/>372485<br/>372</td><td>File Size           23017663           17131432           34698146           20028245           8131761           7554391           2569358           1302904           6741555           2569346           132468</td><td>6<b>P6</b><br/>586<br/>586<br/>586<br/>586<br/>586<br/>586<br/>586<br/>586<br/>586<br/>586</td><td></td></tr<> | 289-4ae(Th03b01b06)be<br>77051.26ca45e360-4833<br>daf13a+26a3ee0866<br>daf13a+26a3ee0866<br>fa45773bf5e4a936b21H2<br>266b3b3b483159+46723a2<br>366b3b3b483159+46723a2<br>366b3b3b483159+46723a2<br>366b3b3b483159+46723a2<br>366b3b3b483159+46723a2<br>366b3b3b483159+46723a2<br>366b3b3b483159+46723a2<br>366b3b3b483159+46723a2<br>366b3b3b483159+46723a2<br>366b3b483159+46723a2<br>366b3b484534554359<br>367b4844333555400<br>372a865343565314589<br>372a8653431468<br>372a8653431468<br>372a86534356531468<br>372a8653431468<br>372485<br>372485<br>372            | File Size           23017663           17131432           34698146           20028245           8131761           7554391           2569358           1302904           6741555           2569346           132468                                                                                                    | 6 <b>P6</b><br>586<br>586<br>586<br>586<br>586<br>586<br>586<br>586<br>586<br>586 |  |
| Analysian and a second and a second a secon                                                                                                    | rthon.org/downloads/re<br>arrans/ore accurs within<br>et arball<br>mstatler<br>rr<br>et abale zip file<br>watche instatler<br>-based instatler<br>-based instatler<br>et instatler<br>-based instatler                                                                                                    | Operating System<br>Source release<br>Source release<br>Mac 05 X<br>Windows<br>Windows<br>Windows<br>Windows<br>Windows<br>Windows<br>Windows<br>Windows                                                                                                    | Description  for Mac OS X 10 6 and tater for OS X 10 9 and tater for AMD64/EMA4T/tic4 for AMD64/EMA4T/tic4                                                                                                    | MD5 Sum           65111671e5b;           d33e4a46600           642b4674383           5660653821;           56406563821;           4702340047           9b00c8cf6d9e           4702340047           9b00c8cf6d9e           47023450047           9cb1568b1684           33cc60294285           1b670cfs5d31                                                                                                    | 289-44717034021016/05/96<br>77051.22ec34543604803<br>048173426434543664803<br>04817342643436421142<br>02022454240464142<br>0202245424046431472<br>02024254542406431472<br>0202425424340545144072982<br>046043130245124094<br>047124210913643133741306                                                                                                    | File Size           23017663           17131432           3409416           2802845           8131761           7504391           2660358           130294           674155           2566346           132408                                                                                                    | <b>CPG</b><br>505<br>505<br>506<br>506<br>506<br>506<br>506<br>506<br>506<br>506  |  |
| About                                                                                                    | nthon org/download//r<br>an enc ore access to encore<br>at the tarball<br>or<br>weldable app file<br>utable installer<br>-based installer<br>-based installer<br>able a pile<br>sed installer<br>able a pile                                                                                                    |                                                                                                    | Description for MAC 05 X 10 6 and later for O5 X 10 9 and later for AMD64/EM44T/x64 for AMD64/EM44T/x64 for AMD64/EM4T/x64 for AMD64/EM4T/x64 f                                                                                                    | MDS Sum           68111671e5b;           433e4aac600;           6428b4fa7583           56665c3821;           56665c4821;           9500c8c4634;           9500c8c4634;           950b31864           93b3b81864           93b3b81864           93bc7c45331           1b670c453331                                                                                                    | cb4+aeff03ab01bf09be           7051.Czeca45e4304030           daff1a+12cba3ce60be4           7052.S2e5c2de6b47322           Sobabe3154-4493052411           Sobabe3154-4493052411           Sobabe3154-4493052411           Sobabe3154-4493052411           Sobabe3154-4493052411           Sobabe3154-4493052411           Sobabe3154-4493052411           Sobabe3154-4493052411           Sobcess Shories                                                                                                    | File Size           2016           112142           3489416           2002845           01701           2690366           12204           674125           2660368           132468                                                                                                    | 696<br>50<br>555<br>555<br>555<br>555<br>555<br>555<br>555<br>555                 |  |
| water Foundation [US] [https://www.gpuscheardsoftware.gpuscheardsoftware.gpuscheards                                                                                                    | rthon.org/downloads/re<br>rt en end wir accus ' versor<br>et arbeit<br>instalier<br>r<br>de dabe zp file<br>ustable instalier<br>-based instalier<br>-based instalier<br>-based instalier<br>-based instalier<br>-based instalier<br>-based instalier<br>-based instalier<br>-based instalier<br>-based instalier<br>-based instalier<br>-based instalier<br>-based instalier<br>-based instalier                                                                                                    | Correcting System Source release Source release Mac GS X Mindows Mindows Windows Wind | Description for Mac CSX 10.5 and later for OSX 10.9 and later for AMD64/EMA4T/A64 for AMD64/EMA4T/A64 for AMD64/EMA4T/A64 emails for AMD64/EMA4T/A64 for AMD64/EMA4T/A64 for AMD64/EMA4T/A                                                                                                    | MD5 Sum           6811167125b2           d33e4aae600           642054673823           56605024           35000567639           3000267639           9500587639           9500587639           9500587639           9500587639           9500587639           9500587639           9500587639           9500587639           950587639           950587639           950587639           950587639           950587639           950587639           950587639           950587639           950587639           950587639           950587639           950587639           950587639           950587639           950587639           950587639           950597639           950597639           950597639           9505977639           9505977639           9505977639           9505977639           9505977639           9505977639           950597777777777777777777777777777777777                                                                                                    | dd-4ae77b93b01b0fbee<br>7705L72eca45ee3604803<br>ddf1ae420baece686<br>ddf1ae420baece686<br>ddf1a | File Size           23017693           17331492           34898416           24017693           17331492           34898416           2500006           130204           6741625           25663848           1224608           News           Python News                                                                                                    | 696<br>36<br>36<br>36<br>36<br>36<br>36<br>36<br>36<br>36<br>36<br>36<br>36<br>36 |  |
| water Foundation [US] https://www.pg<br>securities/envelope<br>Files<br>Version<br>Grapped source tarbit<br>X compressed our<br>macros 64 bit motion<br>Windows x86 44 exec<br>Windows x86 44 exec<br>Windows x86 44 ex                | Athon.org/downloads/re<br>ation of a social services<br>at a social services<br>at a social se                                                                                                    | Coperating System  Source release  Source release  Mac 05 X  Mindows  Windows  Windows  Windows  Windows  Windows  Coperating  Windows  Coperating  Coperating  C | Description for Mac OS X 10 & and later for OS X 10 9 and tater for OS X 10 9 and tater for ALIG64 (EMe4 T)r64 for ALIG64 (EMe4 T)r64 for ALIG64 (EMe4 T)r64 tor ALIG64 (EMe4 T)r64 tor ALIG64 (EMe4 T)r64 common tast Tables                                                                                                    | MDS Sum           68111671e5b;           433e4aae600;           7         6428b467583           433e4aae600;           7         6439957322           9000;26fd9e           302b406d7           94b3b81/884           32cc60242a5           1b670;45331                                                                                                    | adb4ae7(7b/ab.0)10/07b/e           7705126ca45ea3604803           adf1aa422ba0ce08be           adf1aa422ba0ce08be           adf1aa422ba0ce08be           adf1aa422ba0ce08be           adf1aa42ba0ce08be           adf1aa42ba0ce08ba0ce08be           adf1aa42ba0ce08ba0ce08be           adf1aa42ba0ce08ba0ce08be           adf1aa42ba0ce08ba0ce08be           adf1aa42ba0ce08ba0ce08ba0ce08ba0ce08ba0ce08ba0ce08ba0ce08ba0ce08ba0ce08ba0ce08ba0ce08ba0ce0                                                                                                    | File Size           2301763           17131432           3409416           2002845           631761           631761           17242           3499416           2002845           631761           13260368           13260368           13260368           132604           6741625           2663848           132406           News           Piption Hews           Community News                    | CPG<br>515<br>546<br>546<br>546<br>546<br>546<br>546<br>546<br>546                |  |
| Availer Foundation (US)   https://www.pr<br>/connacte reacted<br>Full Changelog<br>Files<br>Verion<br>Gropped Source tarba<br>Verion<br>Compressed source<br>Mondows safe of energy<br>Windows safe of energy<br>Windows safe of energy<br>Windows safe of exerce<br>Windows safe of exerce<br>Windows                                     | rthon.org/downloads/re<br>arrans/ore.acsus_versus<br>et arrans/ore.acsus_versus<br>et arrans/ore.acsus_versus<br>et able arp file<br>utable installer<br>-based installer<br>-based | Correcting System Source release Source release Mac OS X Mac OS X Madows Windows Wind | Description  for Mac GS X 10 & and tates for GAC GS X 10 & and tates for AMDG4/EMA4T/164 for AMDG4/EMA4T/164 for AMDG4/EMA4T/164 extension  for AMDG4/EMA4T/164 for AMDG4/EMA4T/164 for AM                                                                                                    | MD5 Sum           6811167165b;           433e4a46600;           6423b4674383           433e4a46600;           433e4a46600;           433e4a46600;           433e4a46600;           433e4a46600;           433e4a46600;           433e4a6600;           433e4a6600;           432b4504740;           43025450474;           433cc60294285;           1b670cfa5d31           witty survey           witty survey           titts:                                                                                                    | db4aef703ab01bf09be           7051.2rc445e30403           daf1aef20ab01bf03be           7051.2rc445e30403           daf1aef20abce00be           daf1aef20abce00be           daf0abce00be           daf0abce00be                                                                                                    | File Size           2017663           1733432           3495416           2002845           8131761           132044           6741552           2566346           132044           6741552           2566348           132408           724408           Verss           Python News           Psythens News                                                                                              | 696<br>56<br>56<br>56<br>56<br>56<br>56<br>56<br>56<br>56<br>56<br>56<br>56       |  |
| Aboot     Applications     Applications     Applicat                                                                                                    | rthon ang/downloads/re<br>at a sea our accur twents<br>at the tarball<br>restation instation<br>we deale say file<br>utable instation<br>-based instation<br>-based instat                                                                                                    |                                                                                                    | Description for Mac OS X 10.6 and taken for OS X 10.9 and taken for OS X 10.9 and taken for AMO64/EMA4T/n64 for AMO64/EMA4T/n64 for AMO64/EMA4T/n64 common coust Takes Diversit Youtone Mainting ers' Guose Mice                                                                                                    | MD5 Sum           68111671e5b;         d33e4ae660;           7         6428b487532;           566056321;         566056321;           630956732;         5600266084;           430924205         32022b0047;           3300000000000000000000000000000000000                                                                                                    | cdb+ae7109ab01010f9be           770512cea4ex804003           dd11a+12cba82ex816           dd11a+12cba82ex816           dd11a+12cba82ex817           odba82ex816           dd11a+12cba82ex817           odba82ex816           dd11a+12cba82ex817           odba82ex816           odba82ex816           dd11a+12cba82ex817           odba82ex817           dd12c10931ex3714396           r11a+12cba82ex817           dd12c10931ex371437           Success Stories           Arts           Bualess<                                                                                                    | File Size           20017693           17331432           34995416           2003265           8131761           7564991           2056384           132204           6741225           25653846           132204           674122           25653846           1322061           7597100           Python News           Community News           PyTcon News           PyTcon News           PyTcon News | 6 <b>26</b><br>515<br>515<br>515<br>515<br>515<br>515<br>515<br>515<br>515<br>51  |  |
|                                                                                                    | rthon.org/downloads/re<br>ter end wir accur t versta<br>ter terbal<br>ter terbal<br>rstatier<br>r<br>wither instatier<br>abate instatier<br>abate instatier<br>abate instatier<br>abate instatier<br>be instatier<br>be instatier<br>be instatier<br>be instatier<br>be instatier<br>abate op file<br>terbal<br>be instatier<br>be instatier<br>abate op file<br>be instatier<br>be instatier<br>constatier<br>con                        |                                                                                                    | Description           for Mac OS X 10.8 and later           for Mac OS X 10.9 and later           for ALOGA (EMA)           for ALOGA (EMA) </td <td>ANDE Sum<br/>68111671e5b:<br/>433e4ae660<br/>5428b467383<br/>5400e86438<br/>463999573a2<br/>463999573a2<br/>463999573a2<br/>500ce86438<br/>4500e86438<br/>4500e86438<br/>5400e86438<br/>5400e86448<br/>5400e86448<br/>5400e8648<br/>5400e8648<br/>5400e8648<br/>5400e8648<br/>5400e8648<br/>5400e8648<br/>5400e8648<br/>5400e8648<br/>5400e8648<br/>5400e8648<br/>5400e8648 5400e8648<br/>5400e8648<br/>5400e8648<br/>5400e8648<br/>5400e8648<br/>5400e8648<br/>5400e8648<br/>5400e8648<br/>5400e8648<br/>5400e8648<br/>5400e8648<br/>5400e8648<br/>5400e8648<br/>5400e8648<br/>5400e8648<br/>5400e8648<br/>5400e8648<br/>5400e8648<br/>5400e8648<br/>5400e8648<br/>5400e8648</td> <td>adb4a77b/bab01b/09be           7051/26ca45ea3664003           adf1a422balce00be           7051/26ca45ea3664003           adf1a422balce00be           adf1a42balce00be           adf1a42balce00be</td> <td>File Size           2301763           17331432           3493416           2001763           813161           200276           813161           132608           6741626           132608           123608           Pyton Inves           Community News           Community News           Pyton News           Pyton News           Pyton News</td> <td>56<br/>56<br/>56<br/>56<br/>56<br/>56<br/>56<br/>56<br/>56<br/>56<br/>56<br/>56<br/>56<br/>5</td> <td></td> | ANDE Sum<br>68111671e5b:<br>433e4ae660<br>5428b467383<br>5400e86438<br>463999573a2<br>463999573a2<br>463999573a2<br>500ce86438<br>4500e86438<br>4500e86438<br>5400e86438<br>5400e86448<br>5400e86448<br>5400e8648<br>5400e8648<br>5400e8648<br>5400e8648<br>5400e8648<br>5400e8648<br>5400e8648<br>5400e8648<br>5400e8648<br>5400e8648<br>5400e8648 5400e8648<br>5400e8648<br>5400e8648<br>5400e8648<br>5400e8648<br>5400e8648<br>5400e8648<br>5400e8648<br>5400e8648<br>5400e8648<br>5400e8648<br>5400e8648<br>5400e8648<br>5400e8648<br>5400e8648<br>5400e8648<br>5400e8648<br>5400e8648<br>5400e8648<br>5400e8648<br>5400e8648                                                                                                    | adb4a77b/bab01b/09be           7051/26ca45ea3664003           adf1a422balce00be           7051/26ca45ea3664003           adf1a422balce00be           adf1a42balce00be           adf1a42balce00be                                                                                                    | File Size           2301763           17331432           3493416           2001763           813161           200276           813161           132608           6741626           132608           123608           Pyton Inves           Community News           Community News           Pyton News           Pyton News           Pyton News                                                          | 56<br>56<br>56<br>56<br>56<br>56<br>56<br>56<br>56<br>56<br>56<br>56<br>56<br>5   |  |
| Anterbandiation [US]   https://www.py<br>Retrinsient weaken<br>Files<br>Warion<br>Gropped source tarba<br>Retrosoft of the source and<br>Retrosoft of the source and<br>Retrosoft of the source and<br>Windows Alse Ge energy<br>Windows Alse Ge energy<br>Windows Alse G                                        | rthon.org/downloads/re<br>art and use about version<br>at a second version version<br>at a second version version<br>e tarbalt<br>re<br>eddabe installer<br>dabe installer<br>dabe installer<br>dabe installer<br>dabe installer<br>dabe installer<br>dabe sig file<br>utabe installer<br>dabe sig file<br>dabe sig file<br>dabe si                                                                                        | Contained System Source release Mac GS X Mindows Mindows Mindows Windows Wind | Description for Mac OS X10.6 and later for OS X10.9 and later for OS X10.9 and later for AMD64/EM64T/064 for AMD64/EM64T/064 for AMD64/EM64T/064 andEdition comm tast Tables Diversit for General comm tast Tables Diversit for Malling for Diversit for Malling for Diversit for Diversit for Malling f                                                                                                    | MDS Sum           68111671e5b;           68111671e5b;           64320474583           64320474583           6430997322;           9b00c8cfcd9e           a7023-b00dP           9sbb3b31884           35cc6024285           35cc6024285           1b670cfs331           Jists           xity           xity           xity           xity                                                                                                    | cdb4aef1/b3bb0b0be           77051_26ca45e3064031           ddf4aef1/b3bb0b0be           77051_26ca45e3064031           ddf1aef2bace00be           ddf1aef2bace00be           ddf1aef2bace00be           ddf1aef2bace00be           ddf1aef2bace00be           ddf1aef2bace00be           ddf1aef2bace00be           ddf1aef2bace00be           ddf1aef2bace00be           ddf1aef1bab31b44072ba2           ddedb1bab31b44072ba2           ddedb1bab31b44072ba2           ddedb1bab31b44072ba2           ddedb1b31b1b4b351b4b407           ddf4bab1351b4b47           ddf0bab3151b4b67           ddf1aef1bab3151b4b47           ddf0bab3151b4b7           ddf1aef1bab3151b4b7           ddf1aef1bab3151b4b7 <td>File Size           23017653           23017653           17131432           34898146           2802845           8131761           132404           674125           2569386           1324068           754191           2669386           1324068           674125           Community News           Python News           Pythons           Pythons           Pythons</td> <td>600<br/>360<br/>360<br/>360<br/>360<br/>360<br/>360<br/>360<br/>360<br/>360</td> <td></td>                                                                                                    | File Size           23017653           23017653           17131432           34898146           2802845           8131761           132404           674125           2569386           1324068           754191           2669386           1324068           674125           Community News           Python News           Pythons           Pythons           Pythons                                 | 600<br>360<br>360<br>360<br>360<br>360<br>360<br>360<br>360<br>360                |  |

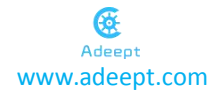

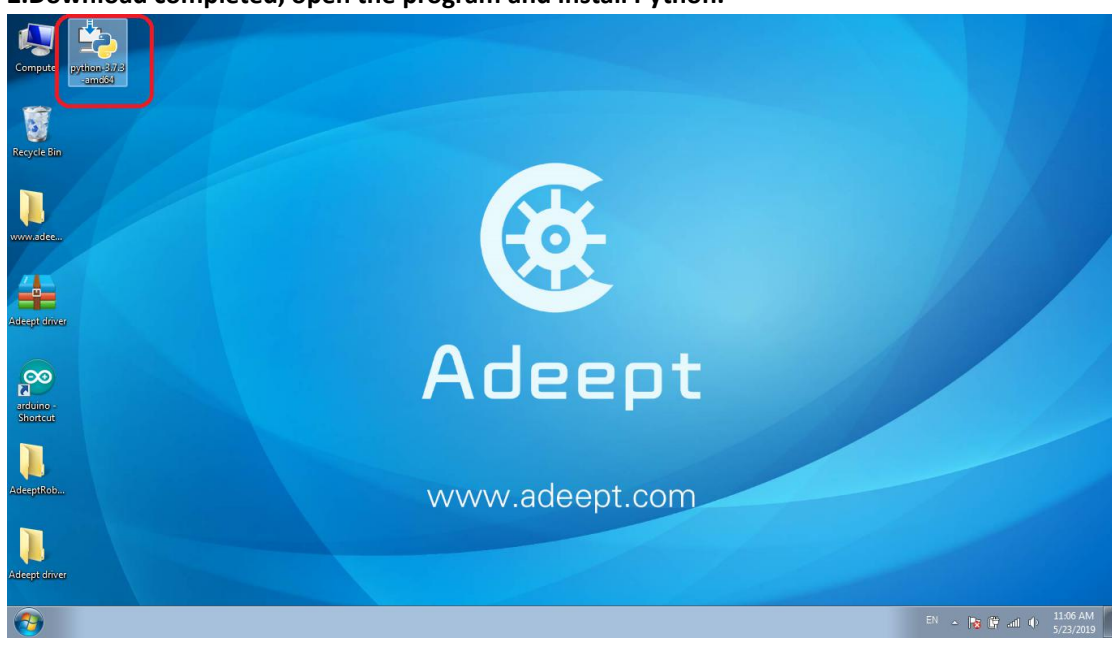

2. Download completed, open the program and install Python.

**3.**Select the option or you can't be able to control the robot.

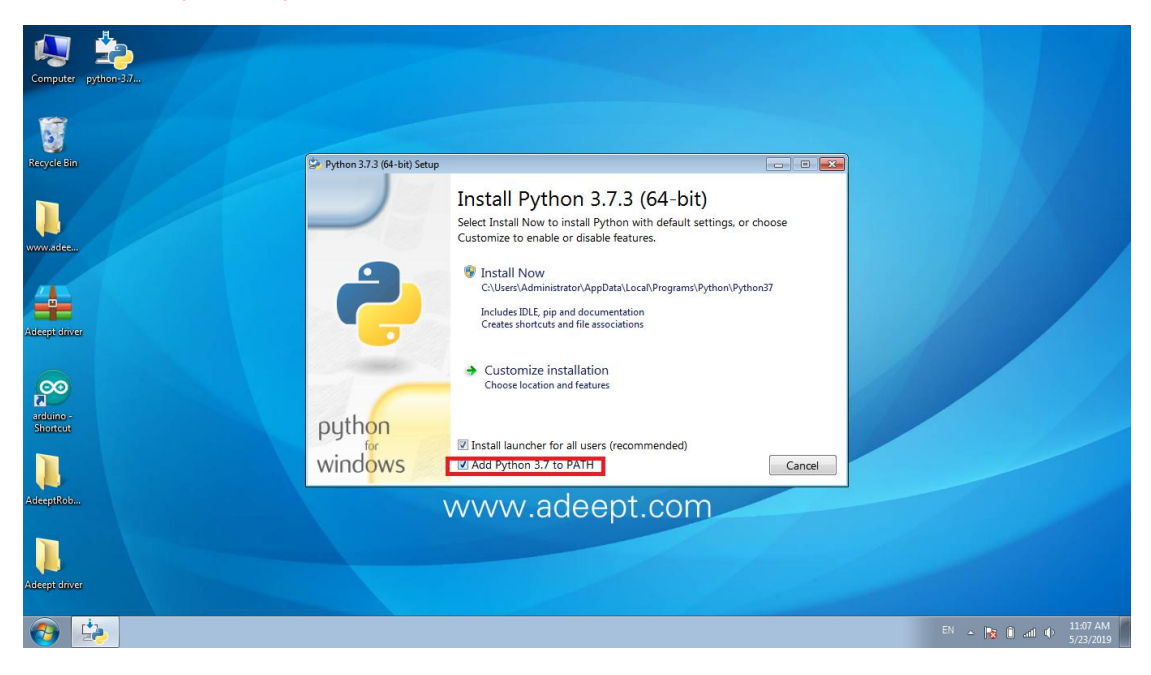

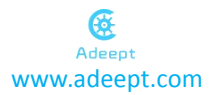

| Computer python/37                         |                             |                                                                                                    |              |                       |
|--------------------------------------------|-----------------------------|----------------------------------------------------------------------------------------------------|--------------|-----------------------|
| Recycle Bin                                | Python 3.7.3 (64-bit) Setup | Install Python 3.7.3 (64-bit)                                                                                                    |              |                       |
| www.sidee                                  | 2                           | Select Install Now to install Python with default settings, or choose<br>Customize to enable or disable features.<br>Install Now<br>C\User\Administrator\AppData\Local\Programs\Python\Python37<br>Includes IDLE; pip and documentation<br>Creates shcruist and file associations |              |                       |
| Addeptedwer<br>Reconstructions<br>Shortcut | python                      | Customize installation<br>Choose location and features                                                                                                    |              |                       |
| AdeepiRob                                  | wind <mark>ows</mark>       | Install launcher for all users (recommended)       Add Python 3.7 to PATH       Cancel                                                                                                    |              |                       |
| Addeept driver                             |                             |                                                                                                    | EN 🔺 隆 👔 л Ф | 11:08 AM<br>5/23/2019 |

#### 4. Choose different installation path base on your needs.

5. Wait to complete.

| 🧔 🏂                   |                             |                                             |                          |
|-----------------------|-----------------------------|---------------------------------------------|--------------------------|
| Computer python-3.7   |                             |                                             |                          |
| 8                     |                             |                                             |                          |
| Recycle Bin           | Python 3.7.3 (64-bit) Setup |                                             |                          |
| vww.adce              |                             | Setup Progress                              |                          |
|                       | 9                           | Installing:                                 |                          |
|                       |                             | Python 3.7.3 Development Libraries (64-bit) |                          |
| Adeept driver         |                             |                                             |                          |
| $\mathbf{\rho}$       |                             |                                             |                          |
| arduine -<br>Shortcut | puthon                      |                                             |                          |
|                       | windows                     | Carrol                                      |                          |
|                       | WINDOWS                     | Currer                                      |                          |
| AdeepiKoo             |                             | www.adeept.com                              |                          |
|                       |                             |                                             |                          |
| Adeept driver         |                             |                                             |                          |
| <b>0</b>              |                             |                                             | EN 🔺 隆 🗊 and 🕸 5/23/2019 |

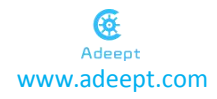

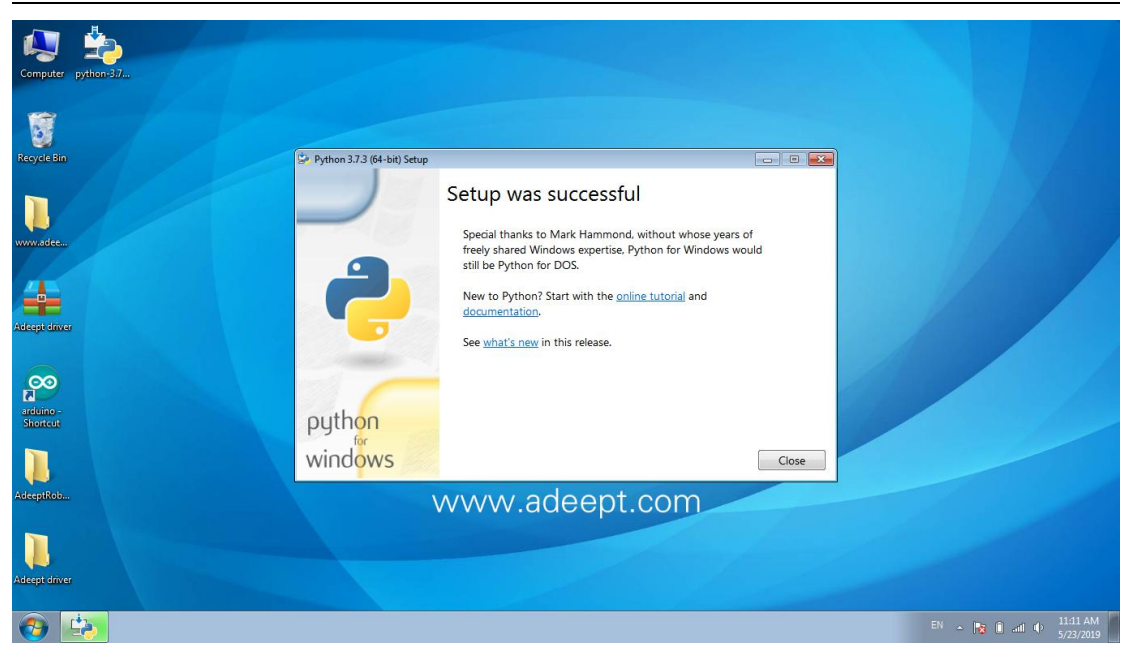

#### 6.Open the software and you can control.

| ♪           Size           14 KB           1 KB           8 KB |
|----------------------------------------------------------------|
| Size ■<br>14 KB<br>1 KB<br>8 KB                                |
| BEE ▼ 11 @<br>Size<br>14 KB<br>1 KB<br>8 KB                    |
| Size<br>14 KB<br>1 KB<br>8 KB                                  |
| 14 KB<br>1 KB<br>8 KB                                          |
| 1 KB<br>8 KB                                                   |
| 8 KB                                                           |
|                                                                |
|                                                                |
|                                                                |
|                                                                |
|                                                                |
|                                                                |
|                                                                |
|                                                                |
|                                                                |
|                                                                |
|                                                                |

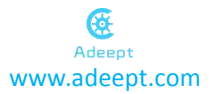

|                         |                                                                                                    |                                         | 6                 |      |       | 23 |
|-------------------------|----------------------------------------------------------------------------------------------------|-----------------------------------------|-------------------|------|-------|----|
| We C:/Windows/py.exe    |                                                                                                    | • • • • • • • • • • • • • • • • • • • • | search Arduino GU | 1    |       | 4  |
| 176 m                   | THE REPORT OF THE REPORT OF TH | v folder                                |                   |      |       | 0  |
| 🖉 Adeept Arduino Robot  |                                                                                                    | Date modified                           | Туре              | Size |       |    |
| IP Address:             |                                                                                                    | 7/4/2019 10:09 AM                       | Python File       |      | 14 KB |    |
| Connect                 |                                                                                                    | 7/5/2019 5:02 PM                        | Text Document     |      | 1 KB  |    |
| Ade                     |                                                                                                    | 5/8/2019 5:47 PM                        | PNG image         |      | 8 KB  |    |
|                         |                                                                                                    |                                         |                   |      |       |    |
| Status Disconnected     |                                                                                                    |                                         |                   |      |       |    |
| The default ID          |                                                                                                    |                                         |                   |      |       |    |
| A                       |                                                                                                    |                                         |                   |      |       |    |
| Auto Converte Character |                                                                                                    |                                         |                   |      |       |    |
| Auto Poliward Steady    | *                                                                                                    |                                         |                   |      |       |    |
| Left Backward Right     |                                                                                                    | 50<br>                                  |                   |      |       |    |
| Sublime Text S          |                                                                                                    |                                         |                   |      |       |    |
| Surtem (C)              |                                                                                                    |                                         |                   |      |       |    |
| A System (C)            |                                                                                                    |                                         |                   |      |       | _  |
| Python File             | Size: 13.7 KB                                                                                                    | Date created: 5/23/2019 1:53 P          | vi                |      |       |    |
| PuTTY mpu               |                                                                                                    |                                         |                   |      |       |    |
| (0:1014)                |                                                                                                    |                                         |                   |      |       |    |
|                         |                                                                                                    |                                         |                   |      |       |    |
|                         |                                                                                                    |                                         |                   |      |       |    |

#### **5.2.** Control the robot.

#### 1. Method of Wi-Fi control is as follows:

(1) After the LED changes to blue, connect the WIFI of ESP8266 (the name of each ESP8266WIFI module is different, but all start with ESP).

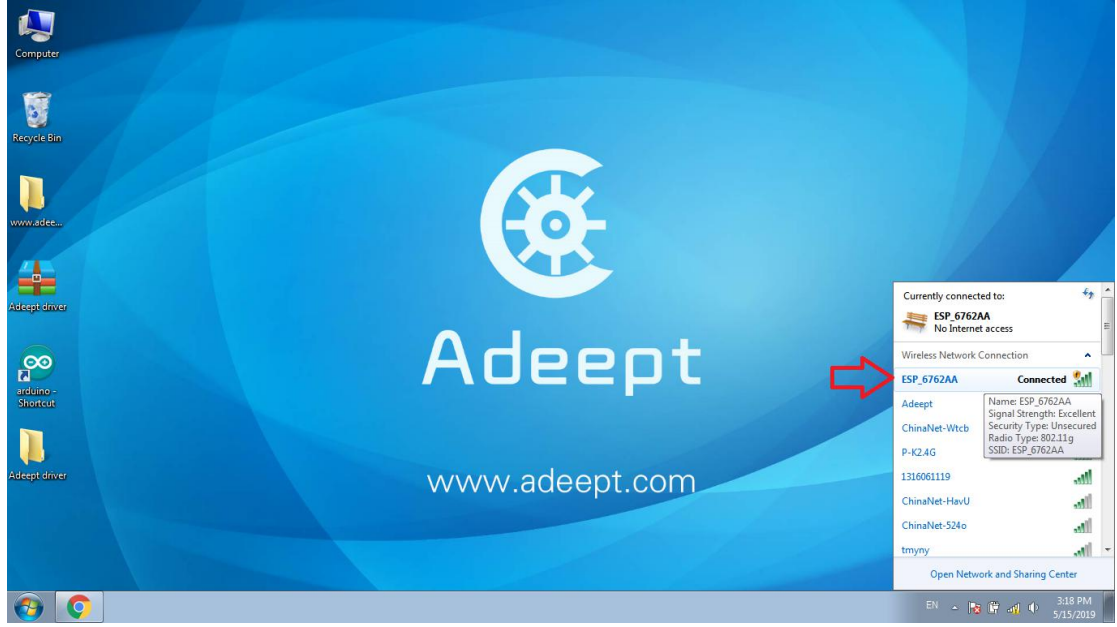

(2) Open the control software, the interface is as shown.

(3) Enter the default IP address 192.168.4.1 of the ESP8266 in the IP input box, click the connect button and you can control.

( 4 )You can see that there are buttons for functions of auto-stability, forward and backward, left and right turn, attack, radar scanning and automatic obstacles avoiding. Press different buttons can achieve different functions.

(5) 5Battery bar shows the battery level. Charge the battery when it shows red.

#### 2.Method of infrared remote control is as follows:

Functions of buttons 2", "4", "6", "8", "5" and "1" respectively are forward, left turn, backward, right turn, self-stable, automatic obstacle avoidance.

(1)Note that when in self-stabilizing state, large range of motions is not recommended, and the angle of inclination is best not to exceed 30 degrees. Otherwise the processor will misjudge, resulting in incorrect data, if the processor misjudge, don't worry about it, the processor can correct itself and return to normal

(2) During the self-stabilization, if too large motion is exerted or it meets unexpected conditions, restart the robot.

(3) peration method: Press and hold W, S, A, D on the keyboard to forward, backward, turn left and turn right. Release to stop. Click Q to enter attack mode(no need to hold it). Click E to obstacles avoiding mode. Click F to self-stabilization mode. Click X to radar scanning mode. If double click WSAD with mouse, the robot will be on constant motion.

(4) Sometimes the Wi-Fi communication button may not respond, it is because that data loss may occur during Wi-Fi transmission. You can try to press other buttons, or restart the robot.

(5) The infrared remote control should be aligned with the infrared receiver. Otherwise, the data received may be incomplete, which may lead to misjudgment.

(6) When using the infrared remote control, if the LED light turns red and the color remains

unchanged for a while, that means the battery voltage is too low; And it's normal if the LED color changes from blue to red, and then changes back to blue. Because when all the motors move together, the output voltage is too large, in that case, the remaining battery power detected by the chip is too low.

# 6.Afterword

Thanks for purchasing our product and reading the manual! If you spot any errors or have any ideas or questions for the product and this guide, welcome to contact us! We will correct them if any as quickly as possible.

After completing all projects in the guide, you should have some knowledge of the Raspberry Pi and Robot, thus you can try to change the robot into other projects by adding more Adeept modules or changing the code for extended functions.

For more information about Arduino, Raspberry Pi, Smart car robot, or robotics, etc., please follow our website <u>www.adeept.com</u>. We will introduce more cost-effective, innovative and intriguing products!

Thanks again for choosing Adeept product and service!

# **QUADRUPED ROBOT**

Adeept Smart Robot Kit For Arduino

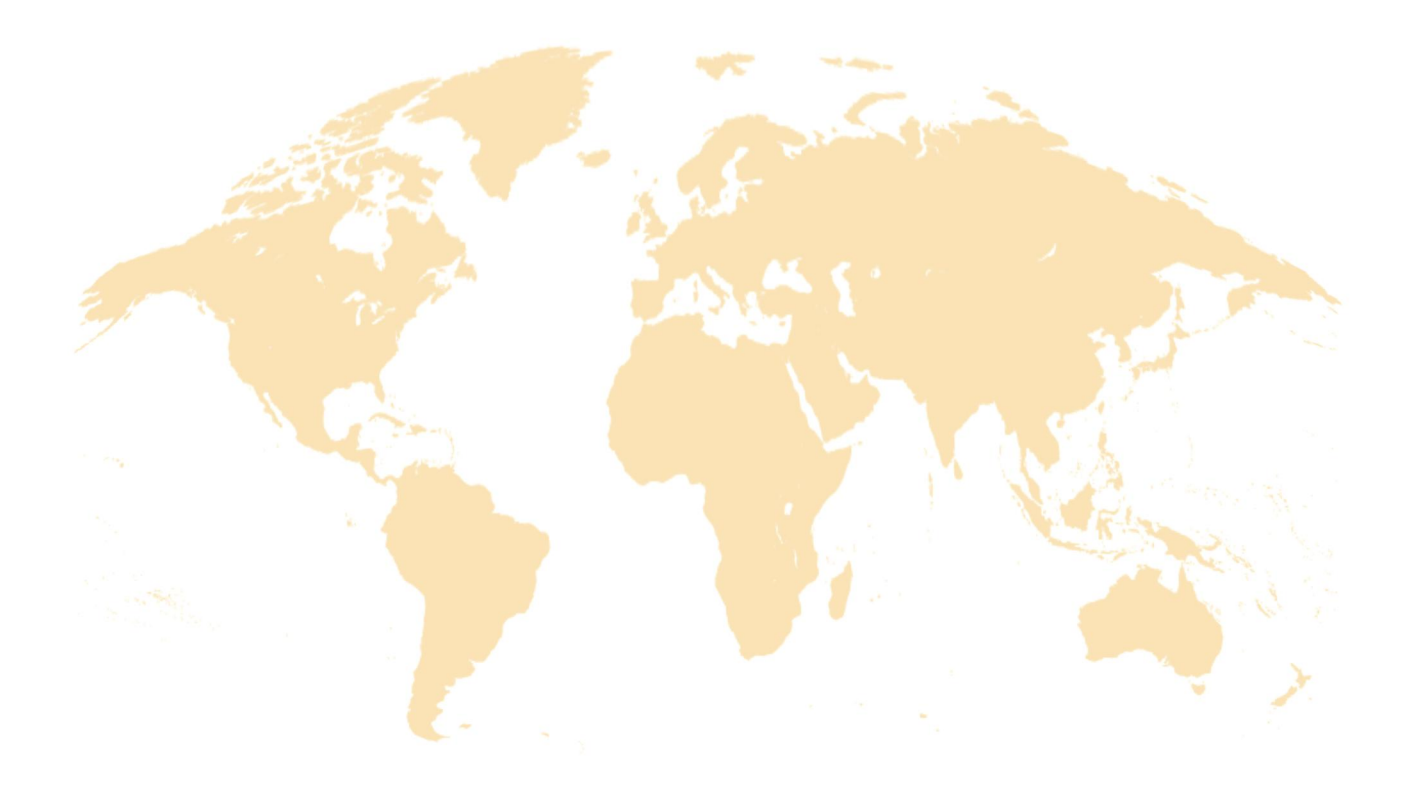

www.adeept.com support@adeept.com

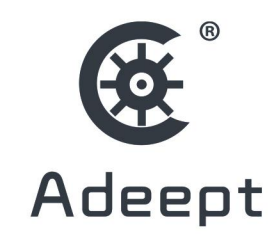